# Apéndice

En este apéndice

"A.1 Comunicación" introduce el tipo de SIO para conectar la GP y el dispositivo/PLC, y la estructura del dispositivo interno. Además

"A.2 Monitorear el valor de las direcciones del dispositivo (Monitorización del dispositivo)" explica la función para monitorear el dispositivo de comunicación en la GP.

"A.3 Ejecutar acciones múltiples (Programas) con una operación de interruptor" describe los Objetos de la acción de activación

"A.4 Dibujar en otros idiomas" explica el proceso, desde la preparación necesaria para ingresar un idioma extranjero hasta la entrada de la etiqueta del interruptor, usando chino (simplificado) como ejemplo.

"A.5 Transferir datos entre una tarjeta CF y dispositivo de memoria USB" explica como transferir datos entre una tarjeta CF y un dispositivo de memoria USB usando el Administrador de archivos.

"A.6 Variables del sistema" explica en forma detallada las variables de sistema disponibles en GP-Pro EX.

| A.1 | Comunicación                                                                               | ۹-2 |
|-----|--------------------------------------------------------------------------------------------|-----|
| A.2 | Monitorear el valor de las direcciones del dispositivo (Monitorización del dispositivo). A | -48 |
| A.3 | Ejecutar acciones múltiples (Programas) con una operación de interruptor A-                | -61 |
| A.4 | Dibujar en otros idiomasA-                                                                 | -78 |
| A.5 | Transferir datos entre una tarjeta CF y dispositivo de memoria USB A-                      | -86 |
| A.6 | Variables del sistemaA·                                                                    | -93 |

# A.1 Comunicación

```
NOTA
```

 Para obtener información acerca de los métodos de conexión para la GP y el dispositivo/PLC, consulte el Manual de conexión del dispositivo/PLC de GP-Pro EX.

# A.1.1 Menú de configuración

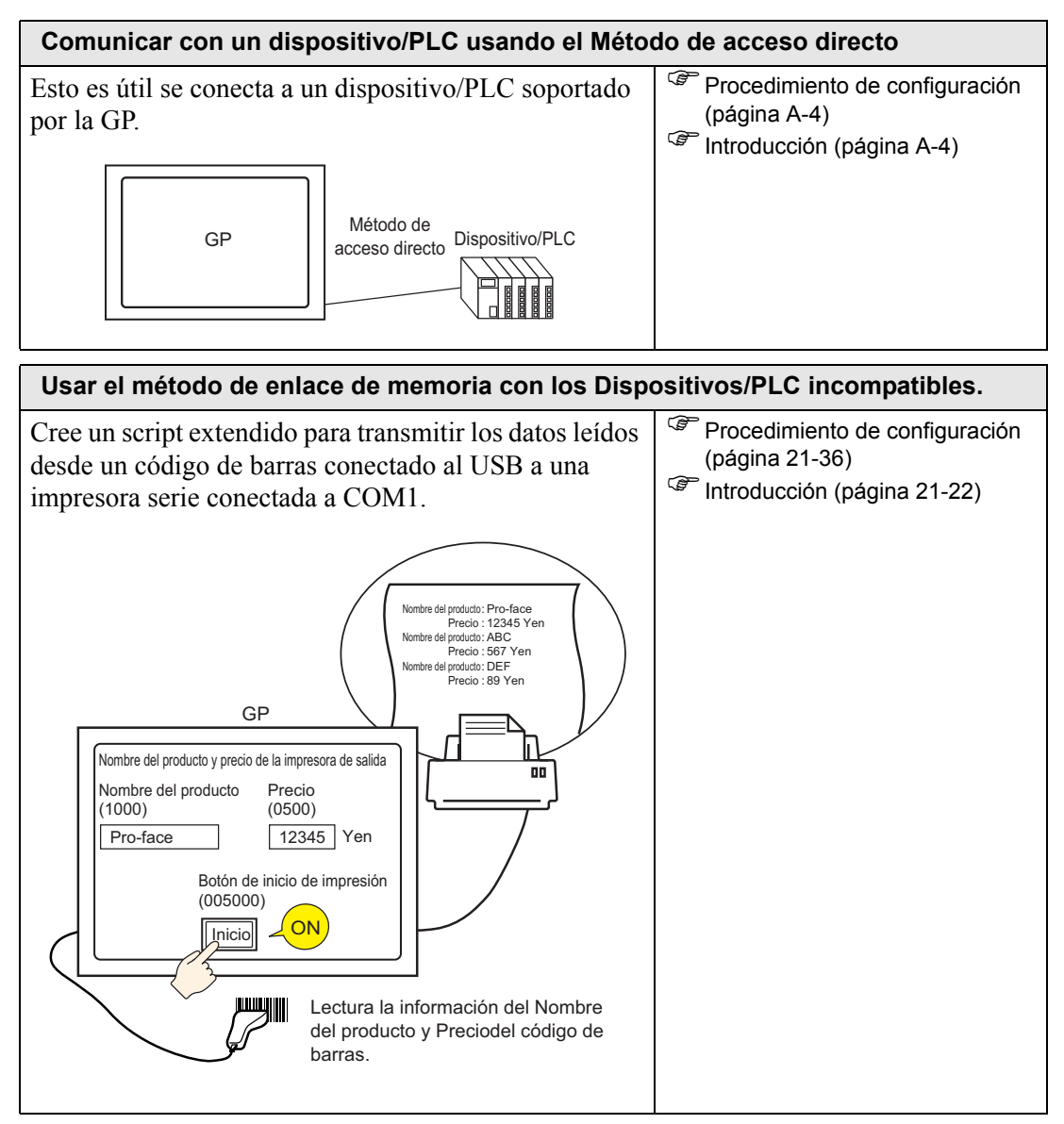

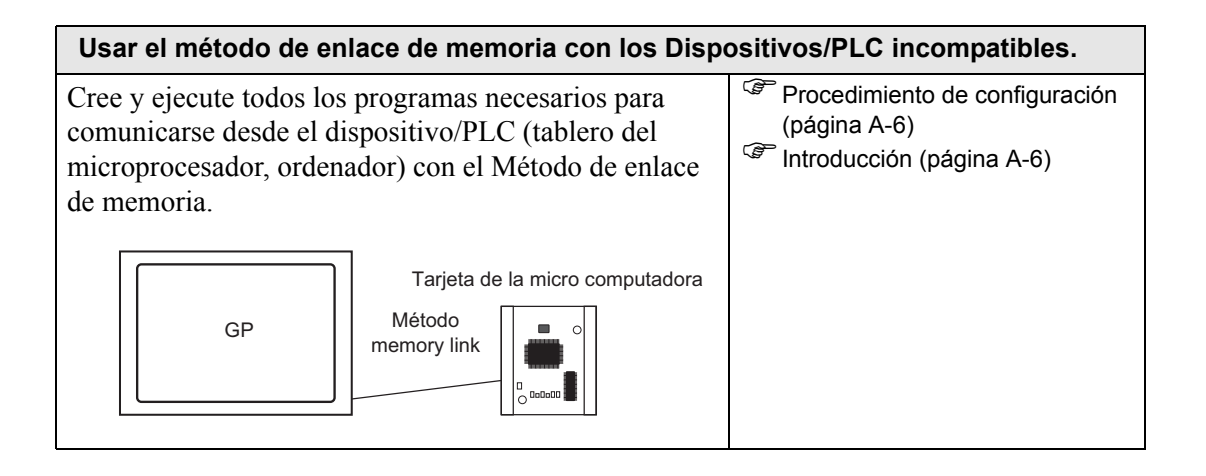

#### A.1.2 Comunicar con un dispositivo/PLC usando el Método de acceso directo

# A.1.2.1 Introducción

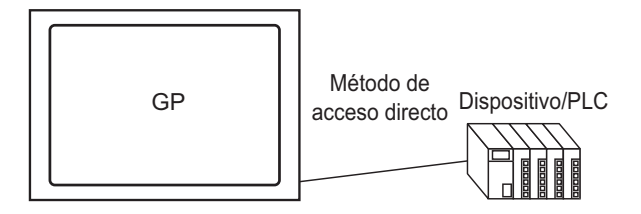

Para comunicar con un dispositivo/PLC, use el método de comunicación de acceso directo para reducir la carga en el dispositivo/PLC.

# Método de acceso directo

En el Método de acceso directo, la GP hace una solicitud al dispositivo/PLC. Entonces el dispositivo/PLC responde a la solicitud de la GP.

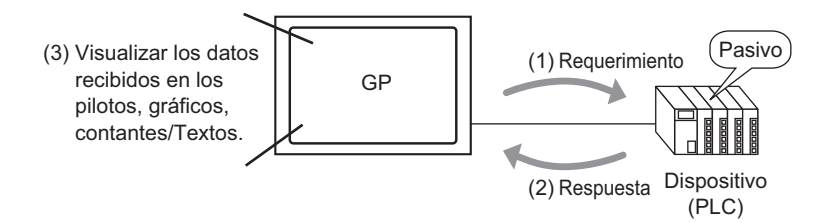

# Direcciones utilizables

Para que la GP obtenga los datos de visualización necesarios desde el dispositivo/PLC, configure una dirección que pueda hacer referencia a los datos usados para los objetos y las funciones de script. Hay dos tipos de direcciones que pueden definirse como referencias de destino.

Direcciones de dispositivo/PLC
 Puede hacer referencia a los datos del dispositivo/PLC.
 Seleccione el nombre del dispositivo/PLC (por ejemplo "PLC1") que se comunicará con la GP e introduzca esa dirección (por ejemplo "D00000").
 Por ejemplo, una pantalla para introducir direcciones en un Interruptor de palabra.

| 🛄 Dirección de entrada (Pal 💌 |     |   |  |   |   |    |  |  |
|-------------------------------|-----|---|--|---|---|----|--|--|
| Dispositivo/PL                |     |   |  |   |   |    |  |  |
| D 🔽 00000                     |     |   |  |   |   |    |  |  |
| Ba                            | ick |   |  |   | 0 | lr |  |  |
| Α                             | В   | С |  | 7 | 8 | 9  |  |  |
| D                             | Е   | F |  | 4 | 5 | 6  |  |  |
|                               |     |   |  | 1 | 2 | 3  |  |  |
| 0 Ent                         |     |   |  |   |   |    |  |  |
|                               |     |   |  |   |   |    |  |  |

Dirección del dispositivo interno de la GP Esto puede usarse para almacenar datos. Por ejemplo, esto puede usarse cuando se almacenan valores calculados en forma temporal dentro de la GP, o bien cuando se controlan datos en forma temporal en la GP. Cuando haga referencia a esos datos, seleccione [#INTERNAL] como el [Dispositivo/PLC] e ingrese esa dirección. [#INTERNAL] se refiere al dispositivo interno de la GP.

Por ejemplo, una pantalla para introducir direcciones en un Interruptor de palabra.

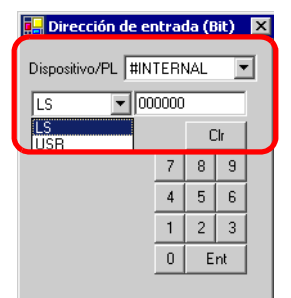

El dispositivo interno de la GP [#INTERNAL] tiene dos áreas estructuradas: el área [LS] y [USR] (se muestran a continuación).

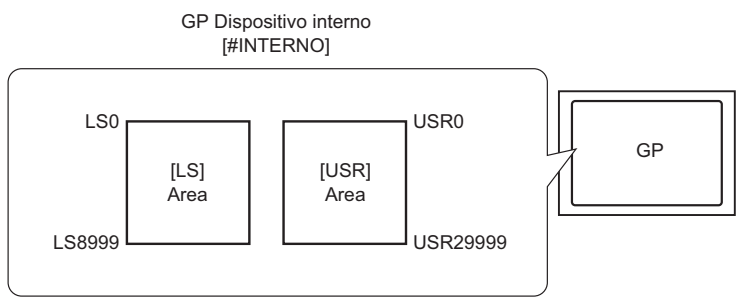

Área [LS]

Ésta contiene áreas de usuario libres y un área para operar la GP.

"A.1.4 Área LS (Método de acceso directo)" (página A-8)

Puede cambiar el orden de almacenamiento de los datos en la página [Dispositivo/PLC] de la ventana Ajustes del sistema usando la propiedad [Modo de datos del texto].

<sup>C</sup> "■ Guía de configuración del [Dispositivo/PLC]" (página 5-186)

El orden de almacenamiento de los datos también se puede cambiar al definir el modo de datos de texto usando la dirección LS9310.

✓ Section Section

Área [USR]

Puede usar todas las áreas como desee (hasta 30.000 palabras).

El orden de almacenamiento de los datos es fijo en L/H, a pesar de la configuración de la propiedad [Modo de datos del texto] en la página [Dispositivo/PLC] en la ventana Ajustes del sistema.

"A.1.6.4 Restricciones al usar el Área USR" (página A-47)

# Códigos de dispositivo de los dispositivos internos de la GP (LS/USR)

| Dispositivo | Código del<br>dispositivo | Rango de la<br>dirección |
|-------------|---------------------------|--------------------------|
| LS          | 0x0000                    | 0 - 9999                 |
| USR         | 0x0001                    | 0 - 29999                |

#### A.1.3 Usar el método de enlace de memoria con los Dispositivos/PLC incompatibles.

# A.1.3.1 Introducción

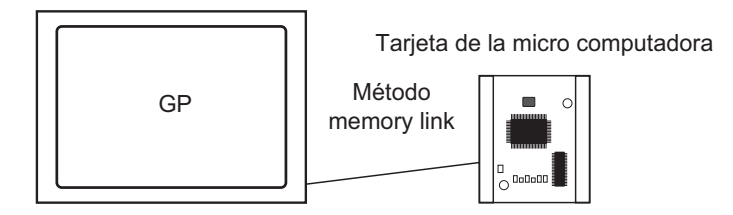

El Método de enlace de memoria se usa para conectar con dispositivos o Host que no contienen un protocolo de comunicación, como ser una placa de microprocesador u ordenador.

# Método de enlace de memoria

En el Método de enlace de memoria, se hace una solicitud de lectura/escritura desde el host a la GP, al igual que en la siguiente imagen. La GP visualiza los datos enviados en respuesta a la solicitud escrita del host. En respuesta a una solicitud de lectura, la GP envía datos almacenados al host.

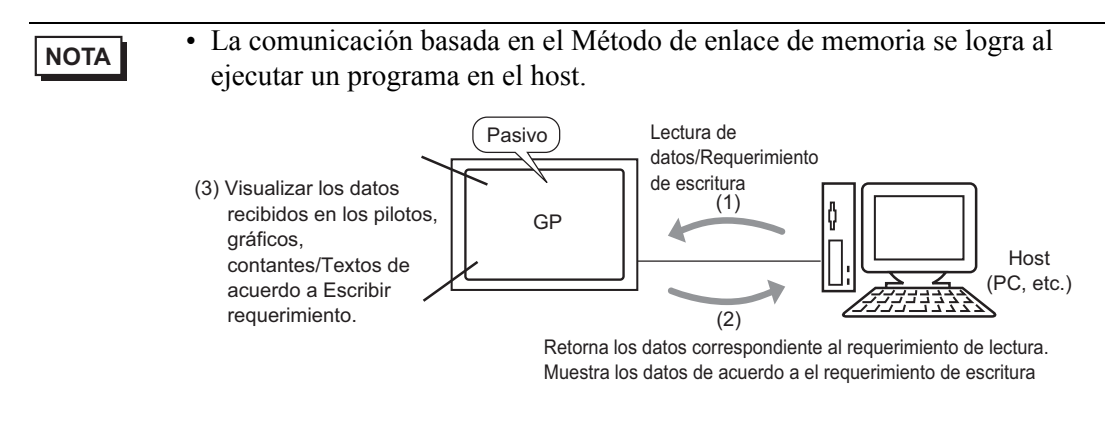

# Direcciones utilizables

Para que la GP obtenga los datos de visualización necesarios desde el host, defina una dirección que pueda hacer referencia a los datos y defina las funciones de script u objetos. Hay dos tipos de dirección dentro de la GP que pueden definirse como un destino de referencia.

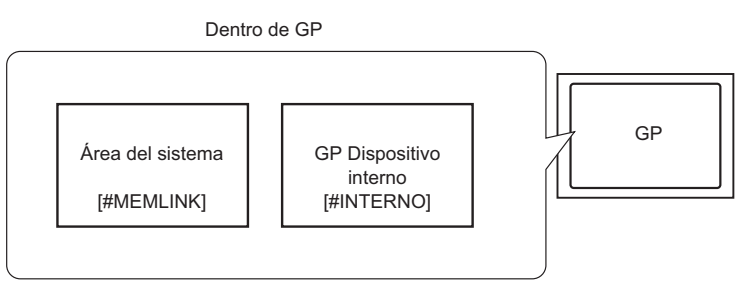

Direcciones del área del sistema de enlace de memoria
 El área del sistema se usa para solicitar la escritura/lectura del host. Es el método de enlace de memoria del área de comunicación.

Para obtener información detallada acerca del Área del sistema, véase "A.1.5 Área del sistema (Área del enlace de memoria)" (página A-31).

Por ejemplo, para configura los ajustes de la dirección del Interruptor de palabra, seleccione [#MEMLINK] en el campo [Dispositivo/PLC] e introduzca la dirección (por ejemplo "0100").

Por ejemplo, una pantalla para introducir direcciones en un Interruptor de palabra.

| 🛃 Dirección de entrada (Pal 🔀 |    |   |  |   |   |     |   |  |
|-------------------------------|----|---|--|---|---|-----|---|--|
| Dispositivo/PL #MEMLINK       |    |   |  |   |   |     |   |  |
|                               |    |   |  |   |   |     |   |  |
| Ba                            | ck |   |  |   | 0 | Clr | 1 |  |
| А                             | В  | С |  | 7 | 8 | 9   |   |  |
| D                             | Е  | F |  | 4 | 5 | 6   |   |  |
|                               |    |   |  | 1 | 2 | 3   |   |  |
|                               |    |   |  | 0 | E | nt  |   |  |
|                               |    |   |  |   |   |     |   |  |

Dirección del dispositivo interno de la GP

Por ejemplo, puede usar el dispositivo interno como un área de almacenamiento temporal cuando necesite hacer referencia a los valores calculados. No se puede usar el dispositivo interno con la comunicación de enlace de memoria.

Para el [Dispositivo/PLC] seleccione [#INTERNAL], que hace referencia al dispositivo interno de la GP, e introduzca esa dirección (por ejemplo, "USR00100").

Por ejemplo, una pantalla para introducir direcciones en un Interruptor de palabra.

| 🔜 Dirección de entrada (Pal 🗙 |   |   |   |  |  |  |  |  |
|-------------------------------|---|---|---|--|--|--|--|--|
| Dispositivo/PL #INTERNAL      |   |   |   |  |  |  |  |  |
| USR 🔽 100                     |   |   |   |  |  |  |  |  |
| Back Ur                       |   |   |   |  |  |  |  |  |
|                               | 7 | 8 | 9 |  |  |  |  |  |
|                               | 4 | 5 | 6 |  |  |  |  |  |
|                               | 1 | 2 | 3 |  |  |  |  |  |
| 0 Ent                         |   |   |   |  |  |  |  |  |
|                               |   |   |   |  |  |  |  |  |

• Al usar la comunicación de enlace de memoria con el dispositivo interno [#INTERNAL], sólo puede usar el área [USR]. Al usar la comunicación de acceso directo u otros controladores de dispositivos/PLC, también puede usar el área [#INTERNAL] [LS].

# A.1.4 Área LS (Método de acceso directo)

Al comunicarse dentro de la GP usando el Método de acceso directo, el área LS está segura. Esta área es útil para el almacenamiento temporal del manejo de control dentro de la GP que no tiene una dirección de dispositivo/PLC (por ejemplo, Configuraciones de interbloqueo de un interruptor), o para almacenar en forma temporal los valores calculados dentro de la GP.

# A.1.4.1 Lista del área LS

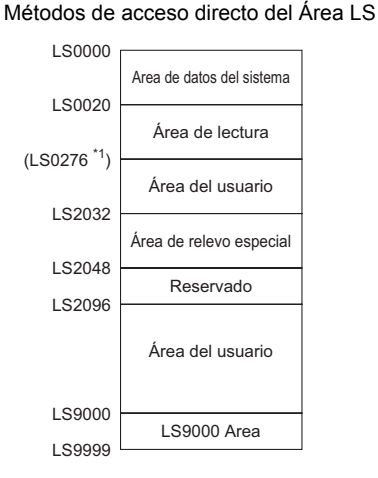

IMPORTANTE
No configure direcciones para Objetos que abarquen el Área de datos del sistema y Área de lectura, o el Área de lectura y el Área del usuario.
Cuando configure direcciones para los Objetos en el Área de datos del sistema, defina la longitud de los datos como 16 bits.

\*1 El Área de datos del sistema puede usar un máximo de 20 palabras en forma exclusiva. El Área de lectura puede usar un máximo de 256 palabras en forma exclusiva. La dirección superior del área del usuario es la dirección superior del área de lectura (20) +Tamaño del área de lectura.

| Nombre del área           | Descripción                                                                                                    |
|---------------------------|----------------------------------------------------------------------------------------------------|
| Área de datos del sistema | Esta área almacena los datos requeridos para las operaciones del sistema,<br>como ser los datos de control de la pantalla GP y la información de error.<br><sup>CP</sup> "A.1.4.2 Área de datos del sistema" (página A-10)                                                                                                    |
|                           | Cuando haga referencia a un número de pantalla que se muestra en la GP<br>desde un dispositivo/PLC, o bien cuando cambie pantallas, puede<br>establecer un área en el dispositivo/PLC que se vincule con esta área para<br>consultar y controlar los datos de la GP.<br>"A.1.4.4 Procedimiento para asignar el área de datos del sistema del<br>dispositivo/PLC" (página A-28) |

| Nombre del área          | Descripción                                                                                                    |
|--------------------------|----------------------------------------------------------------------------------------------------|
| Área de lectura          | Esta área almacena datos usados en forma común por todas las pantallas.<br>El tamaño del área es variable y puede definirse con hasta 256 palabras.<br>Cuando haga referencia a un número de pantalla que se muestra en la GP<br>desde un dispositivo/PLC, o bien cuando cambie pantallas, puede<br>establecer un área en el dispositivo/PLC que se vincule con esta área para<br>consultar y controlar los datos de la GP.<br><sup>CP</sup> "A.1.4.4 Procedimiento para asignar el área de datos del sistema del<br>dispositivo/PLC" (página A-28) |
| Área del usuario         | Este dispositivo sólo se puede asignar dentro de la GP y no al dispositivo/<br>PLC. Úselo para las direcciones que sólo pueden procesarse con la GP. No<br>puede controlarlo desde el dispositivo/PLC.                                                                                                    |
| Área de relé<br>especial | Esta área almacena cada tipo de información de estado que se produce<br>cuando se comunica la GP.<br><sup>(CP)</sup> "A.1.4.3 Relé especial" (página A-25)                                                                                                    |
| Reservado                | Usado dentro de la GP. No usar esta área. No funcionará normalmente.                                                                                                    |
| Área LS9000              | <ul> <li>Almacena la información de operación interna de la GP como ser los datos históricos del gráfico de tendencia y el tiempo de exploración de la comunicación. También hay una parte ajustable.</li> <li><sup>C</sup> "7.3.2 Procedimiento de configuración ■ Detener la comunicación" (página 7-14)</li> </ul>                                                                                                    |

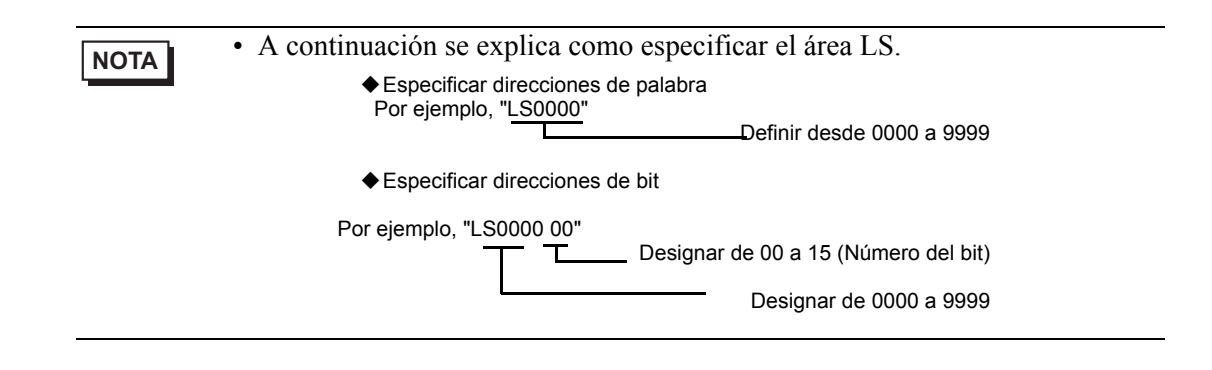

# A.1.4.2 Área de datos del sistema

Esto muestra el contenido de los datos escritos en cada dirección del Área de datos del sistema.

#### Comunicación de una dirección con un dispositivo/PLC de 16 bits

- La columna "Dirección de palabra" de la siguiente tabla muestra las Direcciones de palabra añadidas desde la dirección superior del Área de datos del sistema en el dispositivo/PLC. (Cuando todos los elementos se seleccionan desde LS0000 a LS0019 de la GP)
  - LS0000 a 0007 es el área de sólo escritura de GP PLC, y LS0008 a 0019 es el área de sólo lectura.

| Dirección<br>interna de<br>la GP | Dirección<br>de<br>palabra | Descripción                         | Bit     | Detalles                                                     | Variable del sistema H                                   |
|----------------------------------|----------------------------|-------------------------------------|---------|--------------------------------------------------------------|----------------------------------------------------------|
| LS0000                           | +0                         | Número de la<br>pantalla actual     | -       | 1 a 9999 (BIN)<br>1 a 7999 (BCD)                             | #H_CurrentScreenNo                                       |
|                                  |                            |                                     | 0 a 2   | Sin usar                                                     |                                                          |
|                                  |                            |                                     | 3       | Suma de control de memoria de la pantalla                    |                                                          |
|                                  |                            |                                     | 4       | Selección de grupos<br>SIO                                   |                                                          |
|                                  |                            |                                     | 5       | Paridad de SIO                                               |                                                          |
| LS0001                           | +1                         | Estado de error                     | 6       | Sobrecarga de SIO                                            | -                                                        |
|                                  |                            |                                     | 7 a 9   | Sin usar                                                     |                                                          |
|                                  |                            |                                     | 10      | Voltaje bajo de la<br>batería de respaldo                    |                                                          |
|                                  |                            |                                     | 11      | Error de comunicación del PLC                                |                                                          |
|                                  |                            |                                     | 12 a 15 | Sin usar                                                     |                                                          |
| LS0002                           | +2                         | Valor de "Año"<br>actual del reloj  | -       | Dos últimos dígitos del<br>año (2 dígitos de BCD)            | #H_CurrentYear                                           |
| LS0003                           | +3                         | Valor de "Mes"<br>actual del reloj  | -       | De 01 a 12 (2 dígitos<br>BCD)                                | #H_CurrentMonth                                          |
| LS0004                           | +4                         | Valor de "Día"<br>actual del reloj  | -       | De 01 a 31 (2 dígitos<br>BCD)                                | #H_CurrentDay                                            |
| LS0005                           | +5                         | Valor de "Hora"<br>actual del reloj | -       | Horas: De 00 a 23,<br>Minutos: De 00 a 59<br>(4 dígitos BCD) | Horas:<br>#H_CurrentHour<br>Minutos:<br>#H_CurrentMinute |

| Dirección  | Dirección |                               |         |                                                                                                    |                            |
|------------|-----------|-------------------------------|---------|----------------------------------------------------------------------------------------------------|----------------------------|
| interna de | de        | Descripción                   | Bit     | Detalles                                                                                                    | Variable del sistema H     |
| la GP      | palabra   |                               |         |                                                                                                    |                            |
|            |           |                               | 0 a 1   | Reservado                                                                                                    | -                          |
|            |           |                               | 2       | Imprimiendo                                                                                                    | #H_Status_Print            |
|            |           |                               | 3       | Objeto de visualizador<br>de datos<br>Valor de la<br>configuración de<br>escritura                                              | -                          |
| LS0006     | +6        | Estado                        | 4 a 7   | Reservado                                                                                                    | -                          |
|            |           |                               | 8       | Objeto de visualizador<br>de datos<br>Error de entrada                                                                          | -                          |
|            |           |                               | 9       | Visualización ON/OFF<br>ON, 1: OFF                                                                                              | #H_Status_DispOnOff        |
|            |           |                               | 10      | Detectar luz de fondo<br>fundida                                                                                                | -                          |
|            |           |                               | 11 a 15 | Reservado                                                                                                    | -                          |
| LS0007     | +7        | Reservado                     | -       | Reservado                                                                                                    | -                          |
| LS0008     | +8        | N.º de pantalla a cambiar     | -       | 1 a 9999 (BIN)<br>1 a 7999 (BCD) *1                                                                                             | #H_ChangeScreenNo          |
| LS0009     | +9        | Visualizar<br>pantalla ON/OFF | -       | Desactivar la pantalla<br>con FFFFh<br>Visualizar la pantalla<br>con 0h                                                         | -                          |
| LS0010     | +10       | Valor "Año" del<br>reloj      | -       | Dos últimos dígitos del<br>año (2 dígitos de BCD)<br>(El Bit 15 es el<br>indicador de<br>reescritura de los datos<br>del reloj) | #H_SetYear                 |
| LS0011     | +11       | Valor de "Mes"<br>del reloj   | -       | De 01 a 12 (2 dígitos<br>BCD)                                                                                                   | #H_SetMonth                |
| LS0012     | +12       | Valor de "Día" del<br>reloj   | -       | De 01 a 31 (2 dígitos<br>BCD)                                                                                                   | #H_SetDay                  |
| LS0013     | +13       | Valor de "Hora"<br>del reloj  | -       | Horas: De 00 a 23,<br>Minutos: De 00 a 59<br>(4 dígitos BCD)                                                                    | #H_SetHour<br>#H_SetMinute |

| Dirección<br>interna de<br>la GP | Dirección<br>de<br>palabra | Descripción                                 | Bit     | Detalles                                                                                                    | Variable del sistema H         |
|----------------------------------|----------------------------|---------------------------------------------|---------|----------------------------------------------------------------------------------------------------|--------------------------------|
|                                  |                            |                                             | 0       | Luz de fondo OFF                                                                                                   | -                              |
|                                  |                            |                                             | 1       | Avisador ON                                                                                                    | #H_Control_Buzzer              |
|                                  |                            |                                             | 2       | Impresión iniciada                                                                                                 | #H_Control_<br>HardcopyPrint   |
| LS0014                           | +14                        | Control                                     | 3       | Reservado                                                                                                    | -                              |
|                                  |                            |                                             | 4       | Avisador                                                                                                    | #H_Control_<br>BuzzerEnable    |
|                                  |                            |                                             | 5       | Salida AUX                                                                                                    | -                              |
|                                  |                            |                                             | 6 a 10  | Reservado                                                                                                    | -                              |
|                                  |                            |                                             | 11      | Impresión cancelada                                                                                                | #H_Control_<br>PrintCancel     |
|                                  |                            |                                             | 12 a 15 | Reservado                                                                                                    | -                              |
| LS0015                           | +15                        | Reservado                                   | -       | Reservado                                                                                                    | -                              |
|                                  |                            |                                             | 0       | Visualización de la<br>ventana<br>0: OFF, 1: ON                                                                    |                                |
| LS0016                           | +16                        | Control de<br>pantalla                      | 1       | Orden de<br>superposición de<br>ventanas<br>Cambiar<br>0:Permitido, 1: No<br>permitido                             | #H_<br>GlobalWindowContro<br>1 |
|                                  |                            |                                             | 2 a 15  | Reservado                                                                                                    |                                |
| LS0017                           | +17                        | Número de la<br>ventana                     | -       | El número de registro<br>de la Ventana Global<br>seleccionado de forma<br>indirecta:<br>De 1 a 2000 (BIN/<br>BCD). | #H_GlobalWindowN<br>o          |
| LS0018                           | +18                        | Posición de la<br>ventana<br>(Coordenada X) | -       | Visualización superior<br>izquierda de la Ventana<br>Global especificada de                                        | #H_<br>GlobalWindowPosX        |
| LS0019                           | +19                        | Posición de la<br>ventana<br>(Coordenada Y) | -       | forma indirecta<br>(Bin/BCD)                                                                                       | #H_<br>GlobalWindowPosY        |

 MPORTANTE
 Normalmente, cuando desactive el Visualizador de pantalla, no use el bit +14 de (Control) de la "Luz de fondo OFF". Use +9 [Visualizar pantalla ON/ OFF]. \*1 Cuando no se especifica [Reflejar en el dispositivo/PLC] en la pestaña [Visualizar] del enlace [Unidad de visualización] en la ventana [Ajustes del sistema], no puede volver al número de pantalla anterior por pulsación desde el dispositivo/PLC. Para forzar el cambio de la pantalla, active el bit 15 de la dirección, especifique el número de pantalla al que desea cambiar desde el bit 0 al 14. (Entre 8000h + el valor del número de pantalla al que desea cambiar la dirección.)

Por ejemplo, para habilitar un cambio de pantalla forzado: 8000(h)+1999(h)=9999(h) Escriba "9999" a la dirección.

(Precaución)

NOTA

Cuando el cambio de pantalla forzado está habilitado (Bit 15 está ON), el cambio de pantalla por pulsación no está habilitado.

Cuando el formato de los datos es BCD, no se puede cambiar a las pantallas con el número 2000 o superior.

# ■ Comunicación de una dirección con un dispositivo/PLC de 8 bits

- La columna "Dirección de palabra" de la siguiente tabla muestra las Direcciones de palabra añadidas desde la dirección superior del Área de datos del sistema en el dispositivo/PLC. (Cuando todos los elementos se seleccionan desde LS0000 a LS0019 de la GP)
  - LS0000 a 0007 es el área de sólo escritura de GP PLC, y LS0008 a 0019 es el área de sólo lectura.
  - El PLC determina el orden de los bytes (Alto o Bajo) y como se visualizan los datos.

| Dirección           | Byte    |       | Descripción           | Orden | Bit | Detalles       | Variable del sistema H |
|---------------------|---------|-------|-----------------------|-------|-----|----------------|------------------------|
| interna de<br>la GP | Decimal | Octal |                       |       |     |                |                        |
| LS0000              | +0      | +0    | Número de             |       | -   | 1 a 9999 (BIN) | #H_CurrentScreenNo     |
|                     | +1      | +1    | la pantalla<br>actual |       |     | 1 a 7999 (BCD) |                        |

| Dirección           | Ву      | vte   | Descripción                   | Orden | Bit   | Detalles                                        | Variable del sistema H       |
|---------------------|---------|-------|-------------------------------|-------|-------|-------------------------------------------------|------------------------------|
| interna de<br>la GP | Decimal | Octal |                               |       |       |                                                 |                              |
| LS0001              | +2      | +2    | Estado de                     | Bajo  | 0 a 2 | Sin usar                                        | -                            |
|                     |         |       | error                         |       | 3     | Suma de control<br>de memoria de la<br>pantalla |                              |
|                     |         |       |                               |       | 4     | Selección de<br>grupos SIO                      |                              |
|                     |         |       |                               |       | 5     | Paridad de SIO                                  |                              |
|                     |         |       |                               |       | 6     | Sobrecarga de<br>SIO                            |                              |
|                     |         |       |                               |       | 7     | Sin usar                                        |                              |
|                     | +3      | +3    |                               | Alto  | 0 a 1 | Sin usar                                        |                              |
|                     |         |       |                               |       | 2     | Voltaje bajo de la<br>batería de<br>respaldo    |                              |
|                     |         |       |                               |       | 3     | Error de<br>comunicación del<br>PLC             |                              |
|                     |         |       |                               |       | 4 a 7 | Sin usar                                        |                              |
| LS0002              | +4      | +4    | Valor de                      |       | -     | Año con 2                                       | #H_CurrentYear               |
|                     | +5      | +5    | "Año" actual<br>del reloj     |       |       | dígitos (BCD 2<br>dígitos)                      |                              |
| LS0003              | +6      | +6    | Valor de                      |       | -     | De 01 a 12 (2                                   | #H_CurrentMonth              |
|                     | +7      | +7    | "Mes" actual<br>del reloj     |       |       | digitos BCD)                                    |                              |
| LS0004              | +8      | +10   | Valor de                      |       | -     | De 01 a 31 (2                                   | #H_CurrentDay                |
|                     | +9      | +11   | "Día" actual<br>del reloj     |       |       | dígitos BCD)                                    |                              |
| LS0005              | +10     | +12   | Valor de                      |       | -     | Horas: De 00 a                                  | Horas: #H_CurrentHour        |
|                     | +11     | +13   | "Hora"<br>actual del<br>reloj |       |       | 23, Minutos: De<br>00 a 59 (4 dígitos<br>BCD)   | Minutos:<br>#H_CurrentMinute |

| Dirección           | Ву      | te    | Descripción         | Orden                         | Bit   | Detalles                                                                                                 | Variable del sistema H |
|---------------------|---------|-------|---------------------|-------------------------------|-------|----------------------------------------------------------------------------------------------------|------------------------|
| interna de<br>la GP | Decimal | Octal |                     |                               |       |                                                                                                    |                        |
| LS0006              | +12     | +14   | Estado              | Bajo                          | 0 a 1 | Reservado                                                                                                | -                      |
|                     |         |       |                     |                               | 2     | Imprimiendo                                                                                              | #H_Status_Print        |
|                     |         |       |                     |                               | 3     | Valor de escritura<br>del objeto de<br>visualizador de<br>datos                                          | -                      |
|                     |         |       |                     |                               | 4 a 7 | Reservado                                                                                                | -                      |
|                     | +13     | +15   |                     | Alto                          | 0     | Error de entrada<br>del objeto de<br>visualizador de<br>datos                                            | -                      |
|                     |         |       |                     |                               | 1     | Visualización<br>ON/OFF<br>0: ON; 1:OFF                                                                  | #H_Status_DispOnOff    |
|                     |         |       | 2                   | Detectar luz de fondo fundida | -     |                                                                                                    |                        |
|                     |         |       |                     |                               | 3 a 7 | Reservado                                                                                                | -                      |
| LS0007              | +14     | +16   | Reservado           |                               | -     | Reservado                                                                                                | -                      |
|                     | +15     | +17   |                     |                               |       |                                                                                                    |                        |
| LS0008              | +16     | +20   | N.º de              |                               | -     | 1 a 9999 (BIN)                                                                                           | #H_ChangeScreenNo      |
|                     | +17     | +21   | cambiar             |                               |       | (BCD) <sup>*1</sup>                                                                                      |                        |
| LS0009              | +18     | +22   | Visualizar          |                               | -     | Desactivar                                                                                               | -                      |
|                     | +19     | +23   | pantalla ON/<br>OFF |                               |       | Visualización de<br>pantalla con<br>FFFFh<br>Activar<br>Visualización de<br>pantalla con 0h              |                        |
| LS0010              | +20     | +24   | Valor "Año"         |                               | -     | Año con 2                                                                                                | #H_SetYear             |
|                     | +21     | +25   | del reloj           |                               |       | digitos<br>(BCD 2 dígitos)<br>(Bit 15 es el<br>indicador de<br>reescritura<br>de los datos del<br>reloj) |                        |

| Dirección           | ión Byte   |            | Descripción                     | Orden | Bit   | Detalles                                                                                  | Variable del sistema H       |
|---------------------|------------|------------|---------------------------------|-------|-------|-------------------------------------------------------------------------------------------|------------------------------|
| interna de<br>la GP | Decimal    | Octal      |                                 |       |       |                                                                                           |                              |
| LS0011              | +22<br>+23 | +26<br>+27 | Valor de<br>"Mes" del<br>reloj  |       | -     | De 01 a 12 (2<br>dígitos BCD)                                                             | #H_SetMonth                  |
| LS0012              | +24<br>+25 | +30<br>+31 | Valor de<br>"Día" del<br>reloj  |       | -     | De 01 a 31 (2<br>dígitos BCD)                                                             | #H_SetDay                    |
| LS0013              | +26<br>+27 | +32<br>+33 | Valor de<br>"Hora" del<br>reloj |       | -     | Horas: De 00 a<br>23, Minutos: De<br>00 a 59 (4 dígitos<br>BCD)                           | #H_SetHour<br>#H_SetMinute   |
| LS0014              | +28        | +34        | Control                         | Bajo  | 0     | Luz de fondo<br>OFF                                                                       | -                            |
|                     |            |            |                                 |       | 1     | Avisador ON                                                                               | #H_Control_Buzzer            |
|                     |            |            |                                 |       | 2     | Impresión<br>iniciada                                                                     | #H_Control_Hardcopy<br>Print |
|                     |            |            |                                 |       | 3     | Reservado                                                                                 | -                            |
|                     |            |            |                                 |       | 4     | Avisador                                                                                  | #H_Control_Buzzer<br>Enable  |
|                     |            |            |                                 |       | 5     | Salida AUX                                                                                | -                            |
|                     |            |            |                                 |       | 6 a 7 | Reservado                                                                                 | -                            |
|                     | +29        | +35        |                                 | Alto  | 0 a 2 | Reservado                                                                                 | -                            |
|                     |            |            |                                 |       | 3     | Impresión<br>cancelada                                                                    | #H_Control_PrintCancel       |
|                     |            |            |                                 |       | 4 a 7 | Reservado                                                                                 | -                            |
| LS0015              | +30<br>+31 | +36<br>+37 | Reservado                       |       | -     | Reservado                                                                                 | -                            |
| LS0016              | +32        | +40        | Control de la ventana           | Bajo  | 0     | Mostrar la<br>ventana 0: OFF;<br>1: ON                                                    | #H_GlobalWindow<br>Control   |
|                     |            |            |                                 |       | 1     | Cambie el orden<br>de superposición<br>de la ventana.<br>0: Habilitado; 1:<br>Desactivado |                              |
|                     |            |            |                                 |       | 2 a 7 | Reservado                                                                                 |                              |
|                     | +33        | +41        |                                 | Alto  | 0 a 7 | Reservado                                                                                 |                              |

| Dirección           | Ву         | rte        | Descripción                                    | Orden | Bit | Detalles                                                                                                    | Variable del sistema H |
|---------------------|------------|------------|------------------------------------------------|-------|-----|----------------------------------------------------------------------------------------------------|------------------------|
| interna de<br>la GP | Decimal    | Octal      |                                                |       |     |                                                                                                    |                        |
| LS0017              | +34<br>+35 | +42<br>+43 | Número de<br>la ventana                        |       | -   | El número de<br>registro de la<br>Ventana Global<br>seleccionado de<br>forma indirecta:<br>De 1 a 2000<br>(BIN/BCD) | #H_GlobalWindowNo      |
| LS0018              | +36<br>+37 | +44<br>+45 | Posición de<br>la ventana<br>(Coordenada<br>X) |       | -   | Coordenada de<br>visualización<br>superior<br>izquierda de la                                                       | #H_GlobalWindowPosX    |
| LS0019              | +38<br>+39 | +46<br>+47 | Posición de<br>la ventana<br>(Coordenada<br>Y) |       | -   | Ventana Global<br>especificada de<br>forma indirecta<br>(Bin/BCD)                                                   | #H_GlobalWindowPosY    |

\*1 Cuando no se especifica [Reflejar en el dispositivo/PLC] en la pestaña [Visualizar] en la ventana [Unidad principal] de los [Ajustes del sistema], no puede volver al número de pantalla anterior por pulsación desde el dispositivo/PLC. Para forzar el cambio de la pantalla, active el bit 15 de la dirección, especifique el número de pantalla al que desea cambiar desde el bit 0 al 14. (Entre 8000h + el valor del número de pantalla al que desea cambiar la dirección.)

Por ejemplo, para habilitar un cambio de pantalla forzado: 8000(h)+1999(h)=9999(h) Escriba "9999" a la dirección.

#### Precaución

Cuando el cambio de pantalla forzado está habilitado (Bit 15 está ON), el cambio de pantalla por pulsación no está habilitado.

Cuando el formato de los datos es BCD, no se puede cambiar a las pantallas con el número 2000 o superior.

• Normalmente, cuando desactive la pantalla, no use el bit de control Luz de fondo OFF (Dirección de byte +28 en formato decimal o Dirección de byte +34 en formato octal). Más bien, use la dirección Visualizar pantalla ON/OFF (Dirección de byte +18 en formato decimal o Dirección de byte +22 en formato octal).

# Detalles de cada dirección

| Descripción                     | Detalles                                                                                                    |              |                                                 |                                                                                                    |  |
|---------------------------------|----------------------------------------------------------------------------------------------------|--------------|-------------------------------------------------|----------------------------------------------------------------------------------------------------|--|
| Número de la<br>pantalla actual | Almacena el número de la pantalla actualmente visualizada en la GP.                                                                                                    |              |                                                 |                                                                                                    |  |
| Estado de error                 | Cuando sucede un error en la GP, el bit correspondiente se activa. Despué<br>que el bit se activa y se desactiva la energía, se mantiene el estado hasta<br>que la GP pasa del modo offline al modo activo. |              |                                                 |                                                                                                    |  |
|                                 | Bit (16 Bits)                                                                                                    | Bit (8 Bits) | Descripción                                     | Detalles                                                                                                    |  |
|                                 | 0 a 2                                                                                                    | 0 a 2        | Sin usar                                        |                                                                                                    |  |
|                                 | 3                                                                                                    | 3            | Suma de control de<br>memoria de la<br>pantalla | Hay un error en el archivo del<br>proyecto.<br>Transferir de nuevo.                                                                  |  |
|                                 | 4                                                                                                    | 4            | Selección de grupos<br>SIO                      |                                                                                                    |  |
|                                 | 5                                                                                                    | 5            | Paridad de SIO                                  |                                                                                                    |  |
|                                 | 6                                                                                                    | 6            | Sobrecarga de SIO                               |                                                                                                    |  |
|                                 | 7                                                                                                    | 7            | Sin usar                                        |                                                                                                    |  |
|                                 | 8 a 9                                                                                                    | 0 a 1        | Sin usar                                        |                                                                                                    |  |
|                                 | 10                                                                                                    | 2            | Voltaje bajo de la<br>batería de respaldo       | Esto se activa cuando el voltaje<br>de la batería de litio de respaldo<br>está bajo. El reloj y SRAM usan<br>la batería de respaldo. |  |
|                                 | 11                                                                                                    | 3            | Error de<br>comunicación del<br>PLC             | Error en la comunicación con el<br>dispositivo/PLC, causada por<br>los bits de 4 a 6 o por otra<br>causa.                            |  |
|                                 | 12 a 15                                                                                                    | 4 a 7        | Sin usar                                        |                                                                                                    |  |
|                                 |                                                                                                    |              |                                                 |                                                                                                    |  |

| Descripción                 | Detalles                                                                                                    |                      |                                     |  |
|-----------------------------|----------------------------------------------------------------------------------------------------|----------------------|-------------------------------------|--|
| Datos del reloj<br>(Actual) | Almacenados como datos BCD. [Año] son los 2 dígitos finales del año,<br>[Mes] son 2 dígitos desde 01 a 12, [Día] son 2 dígitos desde 01 a 31,<br>[Hora] son 2 dígitos para la hora desde 00 a 23, y dos dígitos para los<br>minutos desde 00 a 59 por un total de 4 dígitos. |                      |                                     |  |
|                             | <ul> <li>NOTA</li> <li>El valor actual para el día se almacena en LS9310. El día se calcula desde el Año, Mes y Día del reloj (RTC) IC cargado en la GP.</li> <li>El valor se almacena en LS9310 de la siguiente forma:</li> </ul>                                           |                      |                                     |  |
|                             |                                                                                                    | Valor                | Descripción                         |  |
|                             |                                                                                                    | 0                    | Domingo                             |  |
|                             |                                                                                                    | 1                    | Lunes                               |  |
|                             |                                                                                                    | 2                    | Martes                              |  |
|                             |                                                                                                    | 3                    | Miércoles                           |  |
|                             |                                                                                                    | 4                    | Jueves                              |  |
|                             |                                                                                                    | 5                    | Viernes                             |  |
|                             |                                                                                                    | 6                    | Sábado                              |  |
|                             |                                                                                                    | Después de las 7     | Sin usar                            |  |
|                             | Las actualizaciones s                                                                                                    | se realizan cuando   | se cambia la fecha del reloj IC.    |  |
|                             | Dado que la escritura no sucede con regularidad, cuando los objetos                                                                                                    |                      |                                     |  |
|                             | cambian en esta área                                                                                                    | , esta área no se ac | tualiza hasta que cambien los datos |  |
|                             | del reloj IC.                                                                                                    |                      | -                                   |  |

| Descripción | Detalles                |                 |                                                        |                                                                                                    |  |  |  |
|-------------|-------------------------|-----------------|--------------------------------------------------------|----------------------------------------------------------------------------------------------------|--|--|--|
| Estado      | Monitoree               | únicamen        | te los bits necesarios.                                | No active y desactive los bits                                                                                                    |  |  |  |
|             | reservados              | porque er       | 1 ocasiones son usados                                 | s por el sistema de                                                                                                    |  |  |  |
|             | mantenimiento de la GP. |                 |                                                        |                                                                                                    |  |  |  |
|             | Bit (16<br>Bits)        | Bit<br>(8 Bits) | Descripción                                            | Detalles                                                                                                    |  |  |  |
|             | 0, 1                    | 0, 1            | Reservado                                              | -                                                                                                    |  |  |  |
|             | 2                       | 2               | Imprimiendo                                            | Se activa durante la impresión.<br>Cuando este bit está ON, hay<br>casos cuando la pantalla offline<br>aparece o cuando se altera la<br>impresión.                                                                                                    |  |  |  |
|             | 3                       | 3               | Valor de la<br>configuración de<br>escritura           | Este bit se revierte toda vez que<br>se escribe desde un Display de<br>datos (Entrada del valor de la<br>configuración).                                                                                                    |  |  |  |
|             | 4 a 7                   | 4 a 7           | Reservado                                              | -                                                                                                    |  |  |  |
|             | 8                       | 0               | Objeto de visualizador<br>de datos<br>Error de entrada | Cuando se definen alarmas para<br>el Display de datos donde se<br>introduce un valor fuera del<br>intervalo de la alarma, este bit se<br>activa.<br>Cuando introduce un valor dentro<br>del intervalo de la alarma o<br>cambia de pantallas, este bit se<br>desactiva.                                                                                                    |  |  |  |
|             | 9                       | 1               | Visualización ON/OFF<br>(0: ON, 1: OFF)                | Esto puede detectar si debe<br>activar o desactivar la pantalla de<br>la GP desde el dispositivo/PLC.<br>Este bit cambia en los siguientes<br>casos:<br>(1) Cuando se escribe FFFFh en<br>Visualización ON/OFF en el<br>Área de datos del sistema, se<br>desactiva el visualizador.<br>(2) Cuando pasa el tiempo de<br>espera, se desactiva el<br>visualizador<br>(3) Si se cambia o toca la pantalla<br>después de desactivarse el<br>visualizador, el visualizador se<br>activa de nuevo.<br><b>NOTA</b><br>• Este bit no puede cambiar bit 0<br>de LS0014 "Control"' (Luz de<br>fondo OFF). |  |  |  |
|             | 10                      | 2               | Detectar luz de fondo<br>fundida                       | Cuando se detecta una luz de fondo vencida, este bit se activa.                                                                                                    |  |  |  |
|             | 11 a 15                 | 3 a 7           | Reservado                                              | -                                                                                                    |  |  |  |
|             |                         |                 |                                                        |                                                                                                    |  |  |  |

| Descripción                  | Detalles                                                                                                    |  |  |  |  |  |  |  |
|------------------------------|----------------------------------------------------------------------------------------------------|--|--|--|--|--|--|--|
| N.º de pantalla a<br>cambiar | Defina el número de la pantalla a la cual cambiar. El rango de<br>configuración difiere según si las opciones [Tipo de datos de los números<br>de pantalla] y [Cambiar la pantalla desde la unidad de visualización -<br>Reflejar en el dispositivo/PLC] están seleccionadas o no en la ventana<br>[Ajustes del sistema] en la pestaña [Visualizar] de la ventana [Unidad de<br>visualización].                                                                                                    |  |  |  |  |  |  |  |
|                              | Unidad de visualización<br>Visualizar   Operación lógica   Modo   Lógica   Área de sistema   Ajustes extendidos   Visualiza<br>  Ajustes de la pantalla                                                                                                    |  |  |  |  |  |  |  |
|                              | N.º de pantalla inicial     1       Tipo de datos de los números de<br>pantallas de visualización     Image: Constant Constant C |  |  |  |  |  |  |  |
|                              | Hora de inicio 0 😳 🌃 Segundo<br>Modo de espera Ninguno 🔽                                                                                                    |  |  |  |  |  |  |  |
|                              | Tiempo de modo de espera 1 🚽 Minuto<br>Pantalla a cambiar en modo de espera 1 🚽                                                                                                    |  |  |  |  |  |  |  |
|                              | Cuando [Tipo de datos de los números de pantalla] es [Bin]:                                                                                                    |  |  |  |  |  |  |  |
|                              | Reflejar en el<br>dispositivo/Cambio de pantalla<br>desde el Dispositivo/Cambio de pantalla desde la<br>Unidad de visualizaciónPLCPLC                                                                                                    |  |  |  |  |  |  |  |
|                              | Habilitado 1 a 9999 1 a 9999                                                                                                    |  |  |  |  |  |  |  |
|                              | Desactivado 1 a 9999 1 a 9999<br>Cuando el [Tipo de datos de los números de pantalla] es [BCD]:                                                                                                    |  |  |  |  |  |  |  |
|                              | Reflejar en el<br>dispositivo/<br>PLCCambio de pantalla<br>desde el Dispositivo/<br>PLCCambio de pantalla desde la<br>Unidad de visualización                                                                                                    |  |  |  |  |  |  |  |
|                              | Habilitado 1 a 7999 1 a 7999                                                                                                    |  |  |  |  |  |  |  |
|                              | Desactivado 1 a 1999 1 a 7999                                                                                                    |  |  |  |  |  |  |  |
| Visualizar pantalla          | Muestra la pantalla cuando el valor es "0h" y la oculta cuando el valor es<br>"EEEEh". Los valores distintos a "0h" y "EEEEh" están recervados                                                                                                    |  |  |  |  |  |  |  |
|                              | Cuando se oculta el visualizador de nantalla la próxima pulsación en la                                                                                                    |  |  |  |  |  |  |  |
|                              | pantalla activará nuevamente el visualizador.                                                                                                    |  |  |  |  |  |  |  |

| Descripción                       | Detalles                                                                                                    |
|-----------------------------------|----------------------------------------------------------------------------------------------------|
| Datos del reloj (Valor<br>actual) | Configurar como BCD. [Año] son los 2 dígitos finales del año, [Mes] son<br>2 dígitos desde 01 a 12, [Día] son 2 dígitos desde 01 a 31, [Hora] son 2<br>dígitos para la hora desde 00 a 23, y dos dígitos para los minutos desde 00<br>a 59 por un total de 4 dígitos.                                                                                                    |
|                                   | <ul> <li>Por ejemplo,&lt; 19 de octubre del 2005, 21:57&gt;</li> <li>(1) Cuando los datos de la Dirección de palabra actual "+10" es "0000",         - "Mes" - Escribir "0010" Dirección de palabra "+11"         - "Día" - Escribir "0019" Dirección de palabra "+12"         - "Hora" - Escribir "2157" Dirección de palabra "+13"</li> <li>(2) Cuando escribe "8005" a dirección de palabra "+10," el bit 15 de "+10"         se activa y se reescriben los datos del reloj. Para "8005," bit 15 es         activado por la parte "8000", mientras que el "Año" se define con "05".</li> </ul> |

| Descripción | Detalles                                                                                                    |                 |                                      |                                                                                                    |  |  |
|-------------|----------------------------------------------------------------------------------------------------|-----------------|--------------------------------------|----------------------------------------------------------------------------------------------------|--|--|
| Control     | <ul> <li>NOTA</li> <li>Asegúrese de escribir esta dirección en unidades de bit. En algunos casos, escribir con datos de palabra puede cambiar el valor.</li> <li>A veces los bits "Reservados" se usan para el mantenimiento del sistema de la GP. Desactívelos.</li> </ul> |                 |                                      |                                                                                                    |  |  |
|             | Bit<br>16 Bits)                                                                                                    | Bit<br>(8 Bits) | Descripción                          | Detalles                                                                                                    |  |  |
|             | 0                                                                                                    | 0               | Luz de fondo<br>OFF                  | Cuando está ON, la luz de fondo se<br>desactiva. Cuando está OFF, la luz de fondo<br>se activa. (Los objetos ubicados en la<br>pantalla funcionan mientras la LCD está<br>encendida.).                                                                                                    |  |  |
|             |                                                                                                    |                 |                                      | <ul> <li>• Por lo general, cuando desactive la pantalla, use la Dirección de Palabra "+9" (Visualizar pantalla ON/OFF).</li> </ul>                                                                                                    |  |  |
|             | 2                                                                                                    | 2               | Avisador ON<br>Impresión<br>iniciada | 0:No sonar, 1: Sonido<br>0:No sonar, 1: Sonido<br>Cuando se activa el bit, se inicia la impresión<br>de los datos de la pantalla.                                                                                                    |  |  |
|             |                                                                                                    |                 |                                      | <ul> <li>• Cuando se active el "Bit 2" de estado<br/>(Impresión), desactívelo en forma manual.</li> </ul>                                                                                                    |  |  |
|             | 3                                                                                                    | 3               | Reservado                            | 0 Fijo                                                                                                    |  |  |
|             | 4                                                                                                    | 4               | Avisador                             | La siguiente acción sucede sólo cuando "Bit<br>1" de control (Avisador ON) está ON.<br>0:Sonar, 1: No sonar<br>Para detener el sonido, active este bit.                                                                                                    |  |  |
|             | 5                                                                                                    | 5               | Salida AUX                           | La siguiente acción sucede sólo cuando "Bit<br>1" de control (Avisador ON) está ON.<br>0:Sonar, 1: No sonar<br>Para detener la Salida AUX, active este bit.                                                                                                    |  |  |
|             | 6 a 7                                                                                                    | 6 a 7           | Reservado                            | 0 Fijo                                                                                                    |  |  |
|             | 8 a 10                                                                                                    | 0 a 2           | Reservado                            | 0 Fijo                                                                                                    |  |  |
|             | 11                                                                                                    | 3               | Impresión<br>cancelada               | <ul> <li>0:Sonar, 1: No sonar<br/>Cuando se activa el bit, se cancela toda la<br/>impresión actual.</li> <li>NOTA</li> <li>Después que se detiene la impresión y se<br/>desactiva "Bit 2" de estado (Impresión),<br/>desactívelo en forma manual.</li> <li>Aunque se active el bit Cancelar<br/>impresión, se imprimen los datos enviados</li> </ul> |  |  |
|             |                                                                                                    |                 | _                                    | a la impresora anteriormente.                                                                                                    |  |  |
|             | 12 a 15                                                                                                    | 4 a 7           | Reservado                            | 0 Fijo                                                                                                    |  |  |

| Descripción             | Detalles                                                                                                    |
|-------------------------|----------------------------------------------------------------------------------------------------|
| Número de la<br>ventana | Almacena el número de registro de la Ventana Global seleccionado de forma indirecta: De 1 a 2000 (BIN/BCD).                                                                                                    |
| Posición de la ventana  | Almacena la posición de visualización superior izquierda de la Ventana<br>Global, seleccionada de forma indirecta. "+18" muestra la Coordenada X,<br>"+19" muestra la Coordenada Y. El tipo de datos es BIN o BCD. |

# A.1.4.3 Relé especial

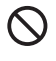

El relé especial no cuenta con protección de escritura. No lo active o desactive con Objetos o escriba con Palabras.

El relé especial tiene la siguiente estructura:

Método de acceso directo

| Dirección | Descripción                          | Variable del sistema H |
|-----------|--------------------------------------|------------------------|
| LS2032    | Información de relé común            |                        |
| LS2033    | Información de la pantalla base      |                        |
| LS2034    | Reservado                            |                        |
| LS2035    | Contador binario de 1 segundo        |                        |
| LS2036    | Tiempo de exploración del<br>display | #H_DispScanTime        |
| LS2037    | Tiempo del ciclo de<br>comunicación  |                        |
| LS2038    | Contador de exploración del display  | #H_DispScanCounter     |
| LS2039    | Código de error de<br>comunicación   |                        |
| LS2040    | Reservado                            |                        |
| LS2041    |                                      |                        |
| LS2042    |                                      |                        |
| LS2043    |                                      |                        |
| LS2044    |                                      |                        |
| LS2045    |                                      |                        |
| LS2046    |                                      |                        |
| LS2047    |                                      |                        |

| Descripción                                    | Detalles |                                                                                                    |
|------------------------------------------------|----------|----------------------------------------------------------------------------------------------------|
| Información de relé                            |          | 15 14 13 12 11 10 9 8 7 6 5 4 3 2 1 0 Bit                                                                                                    |
|                                                |          |                                                                                                    |
|                                                | Bit      | Descripción                                                                                                    |
|                                                | 0        | Alterna entre ON/OFF en cada ciclo de comunicación.                                                                                                    |
|                                                | 1        | Después que cambia una ventana o pantalla base, se activa hasta que<br>la comunicación con todas las direcciones de dispositivo configuradas<br>en la pantalla ha tenido éxito y se ha finalizado el proceso u operación<br>del Objeto.                                                                                                    |
|                                                | 2        | Se activa sólo cuando sucede un error de comunicación.                                                                                                    |
|                                                | 3        | Se activa mientras la pantalla inicial se visualiza al arrancar.                                                                                                    |
|                                                | 4        | Normalmente ON                                                                                                    |
|                                                | 5        | Normalmente OFF.                                                                                                    |
|                                                | 6        | Se activa cuando se borran los datos de la SRAM de respaldo.<br>(Sólo cuando está cargada la copia de seguridad SRAM)                                                                                                    |
|                                                | 7        | Si usa D-Script, se activa cuando sucede un error de BCD.                                                                                                    |
|                                                | 8        | Si usa D-Script, se activa cuando sucede un error de ceros.                                                                                                    |
|                                                | 9        | Se activa cuando no se puede transferir una receta a la SRAM de respaldo.                                                                                                    |
|                                                | 10       | Se activa cuando una receta transferida de acuerdo con la Dirección<br>de palabra de control no pudo transferirse desde el<br>PLC SRAM.<br>Además, si transfiere desde el PLC por medio de un Display de datos<br>especial (receta), cuando hay una Dirección de bit de transferencia<br>finalizada, se activa cuando los datos no pueden transferirse desde el<br>Área PLC o de PLC SRAM. |
|                                                | 11       | Se activa mientras se transfieren recetas entre SRAM Área LS mediante un Display de datos especial (Receta).                                                                                                    |
|                                                | 12       | Si usa D-Script, se activa cuando sucede un error de comunicación desde un memcpy () o lectura de designación del offset de la dirección. Se desactiva cuando se termina la lectura normal de los datos.                                                                                                    |
|                                                | 13       | En la página [Ajustes del sistema] [E/S de script], cuando no se define<br>ningún [D-Script/D-Script Global] en el proyecto, se activa cuando la<br>lectura de la función Enviar, función Recibir, Control, variable de<br>Estado y Tamaño de datos recibidos se ejecuta en la Configuración de<br>la etiqueta de [Operación del puerto SIO].                                              |
|                                                | 14       | En la página [E/S de script] en [Ajustes del sistema], si [D-Script/D-<br>Script Global] está definido en el proyecto, se activa cuando se<br>ejecuta la función [Operación del texto] de un script extendido.<br>Además, en la página [E/S de script] en [Ajustes del sistema], si                                                                                                    |
| Información de la<br>pantalla base<br>(LS2033) |          | 15 1 0 Bit<br>Este bit permanece ENCENDIDO desde el<br>momento que la pantalla base cambia hasta<br>el manejo de todas las partes es completada.<br>Reservado                                                                                                    |

| Descripción                                        | Detalles                                                                                                    |  |  |
|----------------------------------------------------|----------------------------------------------------------------------------------------------------|--|--|
| Reservado (LS2034,<br>LS2040 a LS2047)             | Los valores no están definidos en las direcciones reservadas. No usar.                                                                                                    |  |  |
| Contador binario de<br>1 segundo (LS2035)          | <ul> <li>Incrementa una vez por segundo inmediatamente después de encender</li> <li>equipo. Los datos son binarios</li> </ul>                                                                                                    |  |  |
| Tiempo de<br>exploración del<br>display (LS2036)   | El tiempo de visualización comienza desde el primer objeto definido en la pantalla hasta el final del último objeto. Los datos se almacenan en formato binario en unidades de milisegundos. Los datos se actualizan cuando ha terminado todo el procesamiento para los Objetos de destino. El valor inicial de los datos es 0.<br>Hay un error de $\pm$ 10 milisegundos.                                                   |  |  |
| Tiempo del ciclo de<br>comunicación<br>(LS2037)    | El tiempo de un ciclo extiende desde el inicio al final del manejo del Área de datos del sistema asignado dentro del dispositivo/PLC, y cada tipo de dispositivo. Los datos se almacenan en formato binario en unidades de milisegundos. Los datos se actualizan cuando ha terminado todo el procesamiento para el Área de datos del sistema. El valor inicial de los datos es "0". Hay un error de $\pm 10$ milisegundos. |  |  |
|                                                    | <ul> <li>NOTA</li> <li>Cuando se conectan dispositivos/PLC múltiples a una sola GP, el Área de datos del sistema sólo puede asignarse a un dispositivo/PLC.</li> </ul>                                                                                                    |  |  |
| Contador de<br>exploración del<br>display (LS2038) | El contador incrementa cada vez que se procesa el objeto configurado en<br>la pantalla. Los datos son binarios                                                                                                    |  |  |
| Código de error de<br>comunicación<br>(LS2039)     | Cuando sucede un error de comunicación, esto almacena el último código de error de comunicación visualizado en código binario.                                                                                                    |  |  |

# A.1.4.4 Procedimiento para asignar el área de datos del sistema del dispositivo/PLC

Cuando haga referencia a un número de pantalla que se muestra en la GP desde un dispositivo/PLC, o bien cuando cambie pantallas, para referenciar/controlar los datos de la GP, comparta los datos asignados del Área de datos del sistema interno de la GP con el dispositivo/PLC.

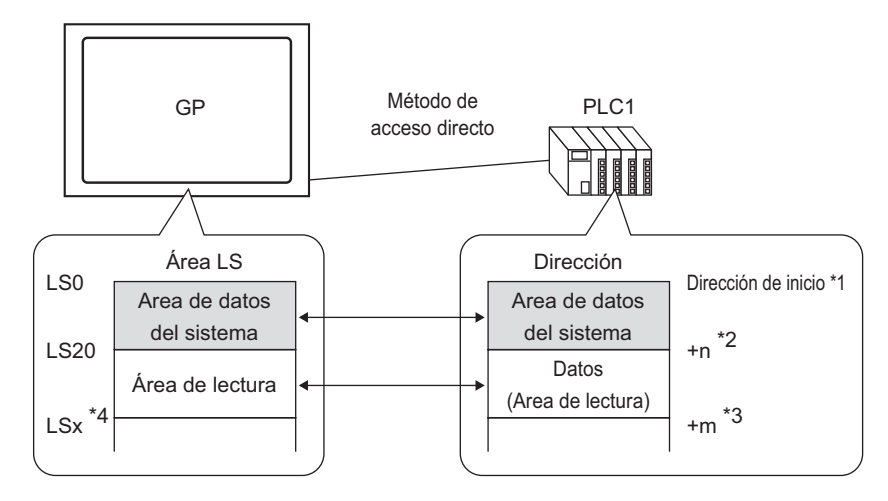

- \*1 Configure la dirección inicial usando el proceso en la página siguiente.
- \*2 n = 0 a 20. Esto depende del número de elementos seleccionados en el Área de datos del sistema configurada en la GP.
- \*3 Este es el Tamaño del área de lectura.
- \*4 \*= Dirección inicial del área de lectura (20) + Tamaño del área de lectura (m)

| IMPORTANTE | <ul> <li>Cuando se conectan dispositivos/PLC múltiples a una sola GP, el Área de datos del sistema sólo puede asignarse a un dispositivo/PLC.</li> <li>No configure direcciones para Objetos que abarquen el Área de datos del sistema y Área de lectura, o el Área de lectura y el Área del usuario.</li> <li>Cuando configure direcciones para los Objetos en el Área de datos del sistema, defina la longitud de los datos como 16 bits.</li> </ul> |
|------------|----------------------------------------------------------------------------------------------------|
| ΝΟΤΑ       | • El número de direcciones que pueden configurarse en el Área de datos del sistema difiere según el dispositivo/PLC. Por detalles, véase el Manual de Conexión del Dispositivo/PLC de GP-Pro EX.                                                                                                    |

1 En el menú [Proyecto (F)], seleccione [Ajustes del sistema (C)] o haga clic en a la sistema]. En [Ajustes del sistema], seleccione [Unidad de visualización]. En [Unidad de visualización] seleccione la pestaña [Área del sistema]. Aparece el siguiente cuadro de diálogo.

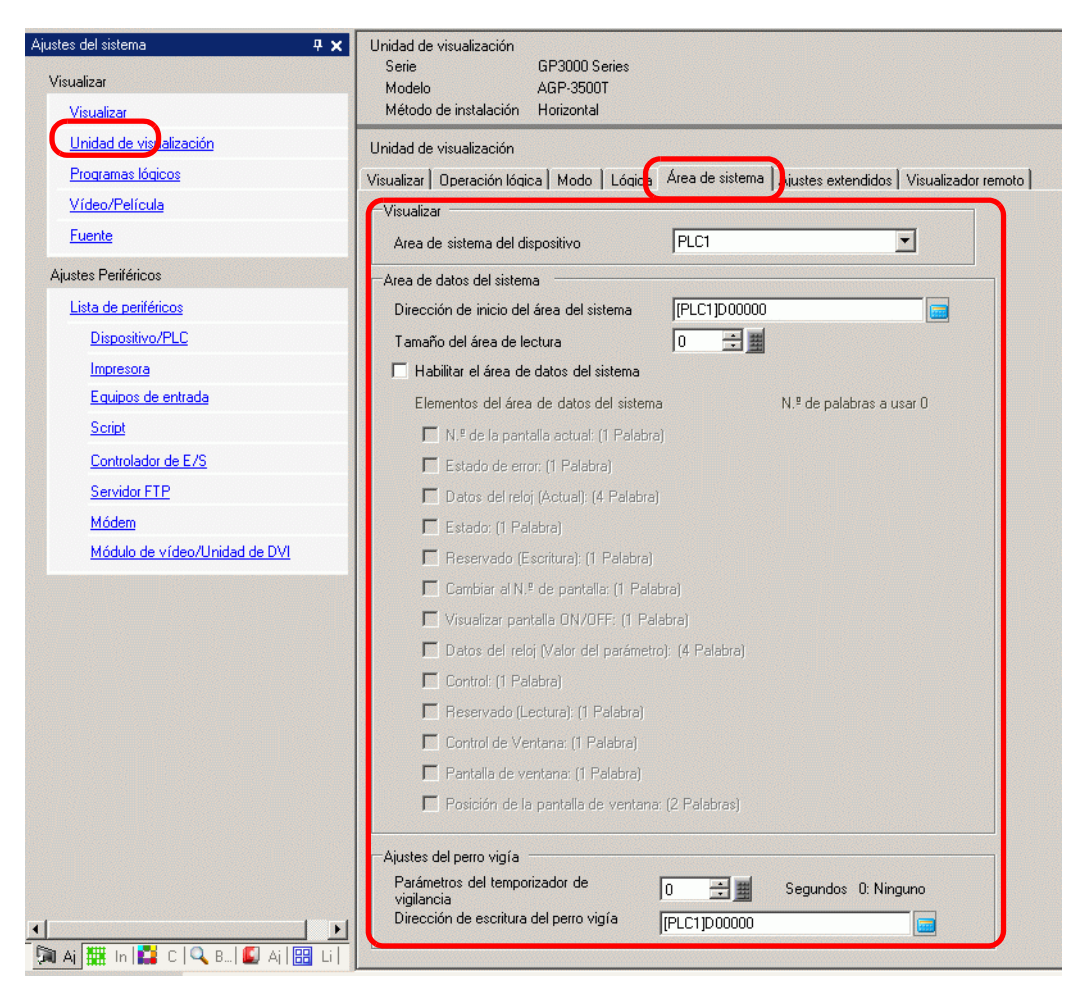

- 2 Asigne las direcciones al dispositivo/PLC con el cual se comunicará. En [Dispositivo del área de sistema], seleccione el dispositivo/PLC donde asignará las direcciones y configure la dirección inicial de un área que tiene 16 palabras o más de direcciones continuas en [Dirección inicial del área del sistema]. (Por ejemplo, [PLC1] D00000)
  - Los datos usados en todas las pantallas comunes y los datos del visualizador de bloque del Gráfico de líneas se almacenan en el "Área de lectura". De acuerdo con la capacidad necesaria, configure un [Tamaño del área de lectura] de hasta 256 palabras. Use el Área LS en forma exclusiva como área de lectura, comenzando desde la dirección a la derecha (por ejemplo [PLC1]D00000) y continuando según el número de palabras designadas.

**3** Seleccione la casilla [Habilitar el área de datos del sistema]. Se asignan 16 palabras desde la dirección inicial.

| 🔽 Habilitar el área de datos del sistema             |                           |
|------------------------------------------------------|---------------------------|
| Seleccionar el elemento del área de sistema          | N.ª de palabras a usar 16 |
| 🔽 N.º de la pantalla actual: (1 Palabra)             | [PLC1]D00000              |
| 💌 Estado de error: (1 Palabra)                       | [PLC1]D00001              |
| 🔽 Datos del reloj (Actual): (4 Palabra)              | [PLC1]D00002              |
| 🗹 Estado: (1 Palabra)                                | [PLC1]D00006              |
| 🔽 Reservado (Escritura): (1 Palabra)                 | [PLC1]D00007              |
| 🔽 Cambiar al N.º de pantalla (1 Palabra):            | [PLC1]D00008              |
| 🗹 Visualizar pantalla ON/OFF: (1 Palabra)            | [PLC1]D00009              |
| 🗹 Datos del reloj (Valor del parámetro): (4 Palabra) | [PLC1]D00010              |
| 🔽 Control: (1 Palabra)                               | [PLC1]D00014              |
| 💌 Reservado (Lectura): (1 Palabra)                   | [PLC1]D00015              |
| 🗖 Control de Ventana: (1 Palabra)                    |                           |
| 🔲 N.º de la pantalla de ventana: (1 Palabra)         |                           |
| 🔲 Posición de la pantalla de ventana: (2 Palabras)   |                           |
|                                                      |                           |

"A.1.5.2 Área de datos del sistema" (página A-32)

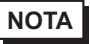

Cuando se usa una Ventana Global, se usan cuatro palabras para el [Control de la ventana], [Pantalla de ventana], y [Posición de la pantalla].
 "12.6 Cambiar la ventana visualizada en todas las pantallas" (página 12-18)

4 Se ha completado la configuración.

# A.1.5 Área del sistema (Área del enlace de memoria)

Cuando se comunica dentro de la GP usando el Método de enlace de memoria, el Área del sistema está segura. Esta área se usa para el intercambio con el host.

# A.1.5.1 Lista del área del sistema

Área del sistema del método de enlace de memoria

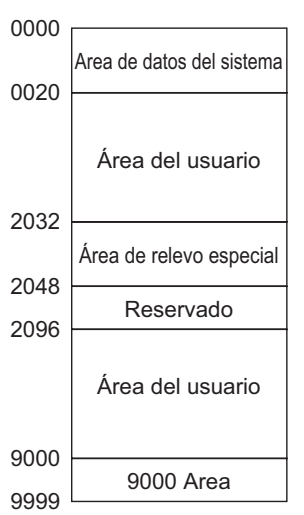

| • | Cuando configure direcciones para los Objetos en el Área de datos del |
|---|-----------------------------------------------------------------------|
|   | sistema, defina la longitud de los datos como 16 bits.                |

| Nombre del área           | Descripción                                                                                                    |  |  |
|---------------------------|----------------------------------------------------------------------------------------------------|--|--|
| Área de datos del sistema | Esta área almacena los datos requeridos para las operaciones del sistema,<br>como ser los datos de control de la pantalla GP y la información de error.<br>Los datos de escritura son fijos.<br>T.A.1.5.2 Área de datos del sistema" (página A-32)                                                                                                    |  |  |
| Área del usuario          | Esta área se usa para intercambiar datos entre la GP y el ordenador central.<br>En el host, decida cuáles datos de la dirección de la GP se escribirán y cree<br>un programa para escribir de datos. En la GP, configure los ajustes para<br>que los objetos especiales muestren los datos escritos en las direcciones.<br>Para que el host pueda leer datos escritos por medio de interruptores,<br>visualizadores de datos y teclados, debe crear un programa en el host para<br>leer los datos de la GP. |  |  |
| Relé especial             | Esta área almacena cada tipo de información de estado que se produce<br>cuando se comunica la GP.<br><sup>CE</sup> "A.1.5.3 Relé especial" (página A-40)                                                                                                    |  |  |
| Reservado                 | Usado dentro de la GP. No usar esta área. No funcionará normalmente.                                                                                                    |  |  |
| Área 9000                 | Almacena la información de operación interna de la GP como ser los datos<br>históricos del gráfico de tendencia y el tiempo de exploración de la<br>comunicación. También hay una parte ajustable.                                                                                                    |  |  |

#### • Cuando la dirección tiene una designación de bit, añada una posición de bit después del dispositivo de Palabra. (Designar desde 00 a 15.) <>Cuando se define el bit 02 de la dirección 0020 del área del usuario "Op2002" Posición del bit Dirección de palabra

# A.1.5.2 Área de datos del sistema

Esto muestra el contenido de los datos escritos en cada dirección del Área de datos del sistema.

| Dirección de<br>palabra | Descripción     | Bit     | Detalles                                                    |
|-------------------------|-----------------|---------|-------------------------------------------------------------|
| 0                       | Reservado       | -       | Reservado                                                   |
|                         |                 | 0 a 1   | Reservado                                                   |
|                         |                 | 2       | Imprimiendo                                                 |
|                         |                 | 3       | Valor de la configuración de escritura del display de datos |
| 1                       | Estado          | 4 a 7   | Reservado                                                   |
|                         |                 | 8       | Error de entrada del objeto de visualizador de datos        |
|                         |                 | 9       | Visualización ON/OFF 0:ON, 1:OFF                            |
|                         |                 | 10      | Detectar luz de fondo fundida                               |
|                         |                 | 11 a 15 | Reservado                                                   |
| 2                       | Reservado       | -       | Reservado                                                   |
|                         |                 | 0 a 2   | Sin usar                                                    |
|                         |                 | 3       | Suma de control de memoria de la pantalla                   |
|                         |                 | 4       | Selección de grupos SIO                                     |
| 3                       | Estado de error | 5       | Paridad de SIO                                              |
|                         |                 | 6       | Sobrecarga de SIO                                           |
|                         |                 | 7 a 9   | Sin usar                                                    |
|                         |                 | 10      | Voltaje bajo de la batería de respaldo                      |
|                         |                 | 11 a 15 | Sin usar                                                    |

| Dirección de | Descripción                                                     | Bit     | Detalles                                                                                                    |  |
|--------------|-----------------------------------------------------------------|---------|----------------------------------------------------------------------------------------------------|--|
| palabra      |                                                                 |         |                                                                                                    |  |
| 4            | Valor de "Año" actual del<br>reloj                              | 0 a 7   | Los últimos dígitos del año (2 dígitos de BCD)                                                                                                    |  |
|              |                                                                 | 8 a 15  | Sin usar                                                                                                    |  |
| 5            | Valor de "Mes" actual del                                       | 0 a 7   | De 01 a 12 (2 dígitos BCD)                                                                                                    |  |
|              | reloj                                                           | 8 a 15  | Sin usar                                                                                                    |  |
| 6            | Valor de "Día" actual del reloj                                 | 0 a 7   | De 01 a 31 (2 dígitos BCD)                                                                                                    |  |
|              |                                                                 | 8 a 15  | Sin usar                                                                                                    |  |
| 7            | Valor de "Hora" actual del                                      | 0 a 7   | De 00 a 23 (2 dígitos BCD)                                                                                                    |  |
|              | reloj                                                           | 8 a 15  | Sin usar                                                                                                    |  |
| 8            | Valor de "Minuto" actual del                                    | 0 a 7   | De 00 a 59 (2 dígitos BCD)                                                                                                    |  |
|              | reloj                                                           | 8 a 15  | Sin usar                                                                                                    |  |
| 9            | Reservado                                                       | -       | Reservado                                                                                                    |  |
| 10           | Interrumpir la salida<br>(Cuando la función táctil<br>está OFF) | -       | Si escribe a un Interruptor de Palabra (16<br>bits), cuando quita el dedo del<br>Interruptor, los 8 bits inferiores se<br>producen como un código de<br>interrupción. <sup>*1</sup> |  |
|              |                                                                 | 0       | Luz de fondo OFF                                                                                                    |  |
|              | Control                                                         | 1       | Avisador ON                                                                                                    |  |
| 11           |                                                                 | 2       | Impresión iniciada                                                                                                    |  |
|              |                                                                 | 3       | Reservado                                                                                                    |  |
|              |                                                                 | 4       | Avisador                                                                                                    |  |
|              |                                                                 | 5       | Salida AUX                                                                                                    |  |
|              |                                                                 | 6       | Escribe "FFh" cuando toca una pantalla<br>y vuelve a la pantalla (de "Visualización<br>OFF" a "Visualización ON").<br>0: No producir interrupción<br>1: Producir interrupción       |  |
|              |                                                                 | 7 a 10  | Reservado                                                                                                    |  |
|              |                                                                 | 11      | Impresión cancelada                                                                                                    |  |
|              |                                                                 | 12 a 15 | Reservado                                                                                                    |  |
| 12           | Visualizar pantalla ON/OFF                                      | -       | Desactivar la pantalla con FFFFh<br>Visualizar la pantalla con 0h                                                                                                    |  |
| 13           | Interrumpir salida<br>(Cuando la función táctil<br>está ON)     | -       | Cuando se escribe a un Interruptor de<br>palabra (16 bits), los 8 bits inferiores se<br>transmiten como un código de<br>interrupción.*1                                             |  |
| 14           | Reservado                                                       | -       | Reservado                                                                                                    |  |

| Dirección de<br>palabra | Descripción                              | Bit     | Detalles                                                                                                 |
|-------------------------|------------------------------------------|---------|----------------------------------------------------------------------------------------------------|
| 15                      | Número de la pantalla actual             | -       | 1 a 9999 (BIN)<br>1 a 7999 (BCD) *2                                                                      |
|                         |                                          | 0       | Visualización de la ventana<br>0: OFF, 1: ON                                                             |
| 16                      | Control de la ventana                    | 1       | Cambie el orden de superposición de la ventana.<br>0: Permitido, 1: No permitido                         |
|                         |                                          | 12 a 15 | Reservado                                                                                                |
| 17                      | Número de la ventana                     | -       | El número de registro de la Ventana<br>Global seleccionado de forma indirecta:<br>De 1 a 2000 (BIN/BCD). |
| 18                      | Posición de la ventana<br>(Coordenada X) | -       | La posición de visualización superior<br>izquierda de la Ventana Global,                                 |
| 19                      | Posición de la ventana<br>(Coordenada Y) | -       | seleccionada de forma indirecta (BIN/<br>BCD).                                                           |

\*1 Cuando escribe datos 0x00 a 0x1F, se pueden producir problemas de comunicación. Esto no se ve afectado por la configuración de [Detección del panel táctil] de la pantalla [Unidad de visualización] en el espacio de trabajo de [Ajustes del sistema].

La dirección de palabra10 interrumpe la salida al quitar el dedo de la pantalla táctil (cuando la función táctil está OFF) y la dirección de palabra 13 interrumpe la salida al pulsar (cuando la función táctil está ON). El avisador en el interruptor suena para informarle al operador que la operación se está ejecutando.

Por lo tanto, si configura las direcciones 10 y 13 en un interruptor en la lista [Multifunción], el avisador suena siempre que la función táctil se activa y desactiva.

\*2 Cuando no se especifica [Reflejar en el dispositivo/PLC] desde la pestaña [Visualizar] en [Unidad de visualización] en [Ajustes del sistema], no puede volver al número de la pantalla de la cual cambió por pulsación desde el host. Para forzar el cambio de la pantalla, active el bit 15 de la dirección, especifique el número de pantalla al que desea cambiar desde el bit 0 al 14. (Introduzca 8000h + el valor del número de la pantalla a la cual desea cambiar en la dirección.)

Por ejemplo, para habilitar un cambio de pantalla forzado:

8000(h)+1999(h)=9999(h) escribir "9999" a la dirección.

# Precaución

- Cuando el cambio de pantalla forzado está habilitado (Bit 15 está ON), el cambio de pantalla por pulsación no está habilitado.
- Cuando el formato de los datos es BCD, no se puede cambiar a las pantallas con el número 2000 o superior.

| Descripción | Detalles                                                                                                    |                                                        |                                                                                                    |
|-------------|----------------------------------------------------------------------------------------------------|--------------------------------------------------------|----------------------------------------------------------------------------------------------------|
| Reservado   | Las direcciones "0", "2", "9" y "14" están reservadas.                                                                                                    |                                                        |                                                                                                    |
|             | Dado que se usan dentro de la GP, por favor no escriba datos a estas direcciones. Es posible que no funcione correctamente.                                 |                                                        |                                                                                                    |
| Estado      | Monitoree únicamente los bits necesarios. A veces los bits reser<br>usan para el mantenimiento del sistema de la GP, por lo tanto, N<br>active y desactive. |                                                        |                                                                                                    |
|             | Bit                                                                                                    | Descripción                                            | Detalles                                                                                                    |
|             | 0,1                                                                                                    | Reservado                                              | -                                                                                                    |
|             | 2                                                                                                    | Imprimiendo                                            | Se activa durante la impresión. Cuando este bit<br>está ON, hay casos cuando la pantalla offline<br>aparece o cuando se altera la impresión.                                                                                                    |
|             | 3                                                                                                    | Valor de la<br>configuración de<br>escritura           | Este bit se revierte toda vez que se escribe<br>desde un Display de datos (Entrada del valor<br>de la configuración).                                                                                                    |
|             | 4 a 7                                                                                                    | Reservado                                              | -                                                                                                    |
|             | 8                                                                                                    | Objeto de visualizador<br>de datos<br>Error de entrada | Cuando se definen alarmas para el Display de<br>datos donde se introduce un valor fuera del<br>intervalo de la alarma, este bit se activa.<br>Cuando introduce un valor dentro del intervalo<br>de la alarma o cambia de pantallas, este bit se<br>desactiva.                                                                                                    |
|             | 9                                                                                                    | Visualización ON/OFF<br>(0: ON, 1: OFF)                | Esto puede detectar si debe activar o<br>desactivar pantalla de la GP<br>desde el dispositivo/PLC.<br>Este bit cambia en los siguientes casos:<br>Cuando se escribe FFFFh a la dirección<br>Visualización ON/OFF del Área de datos<br>del sistema, el visualizador se desactiva.<br>Cuando pasa el tiempo de espera, se<br>desactiva el visualizador.<br>Si se cambia o toca la pantalla después<br>de desactivarse el visualizador, el<br>visualizador se activa de nuevo.<br><b>NOTA</b><br>• Este bit no puede cambiar bit 0 de LS0014<br>"Control" (Luz de fondo OFF). |
|             | 10                                                                                                    | Detectar luz de fondo<br>fundida                       | Cuando se detecta una luz de fondo vencida, este bit se activa.                                                                                                    |

| Descripción                                                                                                    | Detalles                                                                                                    |                                                 |                                                                                                    |  |
|----------------------------------------------------------------------------------------------------|----------------------------------------------------------------------------------------------------|-------------------------------------------------|----------------------------------------------------------------------------------------------------|--|
| Estado de error                                                                                                    | Cuando sucede un error en la GP, el bit correspondiente se activa. Después<br>que el bit se activa y se desactiva la energía, se mantiene el estado hasta<br>que la GP pasa del modo offline al modo activo.                                                                                        |                                                 |                                                                                                    |  |
|                                                                                                    | Bit                                                                                                    | Descripción                                     | Detalles                                                                                                    |  |
|                                                                                                    | 0 a 2                                                                                                    | Sin usar                                        |                                                                                                    |  |
|                                                                                                    | 3                                                                                                    | Suma de control de<br>memoria de la<br>pantalla | Hay un error en el archivo del proyecto.<br>Transferir de nuevo.                                                                  |  |
|                                                                                                    | 4                                                                                                    | Selección de grupos<br>SIO                      |                                                                                                    |  |
|                                                                                                    | 5                                                                                                    | Paridad de SIO                                  |                                                                                                    |  |
|                                                                                                    | 6                                                                                                    | Sobrecarga de SIO                               |                                                                                                    |  |
|                                                                                                    | 7 a 9                                                                                                    | Sin usar                                        |                                                                                                    |  |
|                                                                                                    | 10                                                                                                    | Voltaje bajo de la<br>batería de respaldo       | Esto se activa cuando el voltaje de la batería de<br>litio de respaldo está bajo. El reloj y SRAM usan<br>la batería de respaldo. |  |
|                                                                                                    | Puesto que las direcciones son usadas para controlar el sistema,<br>no las muestre por medio de un Display de datos.                                                                                                    |                                                 |                                                                                                    |  |
| Datos del reloj<br>(Actual)                                                                                                    | Cualquiera que sea el valor, se almacenará en BCD, desde el bit de orden<br>más alto al bit 7.<br>[Año] son los 2 dígitos finales del año, [Mes] son 2 dígitos desde 01 a 12,<br>[Día] son 2 dígitos desde 01 a 31, [Horas] son 2 dígitos desde 00 a 23 y<br>[Minutos] son 2 dígitos desde 00 a 59. |                                                 |                                                                                                    |  |
| <ul> <li>Por ejemplo,&lt; 19 de octubre del 2005, 21:57&gt;</li> <li>"Año" - Escribir "0005" Dirección de palabra "4"</li> <li>"Mes" - Escribir "0010" Dirección de palabra "5"</li> <li>"Día" - Escribir "0019" Dirección de palabra "6"</li> <li>"hora" - Escribir "0021" Dirección de palabra "7"</li> <li>"Minuto" - Escribir "0057" Dirección de palabra "8"</li> </ul> |                                                                                                    |                                                 |                                                                                                    |  |
| Interrumpir salida<br>(Cuando la función<br>táctil está OFF)                                                                                                    | Si escribe a un Interruptor de Palabra (16 bits), cuando quita el dedo del<br>Interruptor, los 8 bits inferiores se producen como un código de<br>interrupción. (El código de Control "FFh" no se producirá.)                                                                                       |                                                 |                                                                                                    |  |
|                                                                                                    | causar un problema de comunicación.                                                                                                    |                                                 |                                                                                                    |  |
| Descripción | Detalles                                                                                                    |                                                                                                    |                                                                                                    |
|-------------|----------------------------------------------------------------------------------------------------|----------------------------------------------------------------------------------------------------|----------------------------------------------------------------------------------------------------|
| Control     | <ul> <li>NOTA</li> <li>Asegúrese de escribir esta dirección en unidades de bit. En algunos casos, escribir con datos de palabra puede cambiar el valor.</li> <li>A veces los bits "Reservados" se usan para el mantenimiento del sister de la GP. Desactívelos.</li> </ul> |                                                                                                    |                                                                                                    |
|             | Bit                                                                                                    | Descripción                                                                                             | Detalles                                                                                                    |
|             | 0                                                                                                    | Luz de fondo OFF                                                                                        | Cuando está ON, la luz de fondo se desactiva.<br>Cuando está OFF, la luz de fondo se activa. (Los<br>objetos ubicados en la pantalla funcionan<br>mientras la LCD está encendida.). |
|             |                                                                                                    |                                                                                                    | <ul> <li>• Por lo general, cuando desactive la pantalla, use<br/>la Dirección de Palabra "12" (Visualizar<br/>pantalla ON/OFF).</li> </ul>                                          |
|             | 1                                                                                                    | Avisador ON                                                                                             | 0:No sonar, 1: Sonido                                                                                                    |
|             | 2                                                                                                    | Impresión iniciada                                                                                      | 0:No sonar, 1: Sonido<br>Cuando se activa el bit, se inicia la impresión de<br>los datos de la pantalla.                                                                            |
|             |                                                                                                    |                                                                                                    | <ul> <li>NOTA</li> <li>Cuando se active el "Bit 2" de estado<br/>(Impresión), desactívelo en forma manual.</li> </ul>                                                               |
|             | 3                                                                                                    | Reservado                                                                                               | 0 Fijo                                                                                                    |
|             | 4                                                                                                    | Avisador                                                                                                | La siguiente acción sucede sólo cuando "Bit 1" de<br>control (Avisador ON) está ON.<br>0:Sonar, 1: No sonar<br>Para detener el sonido, active este bit.                             |
|             | 5                                                                                                    | Salida AUX                                                                                              | La siguiente acción sucede sólo cuando "Bit 1" de<br>control (Avisador ON) está ON.<br>0:Sonar, 1: No sonar<br>Para detener la Salida AUX, active este bit.                         |
|             | 6                                                                                                    | Interrumpe la salida<br>cuando una pantalla<br>se cambia de OFF a<br>ON al tocar la<br>pantalla táctil. | (Código de interrupción FFh) 0: No producir interrupción, 1: Producir interrupción                                                                                                  |
|             | 7 a 10                                                                                                    | Reservado                                                                                               | 0 Fijo                                                                                                    |
|             | 11                                                                                                    | Impresión<br>cancelada                                                                                  | 0:Sonar, 1: No sonar<br>Cuando se activa el bit, se cancela toda la<br>impresión actual.                                                                                            |
|             |                                                                                                    |                                                                                                    | <ul> <li>NOTA</li> <li>Después que se detiene la impresión y se desactiva "Bit 2" de estado (Impresión), desactívelo en forma manual.</li> </ul>                                    |
|             | 10 17                                                                                                    |                                                                                                    | • Aunque se active el bit Cancelar impresión, se<br>imprimen los datos enviados a la impresora<br>anteriormente.                                                                    |
|             | 12 a 15                                                                                                    | Reservado                                                                                               | U FIJO                                                                                                    |

| Descripción                               | Detalles                                                                                                    |
|-------------------------------------------|----------------------------------------------------------------------------------------------------|
| Visualizar pantalla<br>ON/OFF             | Muestra la pantalla cuando el valor es "0h" y la oculta cuando el valor es<br>"FFFFh". Los valores distintos a "0h" y "FFFFh" están reservados.<br>Cuando se oculta el visualizador de pantalla, la próxima pulsación en la<br>pantalla activará nuevamente el visualizador.                                                   |
|                                           | Puesto que las direcciones son usadas para controlar el sistema, no las muestre por medio de un Display de datos.                                                                                                    |
|                                           | Dado que los números de direcciones son controladas en<br>Palabras, no puede escribir Bits.                                                                                                    |
|                                           | Cuando escribe "FFFFh," la pantalla visualizada desaparece en<br>forma momentánea. Si desea que la presentación en pantalla<br>desaparezca durante el tiempo de espera designado en la<br>configuración inicial del modo offline de la GP, escriba "0000h."                                                                    |
| Interrumpir salida<br>(Cuando pulsar está | Cuando escribe a un Interruptor de Palabra (16 bits), los 8 bits inferiores se transmiten desde la GP al host como un código de interrupción.                                                                                                    |
| Activado)                                 | No escriba códigos de control en el rango de "00 a 1F". Puede causar un problema de comunicación.                                                                                                    |
|                                           | Puesto que las direcciones son usadas para controlar el sistema, no las muestre por medio de un Display de datos.                                                                                                    |
|                                           | Dado que los números de direcciones son controladas en<br>Palabras, no puede escribir Bits.                                                                                                    |
|                                           | ΝΟΤΑ                                                                                                    |
|                                           | • Cuando escribe datos con un Interruptor de palabra (16 Bits), se<br>transmiten como datos de interrupción. Recupere este byte de la entrada<br>interrumpida en el host (por ejemplo, con INPUT\$ en BASIC), y puede<br>simplificar el programa al usar la salida de interrumpida recuperada para<br>saltar a cada subrutina. |

Sigue

| Descripción         | Detalles                                                                                             |                                                                                                    |                                      |  |  |
|---------------------|----------------------------------------------------------------------------------------------------|----------------------------------------------------------------------------------------------------|--------------------------------------|--|--|
| Número de la        | Defina el número de la pantalla a la cual cambiar. El rango de                                       |                                                                                                    |                                      |  |  |
| pantalla actual     | configuración d                                                                                      | lifiere según si las ope                                                                                                   | ciones [Tipo de datos de los números |  |  |
|                     | de pantalla] y [Cambiar la pantalla desde la unidad de visualización -                               |                                                                                                    |                                      |  |  |
|                     | Reflejar en el dispositivo/PLC] están seleccionadas o no en la ventana                               |                                                                                                    |                                      |  |  |
|                     | [Ajustes del sistema] en la pestaña [Visualizar] de la ventana [Unidad de                            |                                                                                                    |                                      |  |  |
|                     | visualización].                                                                                      |                                                                                                    |                                      |  |  |
|                     |                                                                                                    |                                                                                                    |                                      |  |  |
|                     | Unidad de visualización                                                                              | Unidad de visualización                                                                                                    |                                      |  |  |
|                     | Visualizar Dperación lá                                                                              | Unidad de visualización<br>Visualizar   Operación Iógica   Modo   Lógica   Área de sistema   Aiustes extendidos   Visualiz |                                      |  |  |
|                     |                                                                                                    |                                                                                                    |                                      |  |  |
|                     | N.º de pantalla inici                                                                                | al 1                                                                                                    | ÷                                    |  |  |
|                     | l ipo de datos de lo<br>pantallas de visualis                                                        | s números de 📀 Bin (                                                                                                    | O BCD                                |  |  |
|                     | Cambiar la pantalla                                                                                  | desde la unidad de visualización                                                                                           |                                      |  |  |
|                     | 🔽 Reflejar en 🛙                                                                                      | )ispositivo/PLC                                                                                                    |                                      |  |  |
|                     | Hora de inicio                                                                                       | 0                                                                                                    | 🕂 🏢 Segundo                          |  |  |
|                     | Modo de espera                                                                                       | Ninguno                                                                                                    |                                      |  |  |
|                     | Tiempo de mod                                                                                        | o de espera 🛛 🗍                                                                                                    | 👻 Minuto                             |  |  |
|                     | Pantalla a camb                                                                                      | iaren modo de espera 🛛 🗍                                                                                                   |                                      |  |  |
|                     | Ourse de l'Ense d                                                                                    | - deter de la conferencia                                                                                                  |                                      |  |  |
|                     | Cuando [Tipo d                                                                                       | e datos de los numer                                                                                                    | os de pantaliaj es [Bin]:            |  |  |
|                     | Reflejar en el                                                                                       | Cambio de pantalla                                                                                                    | Cambio de pantalla desde la          |  |  |
|                     | dispositivo/                                                                                         | desde el Dispositivo/                                                                                                    | Unidad de visualización              |  |  |
|                     | PLC                                                                                                  | PLC                                                                                                    | 4 - 0000                             |  |  |
|                     | Habilitado         1 a 9999         1 a 9999           Decentivado         1 a 0000         1 a 0000 |                                                                                                    |                                      |  |  |
|                     | Desactivado  1 a 9999  1 a 9999                                                                      |                                                                                                    |                                      |  |  |
|                     | Cuando el [Tipo de datos de los números de pantalla] es [BCD]:                                       |                                                                                                    |                                      |  |  |
|                     | Reflejar en el                                                                                       | Cambio de pantalla                                                                                                    | Cambio de pantalla desde la          |  |  |
|                     | dispositivo/                                                                                         | desde el Dispositivo/                                                                                                    | Unidad de visualización              |  |  |
|                     | PLC                                                                                                  | PLC                                                                                                    | 4 . 7000                             |  |  |
|                     | Habilitado         1 a 7999         1 a 7999           Desactivado         1 a 1999         1 a 7999 |                                                                                                    |                                      |  |  |
|                     |                                                                                                    |                                                                                                    |                                      |  |  |
|                     |                                                                                                    |                                                                                                    |                                      |  |  |
|                     | Puesto q                                                                                             | ue las direcciones so                                                                                                    | n usadas para controlar el sistema,  |  |  |
|                     |                                                                                                    | uestre por medio de l                                                                                                    | In Display de datos.                 |  |  |
|                     | Dado qu                                                                                              | e los números de dire                                                                                                    | ecciones son controladas en          |  |  |
|                     |                                                                                                    | , no puede escribir Bi                                                                                                    | ItS.                                 |  |  |
| Control de pantalla | Controla la visi                                                                                     | alización de la venta                                                                                                    | na                                   |  |  |
|                     | <sup>©</sup> "12.7.2 Fund                                                                            | ción de la palabra" (pági                                                                                                  | na 12-25)                            |  |  |
| Número de la        | Almacena el nú                                                                                       | imero de registro de la                                                                                                    | a Ventana Global seleccionado de     |  |  |
| ventana             | forma indirecta                                                                                      | : De 1 a 2000 (BIN/B                                                                                                    | SCD).                                |  |  |
| Posición de la      | Almacena la po                                                                                       | sición de visualizació                                                                                                    | ón superior izquierda de la Ventana  |  |  |
| ventana             | Global, seleccio                                                                                     | onada de forma indire                                                                                                    | ecta. "+18" muestra la Coordenada X, |  |  |
|                     | "+19" muestra                                                                                        | la Coordenada Y. El t                                                                                                    | ipo de datos es BIN o BCD.           |  |  |

# A.1.5.3 Relé especial

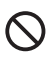

El relé especial no cuenta con protección de escritura. No lo active o desactive con Objetos o escriba con Palabras.

El relé especial tiene la siguiente estructura:

### Método de enlace de memoria

| Dirección | Descripción                         |
|-----------|-------------------------------------|
| 2032      | Información de relé común           |
| 2033      | Información de la pantalla base     |
| 2034      | Reservado                           |
| 2035      | Contador binario de 1 segundo       |
| 2036      | Tiempo de exploración del display   |
| 2037      | Reservado                           |
| 2038      | Contador de exploración del display |
| 2039      | Reservado                           |
| 2040      | Reservado                           |
| 2041      |                                     |
| 2042      |                                     |
| 2043      |                                     |
| 2044      |                                     |
| 2045      |                                     |
| 2046      |                                     |
| 2047      | 1                                   |

| Descripción                               | Detalles                                  |                                                                                                    |
|-------------------------------------------|-------------------------------------------|----------------------------------------------------------------------------------------------------|
| Información de relé<br>común              | 15 14 13 12 11 10 9 8 7 6 5 4 3 2 1 0 Bit |                                                                                                    |
|                                           | Bit                                       | Descripción                                                                                                    |
|                                           | 0                                         | Reservado                                                                                                    |
|                                           | 1                                         | Después que una pantalla (Base, Ventana) cambia, se activa hasta finalizarse el procesamiento del objeto.                                                                                                    |
|                                           | 2                                         | Reservado                                                                                                    |
|                                           | 3                                         | Se activa mientras la pantalla inicial se visualiza al arrancar.                                                                                                    |
|                                           | 4                                         | Normalmente ON                                                                                                    |
|                                           | 5                                         | Normalmente OFF.                                                                                                    |
|                                           | 6                                         | Se activa cuando se borran los datos de la SRAM de respaldo.<br>(Sólo cuando está cargada la copia de seguridad SRAM)                                                                                                    |
|                                           | 7                                         | Si usa D-Script, se activa cuando sucede un error de BCD.                                                                                                    |
|                                           | 8                                         | Si usa D-Script, se activa cuando sucede un error de ceros.                                                                                                    |
|                                           | 9                                         | Se activa cuando no se puede transferir una receta a la SRAM de respaldo.                                                                                                    |
|                                           | 10                                        | Se activa cuando una receta transferida de acuerdo con la Dirección de palabra de control no pudo transferirse desde el PLC <sup>*1</sup> .<br>Además, si transfiere desde el PLC por medio de un Display de datos especial, cuando hay una Dirección de bit de transferencia finalizada, se activa cuando los datos no pueden transferirse desde el Área <sup>*1</sup> PLC o de PLC <sup>*1</sup> SRAM.                                                                           |
|                                           | 11                                        | Se activa mientras se transfieren recetas entre<br>SRAM Área LS <sup>*1</sup> por medio de un Display de datos especial (Receta).                                                                                                    |
|                                           | 12                                        | Si usa D-Script, se activa cuando sucede un error de comunicación<br>desde un memcpy () o lectura de designación del offset de la dirección.<br>Se desactiva cuando se termina la lectura normal de los datos.                                                                                                    |
|                                           | 13                                        | En la página [Ajustes del sistema] [E/S de script], cuando no se define<br>ningún [D-Script/D-Script Global] en el proyecto, se activa cuando la<br>lectura de la función Enviar, función Recibir, Control, variable de Estado<br>y Tamaño de datos recibidos se ejecuta en la Configuración de la<br>etiqueta de [Operación del puerto SIO].                                                                                                    |
|                                           | 14                                        | En la página [E/S de script] en [Ajustes del sistema], si [D-Script/D-Script<br>Global] está definido en el proyecto, se activa cuando se ejecuta la<br>función [Operación del texto] de un script extendido. Además, en la<br>página [E/S de script] en [Ajustes del sistema], si [Script extendido] está<br>definido en el proyecto, se activa aun cuando se ejecuta una función de<br>E/S (IO_WRITE, IO_READ) de la [Operación del puerto SIO] de D-<br>Script/D-Script Global. |
|                                           | *1 Para<br>del área                       | el Método de enlace de memoria, representa el "Área del usuario" dentro<br>a del sistema.                                                                                                    |
| Información de la<br>pantalla base (2033) |                                           | 15 1 0 Bit<br>Este bit permanece ENCENDIDO desde el<br>momento que la pantalla base cambia hasta<br>el manejo de todas las partes es completada.<br>Reservado                                                                                                    |

| Descripción                                    | Detalles                                                                                                    |
|------------------------------------------------|----------------------------------------------------------------------------------------------------|
| Reservado<br>(2034 - 2037)<br>(2040 - 2047)    | Los valores no están definidos en las direcciones reservadas. No usar.                                                                                                    |
| Contador binario de<br>1 segundo               | Incrementa una vez por segundo inmediatamente después de encender el equipo. Los datos son binarios                                                                                                    |
| Tiempo de<br>exploración del<br>display (2036) | El tiempo de visualización comienza desde el primer objeto definido en la pantalla hasta el final del último objeto. Los datos se almacenan en formato binario en unidades de milisegundos. Los datos se actualizan cuando se completa el preprocesamiento de los objetos de destino. El valor inicial de los datos es 0.<br>Hay un error de $\pm$ 10 milisegundos. |
| Contador de<br>exploración del<br>display      | El contador incrementa cada vez que se procesa el objeto configurado en<br>la pantalla. Los datos son binarios                                                                                                    |

# A.1.6 Restricciones

#### A.1.6.1 Restricciones del dispositivo interno GP

- Los datos almacenados en el dispositivo interno de la GP, incluyendo el Área del sistema del Enlace de memoria, se borran cuando la GP pasa al modo offline. Sin embargo, puede copiar los datos del Área del usuario a la SRAM de respaldo.
- <sup>C</sup> "5.17.6 Guía de configuración de [Ajustes del sistema] Guía de configuración de la [Unidad de visualización] Respaldar el dispositivo interno" (página 5-169)

#### A.1.6.2 Restricciones del relé especial

- Puede ocurrir un error de sistema si continúa un error de comunicación durante un largo tiempo. En este caso, reinicie la GP.
- Cuando usa el valor de un Contador binario de 1 segundo o un Contador de exploración del display como el bit de activación para el bit de monitorización de un objeto de una acción activada, puede suceder un error de sistema si continúa un error de comunicación durante un largo tiempo. En este caso, reinicie la GP.

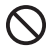

El relé especial no cuenta con protección de escritura. No lo active o desactive con Objetos o escriba con Palabras.

#### A.1.6.3 Restricciones al usar el acceso directo y el enlace de memoria juntos

Uso del Método de acceso directo y Método de enlace de memoria, y Comunicación con un dispositivo/PLC

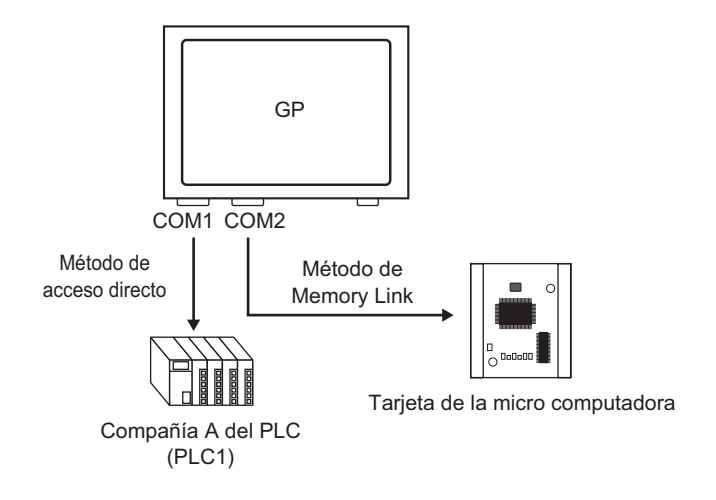

 Cuando configure direcciones con objetos o la función de script, use los dispositivos internos de la GP para distinguir entre ellos.
 Den sigura la sourfigure la [Dirección de palabra] de un intermenten de palabra

Por ejemplo, cuando configura la [Dirección de palabra] de un interruptor de palabra, puede seleccionar 2 tipos de código de dispositivo cuando usa los dispositivos internos de la GP. Sin embargo los métodos de comunicación soportados difieren según el área de la dirección.

| 🔡 Di                           | recc                            | ión de e                             | entrac                                        | la (B                      | it)                       | × |
|--------------------------------|---------------------------------|--------------------------------------|-----------------------------------------------|----------------------------|---------------------------|---|
| Dispo                          | sitiva                          | /P #I                                | NTERN                                         | IAL                        | -                         |   |
| LS 000000                      |                                 |                                      |                                               |                            |                           |   |
| LS                             |                                 |                                      |                                               | C                          | lr                        |   |
| 001                            |                                 | _                                    | 7                                             | 8                          | 9                         |   |
|                                |                                 |                                      | 4                                             | 5                          | 6                         |   |
|                                |                                 |                                      | 1                                             | 2                          | 3                         |   |
|                                |                                 |                                      | 0                                             | E                          | nt                        |   |
|                                |                                 |                                      |                                               |                            |                           |   |
|                                |                                 |                                      |                                               |                            |                           |   |
|                                |                                 |                                      |                                               |                            |                           |   |
| 📙 Di                           | recc                            | ión de e                             | entrac                                        | la (P                      | al                        | × |
| Dispo                          | <b>recc</b>                     | ión de e                             | entrac                                        | la (P<br>VK                | al                        | × |
| Dispo                          | recc                            | ión de e<br>/₽<br>ੑੑੑੑੑੑੑ<br>▼ 0     | entrac<br>IEMLII                              | la (P<br>VK                | al                        | × |
| Dispo                          | recc<br>sitivo                  | ión de e<br>/F ( #M<br>▼ 0           | entrac<br>1EMLII<br>00000                     | la (P<br>VK                | 'al<br>•                  |   |
| Dispo                          | recc<br>isitivo<br>ick<br>B     | ión de e<br>/F ( #M<br>▼ 0           | entrac<br>IEMLII<br>000000<br>7               | la (P<br>VK                | 'al<br>Clr<br>9           |   |
| Dispo<br>Dispo<br>Ba<br>A<br>D | recc<br>sitivo<br>ck<br>B<br>E  | ión de e<br>/F (                     | entrac<br>1EMLI1<br>000000<br>7<br>4          | la (P<br>VK<br>8           | °al<br>Clr<br>9<br>6      |   |
| Dispo<br>Dispo<br>Ba<br>A<br>D | recc<br>sitivo<br>Ick<br>B<br>E | ión de e<br>∕F( #M<br>▼ 0<br>C<br>F  | entrac<br>1EMLI1<br>000000<br>7<br>4<br>1     | la (P<br>NK<br>8<br>5      | *al<br>Clr<br>9<br>6<br>3 |   |
| Dispo                          | recc<br>sitivo<br>ck<br>B<br>E  | ión de e<br>/F. [#M<br>▼ 0<br>C<br>F | entrac<br>1EMLI<br>000000<br>7<br>4<br>1<br>0 | la (P<br>VK<br>8<br>5<br>2 | Clr<br>9<br>6<br>3<br>Ent |   |

- [#INTERNAL]LS
   El área del usuario asignado en el dispositivo/ PLC con el Método de acceso directo. No puede usar el Método de enlace de memoria para comunicarse.

   [#INTERNAL]USR
- Un área que puede definirse en forma arbitraria como área de trabajo. Puede usarse tanto con el Método de acceso directo como el Método de enlace de memoria.
- [#MEMLINK]
   El área de usuario usada sólo para comunicarse mediante el Método de enlace de memoria. No puede usar el Método de acceso directo para comunicarse.

• El Área LS del método de acceso directo y Área de enlace de memoria (Área del sistema) están vinculada mutuamente, con la excepción de algunas direcciones.

| Méto       | do de acceso di<br>Área LS | recto Método             | o de enlace de m<br>Área LS | emoria |
|------------|----------------------------|--------------------------|-----------------------------|--------|
| LS0000     | Datos del sistema<br>Area  | Parcialmente<br>Enlazado | Datos del sistema<br>Area   | 0000   |
| (1 \$0276) | Lectura<br>Area            |                          | Área del usuario            | 0020   |
| 1 \$2032   | Área del usuario           |                          |                             | 2032   |
| 1 \$2048   | Relevo especial<br>Area    | Enlazado                 | Relevo especial<br>Area     | 2048   |
| LS2096     | Area reservada             | Enlazado                 | Area reservada              | 2096   |
| LS8192     | Área del usuario           |                          | Área del usuario            | 8192   |
| LS9000     | Área del usuario           |                          | Área del usuario            | 9000   |
| LS9999     | LS9000 Area                | Enlazado                 | LS9000 Area                 | 9999   |

• El Área de datos del sistema en el Método de acceso directo (Área LS) y el área de datos del sistema en el Área de Enlace de Memoria están parcialmente vinculadas. Confirme los detalles en la tabla correspondiente.

| Descripción                                                            | Método de acceso<br>directo | Método de enlace de<br>memoria |
|------------------------------------------------------------------------|-----------------------------|--------------------------------|
| Número de la pantalla actual                                           | LS0000                      | 0015 (Leer)                    |
| Estado de error                                                        | LS0001                      | 0003                           |
| Valor actual de los datos del reloj (Año)                              | LS0002                      | 0004 (Leer)                    |
| Valor actual de los datos del reloj (Mes)                              | LS0003                      | 0005 (Leer)                    |
| Valor actual de los datos del reloj (Día)                              | LS0004                      | 0006 (Leer)                    |
| Valor actual de los datos del reloj (Hora)                             | LS0005                      | 0007, 0008 (Leer)              |
| Estado                                                                 | LS0006                      | 0001                           |
| Reservado                                                              | LS0007                      | Ninguno                        |
| N.º de pantalla a cambiar                                              | LS0008                      | 0015 (Escribir)                |
| Visualizar pantalla ON/OFF                                             | LS0009                      | 0012                           |
| Valor predefinido de los datos del reloj<br>(Año)                      | LS0010                      | 0004 (Escribir)                |
| Valor predefinido de los datos del reloj<br>(Mes)                      | LS0011                      | 0005 (Escribir)                |
| Valor predefinido de los datos del reloj<br>(Día)                      | LS0012                      | 0006 (Escribir)                |
| Valor predefinido de los datos del reloj<br>(Hora)                     | LS0013                      | 0007, 0008<br>(Escribir)       |
| Control                                                                | LS0014                      | 0011                           |
| Reservado                                                              | LS0015                      | Ninguno                        |
| Control de la ventana                                                  | LS0016                      | 0016                           |
| Número de la ventana                                                   | LS0017                      | 0017                           |
| Posición de la ventana (Coordenada X)                                  | LS0018                      | 0018                           |
| Posición de la ventana (Coordenada Y)                                  | LS0019                      | 0019                           |
| Interrupción de datos de salida<br>(Cuando la función táctil está OFF) | Ninguno                     | 0010                           |
| Interrupción de datos de salida<br>(Cuando la función táctil está ON)  | Ninguno                     | 0013                           |

• Algunas áreas LS se comunican con el dispositivo/PLC. Por ejemplo, si [N.º de pantalla a cambiar] se cambia a 3 (la dirección del Método de enlace de memoria 0015) desde la placa de un microordenador u otro host, 3 se almacena en la dirección del Método de acceso directo LS0008, vinculado dentro de la GP. Asegúrese de que la operación de las áreas LS no se vea afectada por estos cambios.

## A.1.6.4 Restricciones al usar el Área USR

• El orden de almacenamiento para los datos de texto es de la siguiente forma: No puede cambiar el orden.

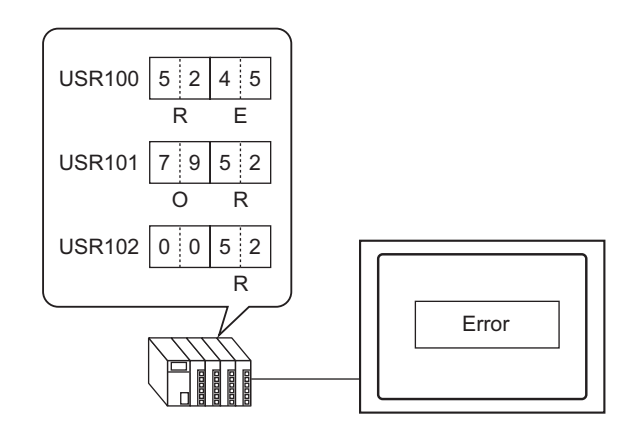

# A.2 Monitorear el valor de las direcciones del dispositivo (Monitorización del dispositivo)

# A.2.1 Introducción

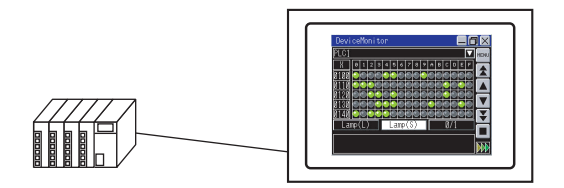

Puede monitorear el dispositivo arbitrario de un dispositivo/PLC en la pantalla GP y cambiar el valor de la dirección arbitraria desde la pantalla GP. Esto es útil para la depuración. Se proporciona la pantalla para el monitor, por lo tanto, no necesita crear las pantallas base.

Los siguientes dispositivos/PLC pueden usar la función de monitorización del dispositivo.

| Fabricante                      | Nombre del dispositivo/PLC                        |
|---------------------------------|---------------------------------------------------|
| Mitsubishi Electric Corporation | A Series CPU Direct                               |
|                                 | A Series Ethernet                                 |
|                                 | A Series Calculator Link                          |
|                                 | Q series CPU Direct                               |
|                                 | Q/QnA Series Ethernet                             |
|                                 | Q/QnA Serial Communication                        |
|                                 | QnA Series CPU Direct                             |
|                                 | FX Series CPU Direct                              |
|                                 | FX Series Calculator Link                         |
|                                 | QUTE Series CPU Direct                            |
| Omron Corporation               | C/CV Series Upper Link                            |
|                                 | CS/CJ Series Upper Link                           |
|                                 | CS/CJ Series Ethernet                             |
|                                 | Adjuster CompoWay/F                               |
| PROFIBUS International          | PROFIBUS DP Slave                                 |
| Siemens AG                      | SIMATIC S7 MPI Direct                             |
|                                 | SIMATIC S7 3964(R)/RK512                          |
|                                 | SIMATIC S7 Ethernet                               |
|                                 | SIMATIC S5 CPU Direct                             |
| Rockwell Automation             | DF1                                               |
|                                 | EtherNet/IP (No incluye ControlLogix/CompactLogix |
|                                 | Series Native)                                    |
|                                 | DH-485                                            |

| Fabricante                      | Nombre del dispositivo/PLC    |  |
|---------------------------------|-------------------------------|--|
| Yaskawa Electric Corporation    | MEMOBUSSIO                    |  |
|                                 | MEMOBUS Ethernet              |  |
|                                 | MP Series SIO (Extended)      |  |
|                                 | MP Series Ethernet (Extended) |  |
| Yokogawa Electric Corporation   | PC Link SIO                   |  |
|                                 | PC link Ethernet              |  |
| JTEKT Corporation               | TOYOPUC CMP-LINKSIO           |  |
|                                 | TOYOPUC CMP-LINK Ethernet     |  |
| KEYENCE Corporation             | KV-700/1000 Series CPUDirect  |  |
|                                 | KV-1000 Series Ethernet       |  |
|                                 | QnA Series CPU Direct         |  |
| Schneider Electric Industries   | MODBUS SIO Master             |  |
|                                 | MODBUS TCP Master             |  |
|                                 | Uni-Telway                    |  |
|                                 | MODBUS Slave                  |  |
|                                 | MODBUS Plus                   |  |
| Matsushita Electric Works, Ltd. | FP Series Computer Link SIO   |  |
| Fuji Electric FA Components &   | MICREX-F Series SIO           |  |
| Systems Co., Ltd.               | MICREX-SX Series SIO          |  |
|                                 | MICREX-SX Series Ethernet     |  |
| Hitachi Industrial Equipment    | H Series SIO                  |  |
| Systems Co., Ltd.               | H Series Ethernet             |  |
| Sharp MS Corporation            | JW Series PC Link SIO         |  |
|                                 | JW Series PC Link Ethernet    |  |
| RKC Instrument Inc.             | Controller MODBUS SIO         |  |
|                                 | Temperature controller        |  |
| Yamatake Corporation            | Digital Controller SIO        |  |
| GE Fanue Automation             | Series90 Ethernet             |  |
|                                 | Series 90-30/70 SNP           |  |
|                                 | Series 90-30/70 SNP-X         |  |
| Mitsubishi Heavy Industries,    | DIASYS Netmation MODBUS TCP   |  |
| Ltd.                            | UP/V                          |  |
| LS Industrial Systems Co., Ltd. | MASTER-K Series Cnet          |  |
|                                 | XGT Series Fnet               |  |
| Saia-Burgess Controls Ltd.      | Saia S-Bus SIO                |  |
| Meidensha Corporation., Ltd.    | UNISEQUE Series Ethernet      |  |

Sigue

| Fabricante                            | Nombre del dispositivo/PLC                              |
|---------------------------------------|---------------------------------------------------------|
| FANUC Ltd.                            | Power Mate Series                                       |
| ODVA                                  | DeviceNet Slave                                         |
| Hitachi, Ltd.                         | S10V Series Ethernet                                    |
|                                       | S10 series SIO                                          |
| Shinko Technos Co., Ltd.              | Controller SIO                                          |
| Toshiba Machine Co., Ltd.             | PROVISOR TC200                                          |
| Toshiba Corporation                   | PC Link SIO                                             |
|                                       | Computer Link Ethernet                                  |
| Koyo Electronics Industries Co.,      | KOSTAC/DL Series CCM SIO                                |
| Ltd.                                  | KOSTAC/DL Series MODBUS TCP                             |
| CC-Link Partner Association           | CC-Link Intelligent Device                              |
| IAI                                   | ROBO Cylinder MODBUS SIO                                |
| FATEK AUTOMATION                      | FB Series SIO                                           |
| Corporation                           |                                                         |
| CHINO                                 | Controller MODBUS SIO                                   |
| Modbus-IDA                            | General-purpose MODBUS RTU SIO Master                   |
| Hyundai Heavy Industries Co.,<br>Ltd. | Hi4 Robot                                               |
| • Se encuentra dispo                  | nible una herramienta de monitorización del ladder para |

 Se encuentra disponible una herramienta de monitorización del ladder para leer el programa de ladder del PLC y monitorear en la pantalla GP. Confirme si su modelo de display soporta las funciones del modelo de ladder y compre la herramienta de monitorización de ladder para su PLC. Consulte el "Manual de funcionamiento de la monitorización del ladder del PLC" para ver las instrucciones de operación de la monitorización del ladder.

"1.3 Funciones soportadas" (página 1-5)

## A.2.2 Procedimiento de configuración

Configura los siguientes parámetros para GP-Pro EX.

1 En la ventana Ajustes del sistema, haga clic en [Unidad de visualización].

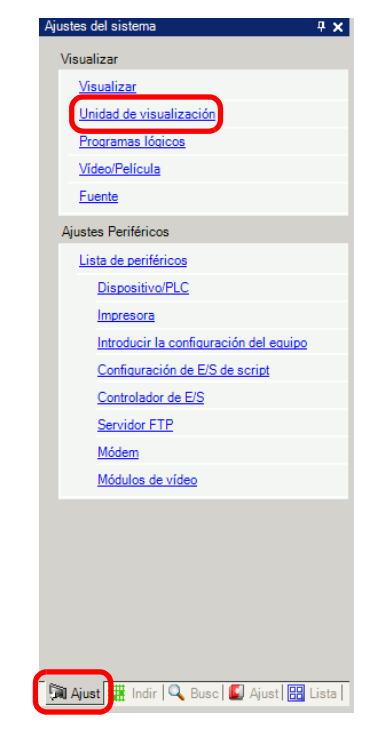

• Si la pestaña [Ajustes del sistema] no aparece en el espacio de trabajo, seleccione el menú [Ver], elija [Área de trabajo] y seleccione [Ajustes del sistema (S)].

2 Abra la pestaña [Ajustes extendidos] y seleccione la casilla [Monitorización del dispositivo].

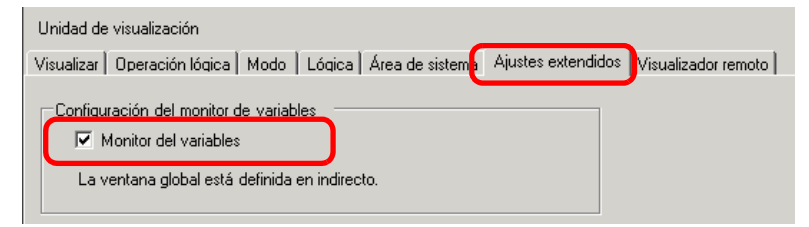

**3** Transfiera un archivo de proyecto a la GP:

| NOTA | • La pantalla de monitorización del dispositivo se visualiza usando una       |
|------|-------------------------------------------------------------------------------|
| NOIA | ventana global en la pantalla GP. Por lo tanto, otras ventanas globales no se |
|      | visualizan mientras se ejecuta la monitorización del dispositivo.             |

• Habilite la [Monitorización del dispositivo] para especificar en forma automática la [Operación de la ventana global] en la pestaña [Modo] como [Indirecto].

# A.2.3 Procedimiento de operación

# Iniciar la pantalla de monitorización del dispositivo

Hay tres formas de iniciar la pantalla de monitorización del dispositivo:

Comience desde el menú del sistema

1 Toque la esquina superior derecha y luego la esquina inferior izquierda (o esquina inferior izquierda, esquina superior derecha) en la pantalla GP dentro de 0,5 segundos.

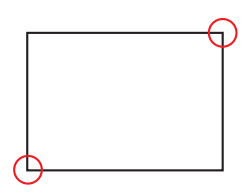

2 Aparece el menú del sistema. Pulse [Monitorización del dispositivo] para visualizar la pantalla de monitorización del dispositivo.

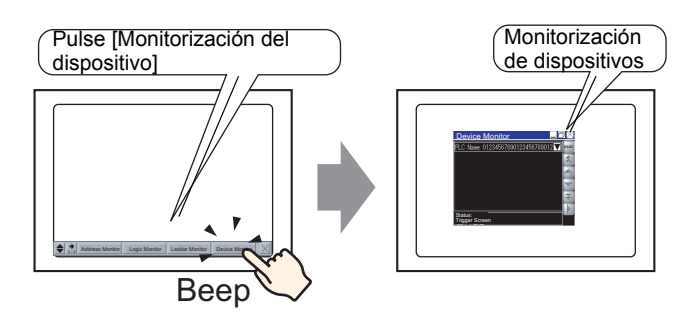

Comience con un interruptor para iniciar la monitorización del dispositivo.

1 Cree y ponga el interruptor para iniciar la monitorización del dispositivo de antemano.

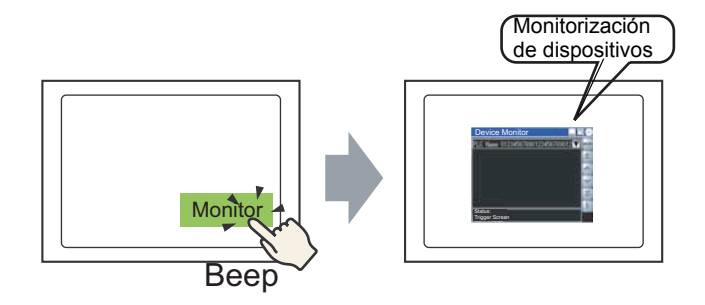

2 En el menú [Objetos (P)], elija [Interruptor/Piloto (C)] y seleccione [Interruptor especial (P)], o bien haga clic en para poner el interruptor en la pantalla, luego configúrelo de la siguiente forma.

| 💰 Interruptor/Piloto                                                               | x X                                                                         |
|------------------------------------------------------------------------------------|-----------------------------------------------------------------------------|
| ID del Objeto<br>SL_0000<br>Comentario<br>Normal<br>Seleccionar forma<br>Sin forma | Función del interruptor Interruptor común Función del piloto Color Etiqueta |
|                                                                                    | Añadir<br>Eliminar<br>Copiar y añadir                                       |
| Ayuda ( <u>H</u> )                                                                 | ( <u>Aceptar (O)</u> Cancelar                                               |

Activación con variables del sistema

Active la variable del sistema #H\_DeviceMonitor.

### Monitorear un dispositivo arbitrario

1 Seleccione el método de monitorización y pulse [Cerrar Menú] o pulse 💌 en la barra de [Menú].

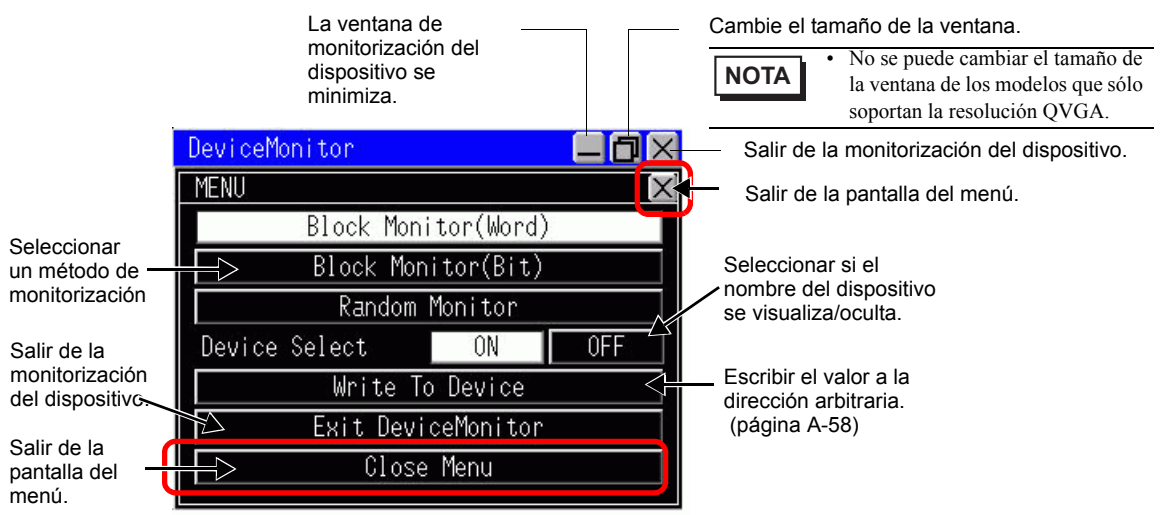

2 Aparece la pantalla de monitorización del dispositivo.

| Device                | Monitor       |               |               |               |      | /<br>    | Aparece una lista de dispositivos/PL<br>conectables. |
|-----------------------|---------------|---------------|---------------|---------------|------|----------|------------------------------------------------------|
| PLC1                  |               |               |               |               | MENU | M        | Mostrar la pantalla del menú.                        |
| D                     | +0            | +1            | +2            | +3            |      | [        | Desplazar por la página anterior                     |
| <u>00100</u><br>00104 | <u>и</u><br>И | U<br>300      | <u>и</u><br>И | <u>и</u><br>И | Ĥ    | [        | Desplazar en la línea superior                       |
| 00108                 | Ő             | 0             | Ő             | Ő             | H    | [        | Desplazar en la línea inferior                       |
| <u>00112</u><br>00116 | <u>и</u><br>И | <u>и</u><br>И | <u>и</u><br>И | <u>и</u><br>И | Ť    | [        | Desplazar por la página siguiente                    |
| HEX                   | Unsigned      | Signed        | Octal         |               | Н    | <i>µ</i> | Alterna entre iniciar la monitorizaciór              |
|                       |               |               |               |               |      | (        | detener la monitorización                            |
|                       |               |               |               |               |      |          |                                                      |

## NOTA

- Si se incluye texto en el nombre del dispositivo que no es utilizable en la GP, no se visualizará correctamente.
- Para cambiar el dispositivo a monitorear, toque junto al nombre del dispositivo/PLC. Aparecen los nombres de los dispositivos que puede monitorear. Seleccione el dispositivo a monitorear.

| DeviceMonitor               |        |
|-----------------------------|--------|
| Device Select               | X      |
| Q Series CPU Direct<br>PLC1 |        |
|                             |        |
| ОК                          | Cancel |

### Monitorización del bloque de bits

Muestra todos los estados de la dirección del dispositivo de bit especificado en una lista. Puede seleccionar el formato de visualización para el estado del bit de ya sea visualización de piloto o visualización 0/1.

- 1 Pulse [Monitorización del bloque de bits] en el menú.
- 2 Pulse el menú Salir o 💌.

Aparece la ventana de monitorización del bloque de bits.

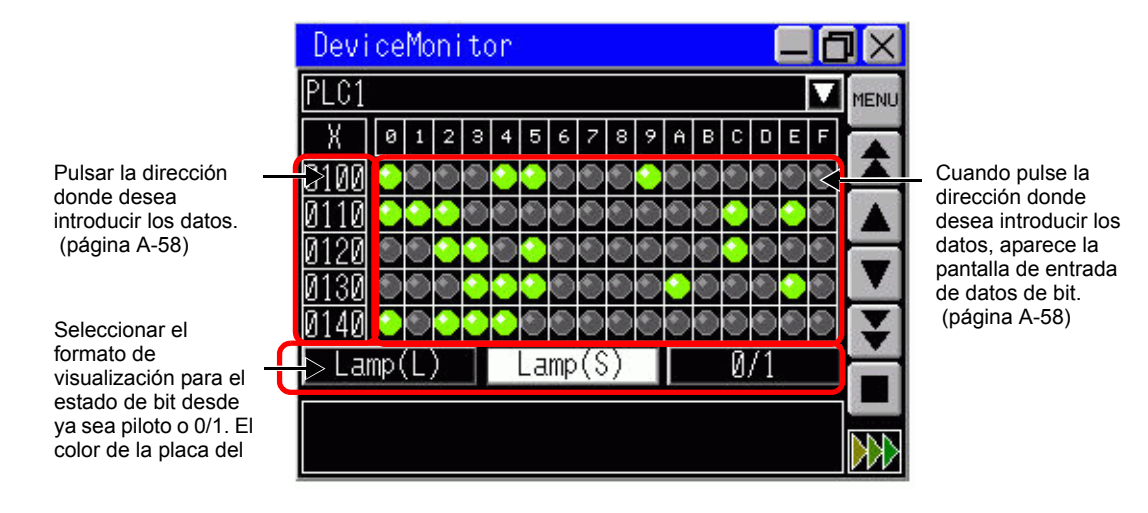

3 Seleccione el método de visualización desde [Piloto grande], [Piloto pequeño] o [0/1]. Cuando selecciona visualización de piloto, Si indica ON y Si indica OFF.

### Monitorización del bloque de palabras

Muestra el valor actual del dispositivo de palabra seleccionado.

- 1 Pulse [Monitorización del bloque de palabras] en el menú.
- 2 Pulse el menú Salir o 💌.

Aparece la ventana de monitorización del bloque de palabras.

**3** Seleccione el formato de visualización. La configuración predeterminada es decimal. Puede seleccionar entre [Hexadecimal/BCD], [Sin signo], [Con signo] o [Octal]. También puede seleccionar [Flotante] para un dispositivo de 32 bits.

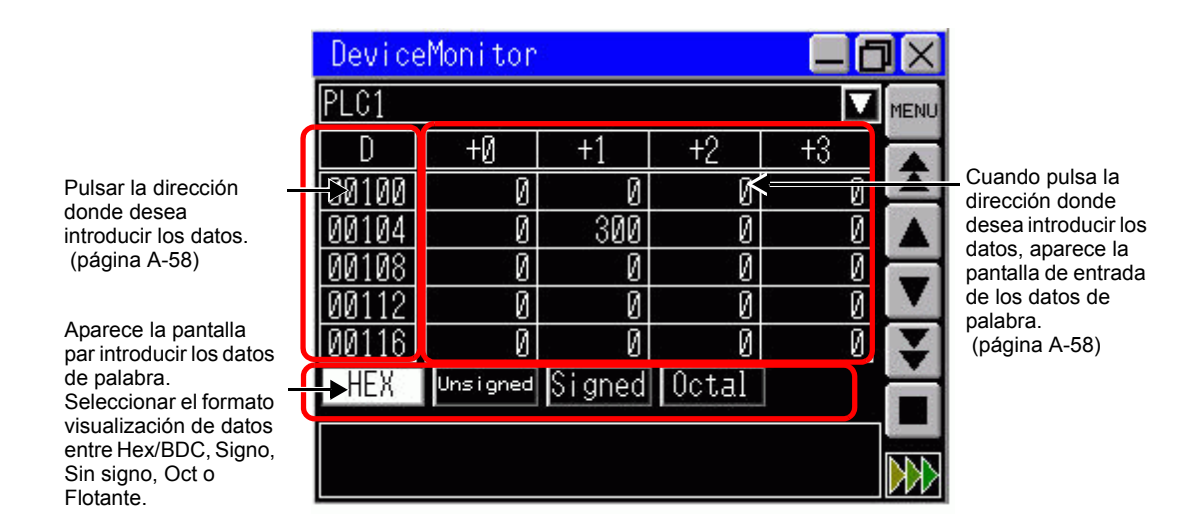

### Monitorización aleatoria

Puede seleccionar y visualizar la dirección que desea monitorear y la dirección que desea ver desde la dirección del bit.

#### NOTA

• En la monitorización aleatoria, sólo puede ver direcciones que pueden visualizarse en un vídeo. Los números de dirección que pueden visualizarse dependen del tamaño de la pantalla o de la pantalla de monitorización del dispositivo.

• El número de caracteres que puede mostrar para la dirección es limitado. Este límite depende del tamaño de la pantalla.

| Tamaño de la ventana | Número máximo de caracteres de un solo byte |
|----------------------|---------------------------------------------|
| Pequeño (320x240)    | 12                                          |
| Mediano (480x360)    | 34                                          |
| Grande (640x480)     | 14                                          |

- La dirección seleccionada en la monitorización aleatoria se descartará cuando apague el equipo.
- 1 En la pantalla del menú toque [Monitorización aleatoria].
- 2 Pulse el menú Salir o 💌.

Aparece la ventana de monitorización aleatoria.

3 Toque cualquier área de Tipo, Dirección o Formato.

| DeviceMonitor 📃 f |                     |      |                       |      |  |
|-------------------|---------------------|------|-----------------------|------|--|
| PLC1              |                     |      |                       | MENU |  |
| Type              | Address             | Form | Data                  | 3. A |  |
| ) <del></del> 2   |                     |      | and the second second |      |  |
|                   | 02020               |      |                       |      |  |
| ·».               |                     |      | <del></del>           |      |  |
| 111123            | 02020               |      |                       |      |  |
|                   |                     |      |                       |      |  |
|                   | <u> (2000)</u><br>1 |      | 41128                 |      |  |
|                   |                     |      |                       |      |  |
|                   |                     |      |                       |      |  |

Tocar la fila donde desea introducir los datos.

4 Toque [Cambiar] para mover a la pantalla de entrada de dirección.

| DeviceMonitor |        |
|---------------|--------|
| Input Address | X      |
| PLC1          |        |
| 9 <b></b> -   |        |
|               | Change |
|               |        |
|               |        |
| ОК            | Cancel |

**5** Introduzca la dirección que desea visualizar y pulse [ENT]. Las pantallas se cambiarán. Toque [Aceptar] para visualizar la dirección introducida en la pantalla de monitorización aleatoria.

| DeviceMonitor     |                |        |    |    |   |     |     | <b>—</b> ( | J×         |
|-------------------|----------------|--------|----|----|---|-----|-----|------------|------------|
| Inp               | ut A           | ddre   | SS |    |   |     |     |            | $[\times]$ |
| PLC<br>Typ<br>DØØ | 1<br>e<br>1000 | -<br>- |    |    | W | ORD | 1   | BII        |            |
| 1                 | D              | SD     | W  | SW | R | ZR  | TN  | SN         |            |
| 1                 | 2              | 3      | 4  | 5  | 6 | 7   | 8   | 9          | 0          |
| A                 | В              | C      | D  | Ε  | F |     | ÇLR | BS         | ENT        |

#### Escribir a una dirección arbitraria

Puede escribir el valor en forma directa a una dirección arbitraria en la GP. El siguiente procedimiento describe un ejemplo de la escritura del valor "100" a la Dirección de palabra D100.

1 Toque [Escribir a un dirección opcional] en la pantalla del menú. Aparece la pantalla para introducir direcciones.

• Puede visualizar la pantalla para introducir direcciones al tocar la dirección arbitraria en cada pantalla de monitorización.

2 Desde Tipo, seleccione [Palabra], especifique la dirección como "D100" y pulse [INTRO].

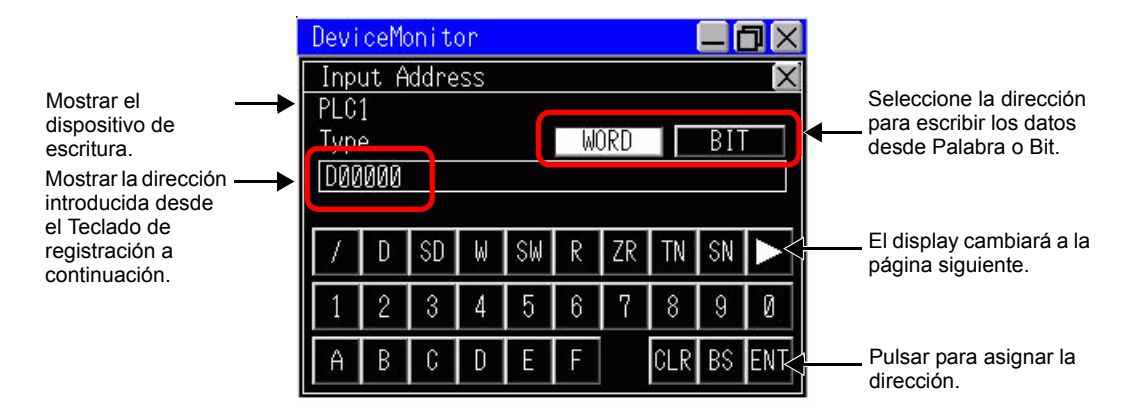

**3** Seleccione el método de visualización para los datos, defina el valor "100" que desea escribir y pulse [INTRO].

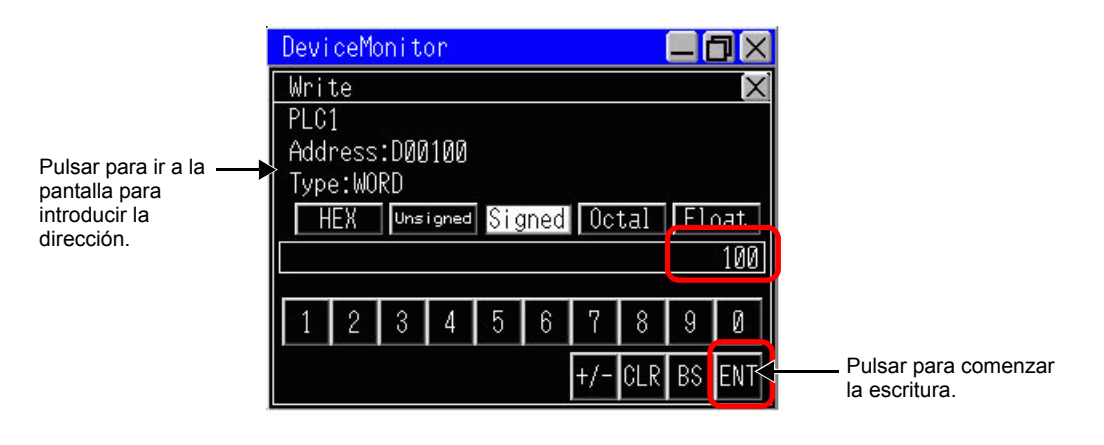

• Cuando escriba a una dirección de bit, seleccione [ON] o [OFF] y pulse [INTRO].

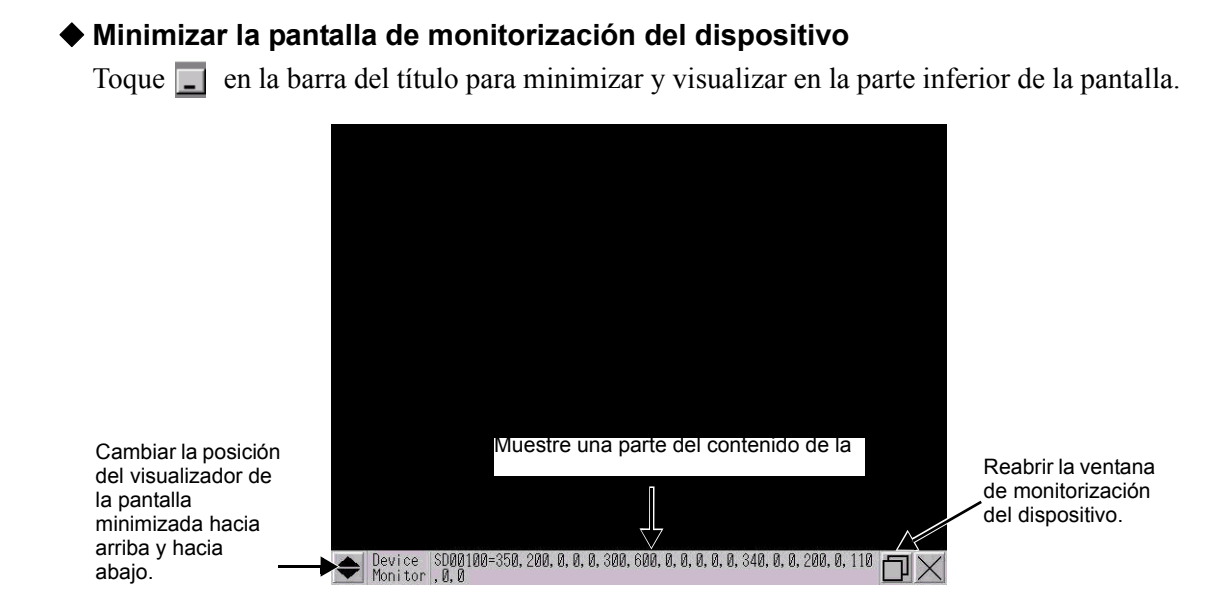

## Mover la posición de pantalla de monitorización del display

• No puede usar esta función cuando el display es del mismo tamaño que el monitor del dispositivo.

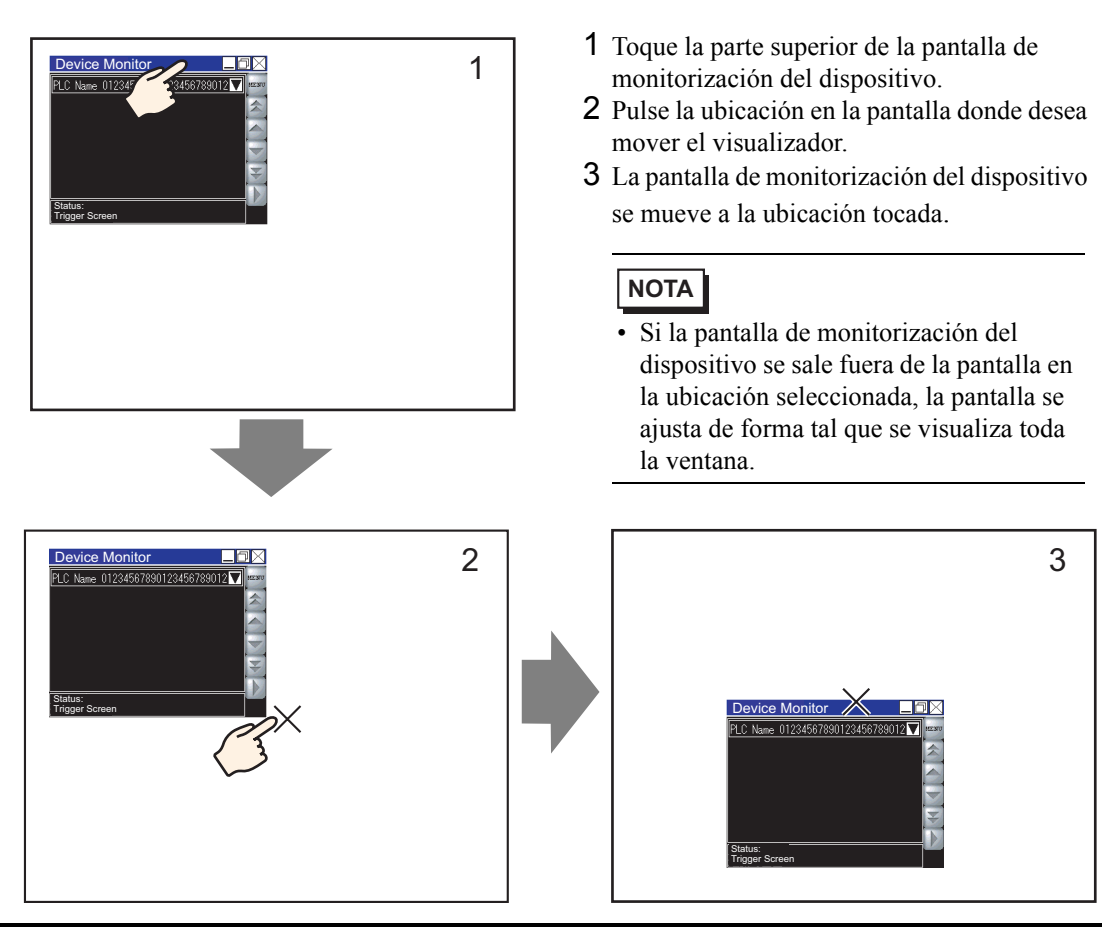

## A.2.4 Restricciones

- La pantalla de monitorización del dispositivo se visualiza usando una ventana global. No puede visualizar otras ventanas globales mientras se visualiza la monitorización del dispositivo.
- Cuando apaga la unidad de visualización, se pierde la posición de visualización y configuraciones de tamaño para el monitor del dispositivo u elemento visualizado.
- No se puede mostrar el visualizador de bit de un dispositivo de 32 bits.
- El dispositivo de Palabra no puede mostrar datos binarios.
- No escriba un valor fuera del rango de la dirección. Si lo hace aparece un error.
- El idioma del monitor del dispositivo depende del idioma del sistema. Si se especifica un idioma distinto al japonés, se visualiza en inglés. Si se configura un idioma inutilizable en el idioma del sistema, el nombre del dispositivo/PLC no se visualizará correctamente.
- Mientras usa el monitor del dispositivo, las actualizaciones de pantalla pueden tardar más tiempo de lo normal, dependiendo del protocolo o tamaño de la pantalla actual.
- No se puede cambiar el tamaño de la ventana de los modelos que sólo soportan la resolución QVGA.

# A.3 Ejecutar acciones múltiples (Programas) con una operación de interruptor

# A.3.1 Guía de configuración de objetos de la acción de activación

Desde el menú [Objetos (B)], seleccione [Acción de activación]. Aparece el cuadro de diálogo [Lista de acción de activación]. Haga clic en [Crear] o [Editar] para visualizar el siguiente cuadro de diálogo de configuración.

 La bandeja de objetos muestra objetos de la acción de activación registrados en el orden en que fueron creados. Para cambiar el orden de los objetos de D-Script en la bandeja de objetos, cambie el número ID de los objetos registrados. Después seleccione [Alinear bandejas automáticamente] en el menú [Editar]. Puede cambiar los ajustes de ID haciendo doble clic en la bandeja de objetos para mostrar el cuadro de diálogo Editar.

# Función del bit

Opere la dirección de bit especificada de acuerdo con el cambio de estado de la dirección de bit de activación.

| 💰 Acción de activac              | ión                                                                                                  |                     | ×              |
|----------------------------------|----------------------------------------------------------------------------------------------------|---------------------|----------------|
| ID del Objeto TR_0000 Comentario | Acción de bit acción                                                                                 | Cambiar<br>pantalla | Acción dibujar |
|                                  | Ajustes de activación<br>Bit está ENCENDIDO (ON)<br>Dirección bit de activación                      | Bit APAGADO         | C T            |
|                                  | Parámetros de la acción<br>Dirección de bit de operación<br>[PLC1 x00000<br>Acción de bit<br>Set bit | <b>I</b>            |                |
|                                  |                                                                                                    |                     |                |
| Ayuda (H)                        |                                                                                                    | Aceptar             | (0) Cancelar   |

| Configuración |                                | Descripción                                                                                                  |
|---------------|--------------------------------|----------------------------------------------------------------------------------------------------|
| ción          | Bit ON                         | Ejecuta la acción designada en [Modo] cuando la [Dirección de bit de activación] cambia de OFF a ON.         |
| activa        | Bit OFF                        | Ejecuta la acción designada en [Modo] cuando la [Dirección de bit de activación] cambia de ON a OFF.         |
| tes de        | Operaciones de bit             | Ejecuta la acción designada en [Modo] cuando [Dirección bit de activación] cambia de ON a OFF o de OFF a ON. |
| Ajus          | Dirección bit de<br>activación | Designa la dirección de bit que activa la acción definida en [Modo].                                         |

Sigue

| Con  | Configuración   |                                              | Descripción                                                                                                    |
|------|-----------------|----------------------------------------------|----------------------------------------------------------------------------------------------------|
|      | Dire<br>oper    | cción de bit de<br>ración                    | Designa la dirección del bit para ejecutar la acción.                                                                                                    |
|      |                 | Activar bit                                  | Activa la [Dirección de bit de operación] y mantiene el estado ON.                                                                                                    |
|      |                 | Desactivar bit                               | Desactiva la [Dirección de bit de operación] y mantiene el estado<br>OFF.                                                                                                    |
|      |                 | Invertir bit                                 | Cambia el estado ON/OFF de la [Dirección de bit de operación].                                                                                                    |
| Modo | Función del bit | Comparación<br>Dirección<br>de palabra<br>de | Cuando se cumple con la condición de comparación, activa la<br>[Dirección de bit de operación]. Compara los datos de la Dirección<br>de palabra y una constante.<br>Comparación de la dirección Condición de comparación Constante<br>de palabra (<= V 300 Tipo de datos<br>D00000 <= 300 Dec. V<br>Define la Dirección de palabra que será comparada. |
|      |                 | comparació<br>n                              |                                                                                                    |
|      |                 | Condición                                    | Seleccione la condición de comparación.                                                                                                    |
|      |                 | Constante                                    | Define la constante que será comparada.                                                                                                    |
|      |                 | Tipo de<br>datos                             | Seleccione el tipo de datos constante entre [Dec], [BCD] y [Hex].                                                                                                    |

## Función de la palabra

Opere la dirección de bit especificada de acuerdo con el cambio de estado de la dirección de bit de activación.

| Acción de activac                        | āón                                                                                                    | ×                                                               |
|------------------------------------------|----------------------------------------------------------------------------------------------------|-----------------------------------------------------------------|
| ID del Objeto<br>TR_0000 *<br>Comentario | On/Off         123           Image: Acción de bit         Función de la palabra                         | Acción<br>a dibujar especial                                    |
|                                          | Ajustes de activación                                                                                   |                                                                 |
|                                          | • <del>, </del> • • • • • • • • • • • • • • • • • •                                                     | ° <b>‡≻</b> ‡                                                   |
|                                          | Bit ON Bit OFF                                                                                          | Operaciones de bit                                              |
|                                          | Dirección bit de activación [[PLC1])                                                                    | ×00000 🔽 📷                                                      |
|                                          | Modo<br>Dirección de la palabra del destino<br>[[PLC1]D00000<br>Función de la palabra<br>Escribir datos | Número de bits<br>16 Bit<br>Constante<br>0 🔆 🎬<br>Tipo de datos |
|                                          |                                                                                                    | Dec                                                             |
| Ayuda ( <u>H</u> )                       |                                                                                                    | Aceptar (O) Cancelar                                            |

| Configuración         |                                    | Descripción                                                                                                  |
|-----------------------|------------------------------------|----------------------------------------------------------------------------------------------------|
| Ajustes de activación | Bit ON                             | Ejecuta la acción designada en [Modo] cuando la [Dirección de bit de activación] cambia de OFF a ON.         |
|                       | Bit OFF                            | Ejecuta la acción designada en [Modo] cuando la [Dirección bit de activación] cambia de ON a OFF.            |
|                       | Operaciones de bit                 | Ejecuta la acción designada en [Modo] cuando [Dirección bit de activación] cambia de ON a OFF o de OFF a ON. |
|                       | Dirección bit de<br>activación     | Designa la dirección de bit que activa la acción definida en [Modo].                                         |
| Acción                | Dirección de palabra<br>de destino | Designa la dirección de palabra para ejecutar la acción.                                                     |

Sigue

| Configuración                                                                                                    |                       | ación                                                                                                    | Descripción                                                                                                    |
|----------------------------------------------------------------------------------------------------|-----------------------|----------------------------------------------------------------------------------------------------|----------------------------------------------------------------------------------------------------|
|                                                                                                    |                       | Escribir datos                                                                                                    | Escribe la constante en [Dirección de la palabra del destino].                                                                                                    |
|                                                                                                    |                       | Longitud d<br>bit                                                                                                    | <ul> <li>Establezca la longitud de los datos para la dirección de Palabra en<br/>16 bit o 32 bit.</li> </ul>                                                                                                    |
|                                                                                                    |                       | Constante                                                                                                    | Designa la constante para escribir.                                                                                                    |
|                                                                                                    |                       | Tipo de<br>datos                                                                                                    | Designa el tipo de datos de la constante.                                                                                                    |
| Acción                                                                                                    | Función de la palabra | Sumar datos       Escribe el valor de la constante sumada a [Sumar Dirección de palabra base] en la [Dirección de la palabra del destino].         Función de la palabra       Sumar datos         Sumar datos       Sumar Dirección de palabra         Sumar Dirección de palabra       Sumar Dirección de palabra         Sumar Dirección de palabra       Dirección de palabra         Dirección       Designa la Dirección de palabra que se sumará a la constante. |                                                                                                    |
|                                                                                                    |                       | Tipo de                                                                                                    | Designa el tipo de datos de la constante.                                                                                                    |
| Restar datos       Escribe el valor de [Restar Dirección de palabra del de constante en [Dirección de la palabra del de palabra de acción [Sub datos]         Substracción dirección de palabra base       Constar         [PLC1]D00000       []         Restar       Designa la Dirección de palabra desde la cu |                       | Restar datos                                                                                                    | Escribe el valor de [Restar Dirección de palabra base] menos la<br>constante en [Dirección de la palabra del destino].<br>Palabra de acción<br>Sub datos Substracción de Constante<br>palabra base<br>[PLC1]D00000 C Gontante<br>Bin C Dononna - 50<br>Designa la Dirección de palabra desde la cual se resta la constante. |
|                                                                                                    |                       | Dirección<br>de palabra<br>base                                                                                                    |                                                                                                    |
|                                                                                                    |                       | Constante                                                                                                    | Designa la constante a restar.                                                                                                    |
|                                                                                                    |                       | Tipo de<br>datos                                                                                                    | Designa el tipo de datos de la constante.                                                                                                    |

# Cambio de pantalla

El Cambio de pantalla se ejecuta de acuerdo con el cambio de estado de la dirección de bit de activación

| 💣 Acción de activac                       | ión                                                                                                    |                             | ×              |
|-------------------------------------------|----------------------------------------------------------------------------------------------------|-----------------------------|----------------|
| ID del Objeto<br>TR_0000 **<br>Comentario | Acción de bit                                                                                                    | Cambiar<br>pantalla         | Acción dibujar |
|                                           | Ajustes de activación<br>•<br>Bit está ENCENDIDO (ON)                                                                                            | C +<br>Bit APAGADO          | Cambio de bit  |
|                                           | Dirección bit de activación<br>Parámetros de la acción<br>Acción cambio de pantalla<br>Cambiar pantalla<br>Cambiar al N.º de pantalla<br>1 (Bin) | [PLC1]X00000                |                |
|                                           | Cambiar la visualización d                                                                                                    | lel display jerárquicamente | 3              |
| Ayuda (H)                                 |                                                                                                    | Aceptar                     | (O) Cancelar   |

| Configuración |                                | า               | Descripción              |                                                                                                    |
|---------------|--------------------------------|-----------------|--------------------------|----------------------------------------------------------------------------------------------------|
| activación    | Bit ON                         |                 |                          | Ejecuta la acción designada en [Modo] cuando la [Dirección de bit de activación] cambia de OFF a ON.                                                                                       |
|               | Bit OFF                        |                 |                          | Ejecuta la acción designada en [Modo] cuando la [Dirección de bit de activación] cambia de ON a OFF.                                                                                       |
| stes de       | Ope                            | racio           | nes de bit               | Ejecuta la acción designada en [Modo] cuando [Dirección bit de activación] cambia de ON a OFF o de OFF a ON.                                                                               |
| Ajus          | Dirección bit de<br>activación |                 | bit de<br>า              | Designa la dirección de bit que activa la acción definida en [Modo].                                                                                                    |
|               |                                | Cambio pantalla |                          | La pantalla visualizada cambia a la pantalla especificada.                                                                                                    |
| Acción        | in cambio de pantalla          |                 | Cambiar a<br>la pantalla | Especifique el número de la pantalla que desea visualizar (desde 1<br>a 9999). Esto sólo puede definirse cuando [Función cambio de<br>pantalla] está definido como [Cambiar pantalla].     |
|               |                                | ón cambio de    |                          | Cambio de<br>pantalla<br>jerárquico                                                                                                    |
|               | Funcio                         | Pan             | talla anterior           | Vuelve a la pantalla visualizada anteriormente. Para las pantallas<br>que están organizadas en forma jerárquica, la pantalla un nivel<br>arriba (la pantalla primaria) aparecerá de nuevo. |

# Acción de dibujo

Cuando la dirección del bit de activación se activa, se ejecuta la función de dibujo.

| 💰 Acción de activac                      | ión                                                       |                      | x                               |
|------------------------------------------|-----------------------------------------------------------|----------------------|---------------------------------|
| ID del Objeto<br>TR_0000 *<br>Comentario | Acción de bit acción                                      | Cambiar<br>pantalla  | Acción dibujar                  |
|                                          | Ajustes de activación                                     |                      |                                 |
|                                          | • <u></u>                                                 | 0 *                  | 0 1                             |
|                                          | Bit está ENCENDIDO (ON)                                   | Bit APAGADO          | Cambio de bit                   |
|                                          | Dirección bit de activación                               | [PLC1]X00000         |                                 |
|                                          | Parámetros de la acción<br>Dirección de inicio de almacer | namiento de datos N. | <sup>e</sup> de palabras a leer |
|                                          | [PLC1]D00000                                              |                      | 5 🕂 🏢                           |
|                                          | Borrar la dirección bit de activa                         | ción N.              | º de pantalla a Borrar          |
|                                          | [PLC1]X00000                                              | <b>_</b>             | 1 🕂 🏛                           |
|                                          | Llame a la posición de la p                               | antalla para borrar  |                                 |
|                                          | Coordenada X                                              | Coordenada Y         |                                 |
|                                          |                                                           |                      |                                 |
|                                          | 🔽 Leer después del arranque                               | 9                    |                                 |
|                                          |                                                           |                      |                                 |
| Ayuda (H)                                |                                                           | Aceptar              | (0) Cancelar                    |

| Configuración    |                                | Descripción                                                                                                    |
|------------------|--------------------------------|----------------------------------------------------------------------------------------------------|
| ación            | Bit ON                         | Ejecuta la acción designada en [Modo] cuando la [Dirección de bit de activación] cambia de OFF a ON.                                                                                                    |
| Ajustes de activ | Dirección bit de<br>activación | <ul> <li>Seleccione la dirección de bit que activa el dibujo de la imagen.</li> <li>NOTA</li> <li>Cuando se visualiza la imagen, esto se desactiva.</li> <li>Mantenga los datos gráficos mientras dibuje.</li> </ul> |

Sigue

| Configuración |                                                            | Descripción                                                                                                    |  |  |
|---------------|------------------------------------------------------------|----------------------------------------------------------------------------------------------------|--|--|
|               | Dirección inicial<br>del<br>almacenamiento<br>de datos     | <ul> <li>Almacena la imagen y propiedades como datos gráficos en una dirección de Palabra.</li> <li>Define la dirección inicial de esta dirección de palabra.</li> <li>☞ " ◆ Datos de dibujo" (página A-68)</li> </ul> |  |  |
|               | Palabras a leer                                            | Especifica las palabras de datos de dibujo de 5 a 7.                                                                                                    |  |  |
| Acción        | Dirección de bit<br>de activación de<br>la función limpiar | Define un bit de activación para limpiar la imagen dibujada. Cuando se<br>activa el bit de limpiar, una Pantalla de limpiar sobrescribirá la pantalla<br>visualizada.                                                  |  |  |
|               |                                                            | <ul><li>NOTA</li><li>Cuando aparece la Pantalla de limpiar, esto se desactiva.</li></ul>                                                                                                    |  |  |
|               | N.º de pantalla a<br>borrar                                | Designa una pantalla base para limpiar la imagen dibujada.<br>Una Pantalla de limpiar primero debe existir en el proyecto.                                                                                             |  |  |
|               | Coordenada de<br>llamada de la                             | Designe la posición de llamada de la Pantalla de limpiar usando una<br>Coordenada X y una Coordenada Y.                                                                                                    |  |  |
|               | limpiar                                                    | ΝΟΤΑ                                                                                                    |  |  |
|               | F -                                                        | • La esquina superior izquierda de la pantalla pasa a ser la coordenada (0, 0).                                                                                                    |  |  |
| Acción        | Leer después del arranque                                  | Lee los datos de dibujo cuando se cumplen las condiciones en [Ajustes de activación].                                                                                                    |  |  |
|               |                                                            | <ul> <li>NOTA</li> <li>Esta acción no puede usarse cuando [Dirección de palabra de almacenamiento de datos] es un dispositivo interno.</li> </ul>                                                                      |  |  |

### ♦ Datos de dibujo

Los datos gráficos que comienzan desde la Dirección inicial del almacenamiento de datos son de la siguiente forma.

| +0 | Tipo de gráfico     |          |
|----|---------------------|----------|
| +1 | Muestra atributos   |          |
| +2 | Atributos del color |          |
| +3 |                     |          |
|    | Coordinar datos     |          |
| +n |                     | (Máx +7) |

• Tipo gráfico (+0)

Puede visualizar una línea, un rectángulo, un círculo o un punto. Se almacenarán los siguientes valores correspondientes.

Línea: 1; Rectángulo: 2; Círculo: 3; Punto: 5

• Atributos de visualización (+1)

Los atributos visualizados, tales como Tipo de línea y Diseño, difieren dependiendo de cada gráfico. Al dibujar un punto, se ignoran los datos de los atributos visualizados (+1).

#### Para dibujar una línea

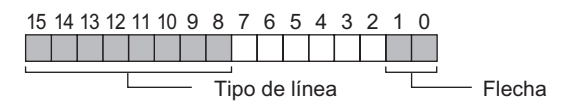

#### Flecha

| Valor almacenado | Flecha        |                       |
|------------------|---------------|-----------------------|
| 0                | Ninguno       |                       |
| 1                | Un lado       | $\rightarrow$         |
| 2                | Ambos finales | $\longleftrightarrow$ |

#### Tipo de línea

| Valor almacenado | Tipo de línea |                                                   |  |
|------------------|---------------|---------------------------------------------------|--|
| 0                |               | (Línea solida: 1-puntos gruesos)                  |  |
| 1                |               | (Línea quebrada: 1-puntos gruesos)                |  |
| 2                |               | (Encadenar línea: 1-puntos gruesos)               |  |
| 3                |               | (Línea de cadena de dos puntos: 1-puntos gruesos) |  |
| 4                |               | (Línea solida: 2-puntos gruesos)                  |  |
| 5                | •••••         | (Línea quebrada: 2-puntos gruesos)                |  |
| 6                |               | (Encadenar línea: 2-puntos gruesos)               |  |
| 7                |               | (Línea de cadena de dos puntos: 2-puntos gruesos) |  |
| 8                |               | (Línea solida: 3-puntos gruesos)                  |  |
| 9                |               | (Línea solida: 5-puntos gruesos)                  |  |

#### Para dibujar un rectángulo

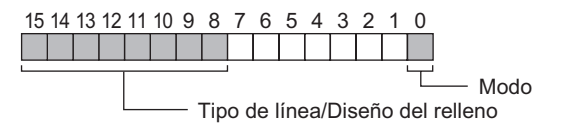

Modo

| Valor almacenado | Modo             |
|------------------|------------------|
| 0                | Dibuja una línea |
| 1                | Relleno          |

### Tipo de línea/Diseño del relleno

| Valor almacenado | Tipo de línea                                    | Diseño del relleno |
|------------------|--------------------------------------------------|--------------------|
| 0                | (Línea solida: 1-puntos gruesos)                 |                    |
| 1                | (Línea quebrada: 1-puntos gruesos)               |                    |
| 2                | (Encadenar línea: 1-puntos gruesos)              |                    |
| 3                | (Línea de cadena de dos puntos: 1-puntos gruesos | ;)                 |
| 4                |                                                  |                    |
| 5                |                                                  |                    |
| 6                |                                                  |                    |
| 7                |                                                  |                    |
| 8                | (Línea solida: 3-puntos gruesos)                 |                    |
| 9                | (Línea solida: 5-puntos gruesos)                 |                    |

Para dibujar un círculo

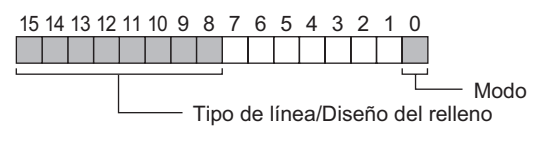

#### Modo

| Valor almacenado | Modo             |  |  |
|------------------|------------------|--|--|
| 0                | Dibuja una línea |  |  |
| 1                | Relleno          |  |  |

Tipo de línea/Diseño del relleno

| Valor almacenado | Tipo de línea                                    | Diseño del relleno |
|------------------|--------------------------------------------------|--------------------|
| 0                | (Línea solida: 1-puntos gruesos)                 |                    |
| 1                | (Línea quebrada: 1-puntos gruesos)               |                    |
| 2                | (Encadenar línea: 1-puntos gruesos)              |                    |
| 3                | (Línea de cadena de dos puntos: 1-puntos gruesos | )                  |
| 4                |                                                  |                    |
| 5                |                                                  |                    |
| 6                |                                                  |                    |
| 7                |                                                  |                    |
| 8                | (Línea solida: 3-puntos gruesos)                 |                    |
| 9                | (Línea solida: 5-puntos gruesos)                 |                    |

• Atributos del color (+2)

Puede definir el color del display, el color de fondo y los ajustes de parpadeo. Tal como se muestra a continuación, los datos del color se almacenan en los bits 0 a 7, y los datos del color de fondo se almacenan en los bits 8 a 15.

15 8 7 0 Atributos del color de fondo Muestra los atributos del color

El formato usado para almacenar los atributos de los datos difiere dependiendo en los siguientes colores visualizados y dependiendo si define el parpadeo o no.

- Display de 256 colores (Sin parpadeo)
- Display de 64 colores + 3-Velocidades de parpadeo
- 16 niveles Monocromo, 3-Velocidades de parpadeo

Para display de 256 colores (Sin parpadeo)

Como se muestra a continuación, los datos del color se almacenan en los bits 0 a 7, y los datos del color de fondo se almacenan en los bits 8 a 15.

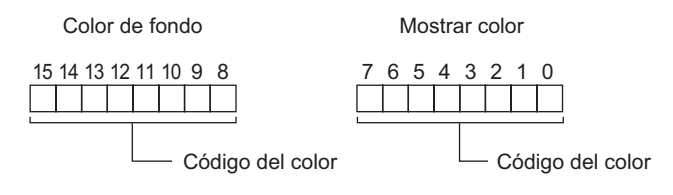

## Tabla de códigos de color

| Código de | Código RGB  | Código de | Código RGB | Código de | Código RGB  | Código de | Código RGB |
|-----------|-------------|-----------|------------|-----------|-------------|-----------|------------|
| colores   |             | colores   |            | colores   |             | colores   |            |
| 0         | 00h         | 64        | 6Eh        | 128       | CCh         | 192       | A2h        |
| 1         | 01h         | 65        | 7Eh        | 129       | DCh         | 193       | B2h        |
| 2         | 02h         | 66        | 7Fh        | 130       | DDh         | 194       | B3h        |
| 3         | 03h         | 67        | 6Fh        | 131       | CDh         | 195       | A3h        |
| 4         | 04h         | 68        | 2Eh        | 132       | C4h         | 196       | AAh        |
| 5         | 05h         | 69        | 3Eh        | 133       | D4h         | 197       | BAh        |
| 6         | 06h         | 70        | 3Fh        | 134       | D5h         | 198       | BBh        |
| 7         | 07h         | 71        | 2Fh        | 135       | C5h         | 199       | ABh        |
| 8         | 10h         | 72        | 82h        | 136       | 8Ch         | 200       | F2h        |
| 9         | 11h         | 73        | 92h        | 137       | 9Ch         | 201       | E2h        |
| 10        | 20h         | 74        | 02h        | 138       | 9Dh         | 202       | F3h        |
| 10        | 20h         | 75        | 83h        | 130       | 8Dh         | 203       | F3h        |
| 12        | 31h         | 76        | 8Ah        | 140       | 84h         | 203       | EAb        |
| 12        | 01h         | 70        | 04h        | 140       | 04h         | 204       | EAb        |
| 13        | 2111        | 70        | ORh        | 141       | 9411<br>05h | 203       |            |
| 14        | 220         | 78        | 9BU        | 142       | 950         | 200       |            |
| 15        | 32h         | 79        | 8BN        | 143       | 85h         | 207       | EBN        |
| 16        | 33N         | 80        | C2n        | 144       | 28n         | 208       | EEN        |
| 17        | 23h         | 81        | D2n        | 145       | 38h         | 209       | FEN        |
| 18        | 12h         | 82        | D3h        | 146       | 39h         | 210       | FFh        |
| 19        | 13h         | 83        | C3h        | 147       | 29h         | 211       | EFh        |
| 20        | 40h         | 84        | CAh        | 148       | 68h         | 212       | E6h        |
| 21        | 50h         | 85        | DAh        | 149       | 78h         | 213       | F6h        |
| 22        | 51h         | 86        | DBh        | 150       | 79h         | 214       | F7h        |
| 23        | 41h         | 87        | CBh        | 151       | 69h         | 215       | E7h        |
| 24        | 60h         | 88        | CEh        | 152       | 6Ch         | 216       | AEh        |
| 25        | 70h         | 89        | DEh        | 153       | 7Ch         | 217       | BEh        |
| 26        | 71h         | 90        | DFh        | 154       | 7Dh         | 218       | BFh        |
| 27        | 61h         | 91        | CFh        | 155       | 6Dh         | 219       | AFh        |
| 28        | 62h         | 92        | C6h        | 156       | 2Ch         | 220       | A6h        |
| 29        | 72h         | 93        | D6h        | 157       | 3Ch         | 221       | B6h        |
| 30        | 72h         | 94        | D7h        | 158       | 3Dh         | 222       | B7h        |
| 31        | 63h         | 05        | C7h        | 150       | 2Dh         | 223       | 07h        |
| 32        | 426         | 95        |            | 160       | 2011        | 223       | 246        |
| 22        | 4211<br>50b | 90        |            | 161       | RUII        | 224       | 240        |
| 33        | 0211<br>525 | 97        |            | 101       |             | 220       | SAII       |
| 34        | 030         | 98        | 9FN        | 102       | BIN         | 220       | 3BN        |
| 35        | 43N         | 99        | 8Fn        | 163       | Ain         | 227       | 2BN        |
| 36        | 44h         | 100       | 86h        | 164       | A8h         | 228       | 6Ah        |
| 37        | 54h         | 101       | 96h        | 165       | B8h         | 229       | 7Ah        |
| 38        | 55h         | 102       | 97h        | 166       | B9h         | 230       | 7Bh        |
| 39        | 45h         | 103       | 87h        | 167       | A9h         | 231       | 6Bh        |
| 40        | 64h         | 104       | 0Ah        | 168       | E0h         | 232       | 08h        |
| 41        | 74h         | 105       | 1Ah        | 169       | F0h         | 233       | 18h        |
| 42        | 75h         | 106       | 1Bh        | 170       | F1h         | 234       | 19h        |
| 43        | 65h         | 107       | 0Bh        | 171       | E1h         | 235       | 09h        |
| 44        | 66h         | 108       | 4Ah        | 172       | E8h         | 236       | 48h        |
| 45        | 76h         | 109       | 5Ah        | 173       | F8h         | 237       | 58h        |
| 46        | 77h         | 110       | 5Bh        | 174       | F9h         | 238       | 59h        |
| 47        | 67h         | 111       | 4Bh        | 175       | E9h         | 239       | 49h        |
| 48        | 46h         | 112       | 4Eh        | 176       | ECh         | 240       | 4Ch        |
| 49        | 56h         | 113       | 5Eh        | 177       | FCh         | 241       | 5Ch        |
| 50        | 57h         | 114       | 5Eh        | 178       | FDh         | 242       | 5Dh        |
| 51        | 47h         | 115       | 4Fh        | 179       | FDh         | 243       | 4Dh        |
| 52        | 14h         | 116       | 0Eb        | 180       | E4h         | 244       | 0Ch        |
| 52<br>53  | 156         | 117       | 156        | 191       | E4b         | 244       | 1Ch        |
| 55        | 046         | 110       | 156        | 101       | 1°411       | 240       | 100        |
| 04<br>55  | 2411        | 110       |            | 102       |             | 240       |            |
| 50        | 34N         | 119       | VEN        | 183       | E5N         | 247       |            |
| 56        | 35h         | 120       | CUh        | 184       | ACh         | 248       | 90h        |
| 57        | 25h         | 121       | D0h        | 185       | BCh         | 249       | 91h        |
| 58        | 26h         | 122       | D1h        | 186       | BDh         | 250       | 81h        |
| 59        | 36h         | 123       | C1h        | 187       | ADh         | 251       | 88h        |
| 60        | 37h         | 124       | C8h        | 188       | A4h         | 252       | 98h        |
| 61        | 27h         | 125       | D8h        | 189       | B4h         | 253       | 99h        |
| 62        | 16h         | 126       | D9h        | 190       | B5h         | 254       | 89h        |
| 63        | 17h         | 127       | C9h        | 191       | A5h         | 255       | 80h        |
| L         |             |           |            |           |             |           |            |
#### Para 64 Colores + 3-Velocidades de parpadeo

Como se muestra a continuación, los datos del color se almacenan en los bits 0 a 5 y los datos del color de fondo se almacenan en los bits 8 a 13. Para obtener información acerca de los códigos de color, consulte la Tabla de códigos de 256 colores.

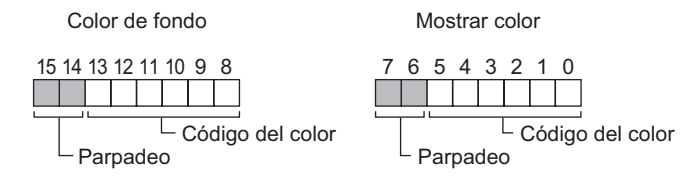

Valores de almacenamiento de parpadeo

| Bit 7<br>Bit 15 | Bit 6<br>Bit 14 | Estado de parpadeo          |  |
|-----------------|-----------------|-----------------------------|--|
| 0               | 0               | Ninguno                     |  |
| 0               | 0               | Demedee de elte velocided   |  |
| 0               | 1               | Parpadeo de alta velocidad  |  |
| 1               | 0               | Parpadeo de velocidad media |  |
| 1               | 1               | Parpadeo de baja velocidad  |  |

#### Para 16 niveles Monocromo + 3-Velocidades de parpadeo

Como se muestra a continuación, los datos del color se almacenan en los bits 0 a 3, y los datos del color de fondo se almacenan en los bits 8 a 11.

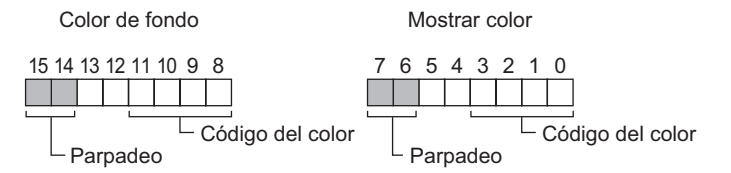

Tabla de códigos de color

| Código de<br>colores | 0     | 1 | 2 | 3 |  | 12 | 13 | 14 | 15     |
|----------------------|-------|---|---|---|--|----|----|----|--------|
| Color                | Negro |   |   |   |  |    |    | →  | Blanco |

Valores de almacenamiento de parpadeo

| Bit 7<br>Bit 15 | Bit 6<br>Bit 14 | Estado de parpadeo          |
|-----------------|-----------------|-----------------------------|
| 0               | 0               | Ninguno                     |
| 0               | 1               | Parpadeo de alta velocidad  |
| 1               | 0               | Parpadeo de velocidad media |
| 1               | 1               | Parpadeo de baja velocidad  |

#### • Datos de coordenada (+3)

Para los datos de coordenada, la esquina superior izquierda de la pantalla es la coordenada (0, 0). Para los gráficos en una ventana, la esquina superior izquierda de la pantalla registrada como una ventana es la coordenada (0, 0).

#### Para dibujar una línea

- +3 Punto de inicio de la coordenada X
- +4 Punto de inicio de la coordenada Y
- +5 Punto final de la coordenada X
- +6 Punto final de la coordenada Y

× Punto final (X, Y)  $^{ imes}$  Punto de inicio (X, Y)

#### Para dibujar un rectángulo

- +3 Punto de inicio de la coordenada X
- +4 Punto de inicio de la coordenada Y
- +5 Punto final de la coordenada X
- +6 Punto final de la coordenada Y

Punto de inicio (X, Y)

<sup>≮</sup> Punto final (X, Y)

#### Para dibujar un círculo

| +3 | Coordenada X del centro |
|----|-------------------------|
| +4 | Coordenada Y del centro |
| +5 | Radio                   |

Radio: 0 es inválido

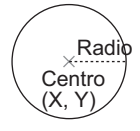

× (X, Y)

#### Para dibujar un punto

- +3 Coordenada X del centro
- +4 Coordenada Y del centro

#### Función especial

Inicia la aplicación o sale de WinGP dependiendo del cambio de estado de la dirección de bit de activación cuando se usa WinGP.

| 💰 Acción de activac                      | ción                                                                                                    | × |
|------------------------------------------|----------------------------------------------------------------------------------------------------|---|
| ID del Objeto<br>TR_0001 *<br>Comentario | On/Off     123       Acción de bit     Función de<br>la palabra       Cambio<br>pantalla     Acción<br>dibujar |   |
|                                          | Ajustes de activación                                                                                          |   |
|                                          |                                                                                                    |   |
|                                          | Bit ON Bit OFF Operaciones de bit                                                                              |   |
|                                          | Dirección bit de activación [PLC1]X00000                                                                       |   |
|                                          | Modo Función especial                                                                                          |   |
|                                          | Iniciar la aplicación                                                                                          |   |
|                                          | Ruta                                                                                                    |   |
|                                          | Parámetro                                                                                                    |   |
|                                          | Frevenir instancias múltiples                                                                                  |   |
|                                          | Título de la ventana                                                                                           |   |
|                                          | 🗖 Sólo buscar los títulos de la ventanas completas                                                             |   |
| Ayuda ( <u>H</u> )                       | Aceptar (O) Cancelar                                                                                           |   |

| Configuración |                                | Descripción                                                                                                  |  |  |
|---------------|--------------------------------|----------------------------------------------------------------------------------------------------|--|--|
| ción          | Bit ON                         | Ejecuta la acción designada en [Modo] cuando la [Dirección de bit de activación] cambia de OFF a ON.         |  |  |
| activa        | Bit OFF                        | Ejecuta la acción designada en [Modo] cuando la [Dirección de bit de activación] cambia de ON a OFF.         |  |  |
| tes de        | Operaciones de bit             | Ejecuta la acción designada en [Modo] cuando [Dirección bit de activación] cambia de ON a OFF o de OFF a ON. |  |  |
| Ajus          | Dirección bit de<br>activación | Designa la dirección de bit que activa la acción definida en [Modo].                                         |  |  |

Sigue

| Configuración |     | n                                   | Descripción                                               |                                                                                                    |
|---------------|-----|-------------------------------------|-----------------------------------------------------------|----------------------------------------------------------------------------------------------------|
|               | Fun | ción (                              | especial                                                  | Seleccione la acción desde [Iniciar la aplicación] o [Salir de WinGP].                                                                                                    |
|               |     | Disparador de la<br>aplicación      |                                                           | Especifica la aplicación de inicio en WinGP.                                                                                                    |
|               |     |                                     | Ruta de<br>EXE                                            | Introduzca la ruta del archivo ejecutable (.EXE) que desea iniciar.<br>Introduzca hasta 255 caracteres.                                                                                                    |
|               |     |                                     | Parámetro                                                 | Introduzca el argumento del archivo ejecutable al inicio. Introduzca hasta 255 caracteres.                                                                                                    |
|               |     | Prevenir<br>instancias<br>múltiples |                                                           | Si la aplicación especificada ya ha comenzado, habilite de forma tal<br>que la aplicación no se ejecute de nuevo si las condiciones de<br>activación vuelven a suceder mientras se está ejecutando la<br>aplicación.                                                                                                    |
| Acción        |     |                                     |                                                           | <ul> <li>NOTA</li> <li>Si la aplicación especificada ya se ha iniciado, nada se ejecutará a pesar de lo configurado.</li> </ul>                                                                                                    |
|               |     |                                     | Título de la ventana                                      | Defina [Título de la ventana] para observar las instancias múltiples.<br>Introduzca hasta 63 caracteres.<br>Cuando se encuentra una ventana igual a [Título de la ventana], la<br>aplicación especificada no se iniciará. Si no hay configuraciones en<br>el campo [Título de la ventana], se permiten inicios múltiples. |
|               |     |                                     | Sólo buscar<br>los títulos<br>de ventanas<br>completos    | Cuando se encuentra una ventana exactamente igual al título<br>especificado en [Título de la ventana], la aplicación especificada no<br>se iniciará.                                                                                                    |
|               |     | Sali                                | r de WinGP                                                | Muestra un diálogo de confirmación al salir de WinGP.                                                                                                    |
|               |     |                                     | Mostrar el<br>cuadro de<br>diálogo de<br>confirmació<br>n |                                                                                                    |

| ΝΟΤΑ                                                               | • Cuando selecciona una serie distinta de la Serie IPC, la acción de activación |
|--------------------------------------------------------------------|---------------------------------------------------------------------------------|
| en [Función especial] no funcionará a pesar de sus configuraciones | en [Función especial] no funcionará a pesar de sus configuraciones. Para        |
|                                                                    | ejecutar la operación [Función especial], necesita iniciar WinGP.               |

#### A.3.2 Restricciones de la acción de activación

- Para el estado ON/OFF del bit de activación, deje un intervalo más largo que el tiempo del ciclo de comunicación<sup>\*1</sup> o tiempo de exploración del display<sup>\*2</sup>, cualquiera de los dos que sea más largo.
- Después de activar la dirección de bit de activación, si sucede un cambio de pantalla antes de que se termine de dibujar o borrar, la Dirección bit de activación no se desactiva.
- Los únicos datos gráficos que pueden almacenarse son los datos Bin. Los datos BCD no se pueden usar.
- Si los datos gráficos a almacenar están fuera del rango, quedarán en cero por defecto.
- Para los datos de coordenada, la esquina superior izquierda de la pantalla es la coordenada (0, 0). Para los gráficos en una ventana, la esquina superior izquierda de la pantalla registrada como una ventana es la coordenada (0, 0).
- Para el color de fondo de los atributos de color, si designa "Negro + Parpadeo de velocidad media" o código de color 255, el color de fondo pasa a ser transparente.
- Lo siguiente muestra las acciones que suceden en forma inmediata después que se cambia una pantalla o se enciende el equipo.

| Condición de activación             | Método de ac         | cceso directo        | Método de enlace de memoria |                      |
|-------------------------------------|----------------------|----------------------|-----------------------------|----------------------|
|                                     | Valor del bit<br>"0" | Valor del bit<br>"1" | Valor del bit<br>"0"        | Valor del bit<br>"1" |
| 0 a 1 (Bit subiendo)                | Х                    | 0                    | Х                           | Х                    |
| 0 a 1 (Bit subiendo)                | 0                    | Х                    | Х                           | Х                    |
| 0 a 1 (Cambio de estado<br>del bit) | 0                    | 0                    | Х                           | Х                    |

O: La operación se realiza de forma inmediata después que se cambia una pantalla o se enciende el equipo.

X: La operación no se realiza de forma inmediata después que se cambia la pantalla o se enciende el equipo.

- \*1 El Tiempo del ciclo de comunicación es el tiempo entre que la unidad de visualización solicita los datos del dispositivo/PLC y el momento en que dicha unidad de visualización recibe los datos. Se almacena en el LS2037 del dispositivo interno como datos binarios. La unidad es milisegundos (ms). Hay un error de ±10 ms.
- \*2 El Tiempo de exploración del visualizador es el tiempo que se requiere para procesar una pantalla. Se almacena en el LS2036 del dispositivo interno como datos binarios. La unidad es milisegundos (ms). Hay un error de ±10 ms.

# A.4 Dibujar en otros idiomas

# A.4.1 Introducción

Esta apartado muestra un ejemplo de cómo crear una etiqueta de interruptor usando una fuente stroke de chino (simplificado).

Además de chino (simplificado), GP-Pro EX soporta idiomas que usan caracteres ASCII, chino (tradicional), coreano, cirílico y tailandés.

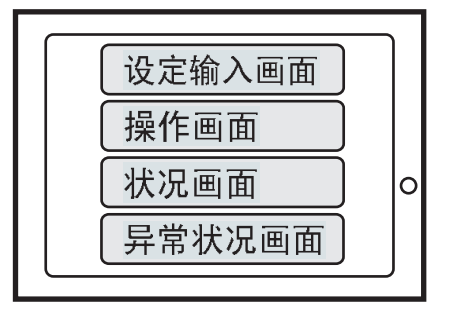

# A.4.2 Procedimiento de configuración

| ΝΟΤΑ | • Este procedimiento muestra cómo usar chino (simplificado) para ingresar     |
|------|-------------------------------------------------------------------------------|
|      | una etiqueta para el interruptor de cambio de pantalla descrito en la Sección |
|      | 12.2, "Cambiar la pantalla del visualizador por pulsación". Véase esa sección |
|      | para obtener información acerca de cómo especificar las configuraciones       |
|      | para los interruptores de cambio de pantalla.                                 |
|      | 🐨 "11.2 Cambiar pantallas por pulsación" (página 11-4)                        |
|      | • Por más información acerca de fuentes Stroke, vea la Sección, "Fuente       |
|      | Stroke, Fuente estándar".                                                     |
|      |                                                                               |

"6.2 Definir la fuente Stroke y fuente estándar" (página 6-3)

Por ejemplo, dibuje una etiqueta para el interruptor en chino (PRC).

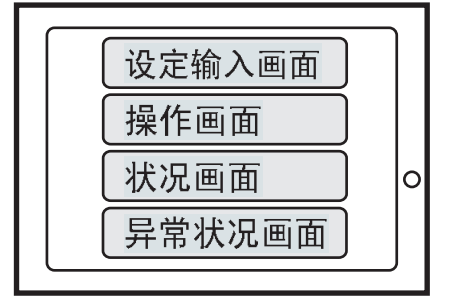

Ejecute los tres siguientes tipos de configuraciones.. Para cada elemento, haga clic en el número de la página para leer esa sección.

1. En Opciones regionales y de idioma de Windows, abra el cuadro de diálogo [Agregar idioma de entrada] y agregue el teclado chino (PRC).

- " ◆ Cuando se usa Windows®XP" (página A-79)
- " ◆ Cuando se usa Windows®2000" (página A-81)
- 2. " Agregar fuentes stroke de chino (simplificado) al proyecto" (página A-83)

3. " ■ Introducir chino (simplificado) en una etiqueta del interruptor cambio de pantalla" (página A-84)

# En Opciones regionales y de idioma de Windows<sup>®</sup>, abra el cuadro de diálogo [Agregar idioma de entrada] y agregue el teclado chino (PRC).

### ♦ Cuando se usa Windows<sup>®</sup>XP

- 1 En el [Panel de control] de Windows XP, elija [Fecha, Hora, Idioma, y Opciones regionales], y abra el cuadro de diálogo [Opciones regionales y de idioma].
- 2 En la pestaña [Idiomas] en [Servicios de texto e idiomas de entrada], haga clic en el botón [Ajustes extendidos].

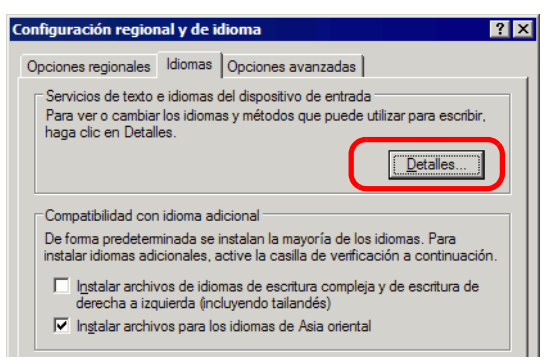

**3** Aparece el cuadro de diálogo [Servicios de texto e idiomas de entrada]. En la pestaña [Configuración], haga clic en [Agregar...].

| Servicios de texto e idiomas del dispositivo de entrada                                                                                                    | ? ×              |
|----------------------------------------------------------------------------------------------------|------------------|
| Configuración Opciones avanzadas                                                                                                    |                  |
| Idoma predeteminado del dispositivo de entrada       Seleccione uno de los idiomas de entrada instalados para usarlo cuando<br>inicie su equipo.       Inglés (Estados Unidos) - Estados Unidos                                                                                                    |                  |
| Servicios instalados<br>Seleccione los servicios que desea para cada idioma mostrado en la<br>tista. Uleo totores Agregar y Quitar para modificar esta lata.<br>• Variación del español<br>Español (afabetización internaciona)<br>• Español<br>1 Indies (Estados Unidos)<br>• Estados Unidos<br>• Estados Unidos |                  |
| Preferencias Barra de idioma Cgnfiguración de teclas                                                                                                    |                  |
| Aceptar Cancelar /                                                                                                    | Apli <u>c</u> ar |

4 En el cuadro de diálogo [Agregar idioma de entrada], defina el [Idioma de entrada] como [Chino (PRC)]. En [Distribución del teclado/IME], seleccione [Chino (simplificado) -Microsoft Pinyin IME 3.0]. Haga clic en [Aceptar]..

| Agregar idioma de entrada 🔹 🔋 🗙                 |
|-------------------------------------------------|
| Idioma de dispositivo de entrada:               |
| Chino (RPC)                                     |
| Distribución del teclado/IME:                   |
| Chinese (Simplified) - Microsoft Pinyin IME 3.0 |
| Aceptar Cancelar                                |

5 Volverá al cuadro de diálogo [Servicios de texto e idiomas de entrada]. Después de confirmar que "Chino (PRC)" se ha agregado al área [Servicios instalados], haga clic en [Aplicar] y luego en [Aceptar] para cerrar el cuadro de diálogo.

| exto e idiomas del dispositivo de entrada                                                                                                    | <u> </u>                                                                                                    |
|----------------------------------------------------------------------------------------------------|----------------------------------------------------------------------------------------------------|
| Opciones avanzadas                                                                                                    |                                                                                                    |
| leterminado del dispositivo de entrada<br>uno de los idiomas de entrada instalados para usarlo cuando<br>juipo.                                                                            |                                                                                                    |
| alfabetización internacional) - Español                                                                                                    |                                                                                                    |
| stalados<br>Ios servicios que desea para cada idioma mostrado en la<br>is botones Agregar y Quitar para modificar esta lista.<br>(RPC)<br>eclado<br>Cipinese (Simplified) - Microsoft Prov |                                                                                                    |
|                                                                                                    |                                                                                                    |
| ñol - España (alfabetización tradicional                                                                                                    |                                                                                                    |
| no - España (alfabetización tradicional<br>eclado<br>• Variación del español<br>nol (alfabetización internaciona                                                                           |                                                                                                    |
|                                                                                                    | Extra e talomas del dispositivo de entrada         Opciones avanzadas         Ideteminado del dispositivo de entrada         uno de los idiomas de entrada instalados para usarlo cuando luipo.         alfabetización internacional) - Español         istalados         Ilos servicios que desea para cada idioma mostrado en la os botones Agregar y Quitar para modificar esta lista.         (RPC)         eclado         - Chinese (Simplified) - Microsoft Prov |

6 Haga clic en [Aceptar] en el cuadro de diálogo [Opciones regionales y de idioma] para finalizar la configuración.

# ♦ Cuando se usa Windows<sup>®</sup>2000

- 1 En el [Panel de control], abra el cuadro de diálogo [Opciones regionales].
- 2 En la pestaña [General], bajo [Configuraciones de idioma para el sistema], seleccione [Chino simplificado]. Haga clic en [Aceptar].

| iguración regional                                                                                                    |                |                              |         |
|----------------------------------------------------------------------------------------------------|----------------|------------------------------|---------|
| eneral Números Moneda Hora Fecha                                                                                                    | Idiomas        |                              |         |
| Configuración para el usuario actual                                                                                                    |                |                              |         |
| Muchos programas admiten configuraciones in                                                                                                    | ernacionales ( | de números, mo               | onedas, |
| nora y recha. Establezca el Idioma para utilizar<br>Su idioma (ubicación):                                                                                                    | a configuració | n estandar.                  |         |
|                                                                                                    |                |                              |         |
| Inglés (Estados Unidos)                                                                                                    |                |                              |         |
|                                                                                                    |                |                              |         |
|                                                                                                    |                |                              |         |
|                                                                                                    |                |                              |         |
|                                                                                                    |                |                              |         |
|                                                                                                    |                |                              |         |
|                                                                                                    |                |                              |         |
|                                                                                                    |                |                              |         |
|                                                                                                    |                |                              |         |
| Configuración de idioma para el sistema                                                                                                    |                |                              |         |
| Configuración de idioma para el sistema                                                                                                    | documentos (   | en múltiples idio            | max     |
| Configuración de idioma para el sistema<br>Su sistema está configurado para leer y escribi                                                                                                    | documentos e   | en múltiples idio            | mas.    |
| Configuración de idioma para el sistema<br>Su sistema está configurado para leer y escribii                                                                                                    | documentos e   | en múltiples idio            | mas.    |
| Configuración de idioma para el sistema<br>Su sistema está configurado para leer y escribii<br>Armenio                                                                                                   | documentos e   | en múltiples idio            | mas.    |
| Configuración de idioma para el sistema<br>Su sistema está configurado para leer y escribii<br>Armenio<br>Báltico                                                                                        | documentos e   | en múltiples idio            | mas.    |
| Configuración de idioma para el sistema<br>Su sistema está configurado para leer y escribir<br>Armenio<br>Bélico<br>Chino simplíficado                                                                   | documentos e   | en múltiples idio            | mas.    |
| Configuración de idioma para el sistema<br>Su sistema está configurado para leer y escribir<br>Armenio<br>Báltico<br>Chino simplificado                                                                  | documentos e   | en múltiples idio            | mas.    |
| Configuración de idioma para el sistema<br>Su sistema está configurado para leer y escribir<br>Armenio<br>Báltico<br>Chino simplificado<br>Chino simplificado                                            | documentos e   | en múltiples idio            | mas.    |
| Configuración de idioma para el sistema<br>Su sistema está configurado para leer y escribir<br>Armenio<br>Báltico<br>Chino simplificado<br>Chino simplificado<br>Chino simplificado<br>Chino tradicional | documentos e   | en múltiples idio            | mas.    |
| Configuración de idioma para el sistema<br>Su sistema está configurado para leer y escribi<br>Armenio<br>Báltico<br>Chino simplíficado<br>Chino tradiciona<br>Cirífico                                   | documentos e   | en múltiples idio            | mas.    |
| Configuración de idioma para el sistema<br>Su sistema está configurado para leer y escribir<br>Báltico<br>Chino simplificado<br>Crino tradicionar<br>Cirílico<br>Predeterminada                          | documentos e   | en múltiples idio<br>Avanzad | mas.    |
| Configuración de idioma para el sistema<br>Su sistema está configurado para leer y escribir<br>Armenio<br>Báltico<br>Chino simplificado<br>Chino tradiciona<br>Cirífico<br>Predeterminada                | documentos e   | en múltiples idio            | mas.    |
| Configuración de idioma para el sistema<br>Su sistema está configurado para leer y escribi<br>Armenio<br>Báltico<br>Chino simplificado<br>Crinto tradiciona<br>Cirífico<br>Predeterminada                | documentos e   | en múltiples idio            | mas.    |
| Configuración de idioma para el sistema<br>Su sistema está configurado para leer y escribir<br>Armenio<br>Báltico<br>Chino simplificado<br>Chino tradicionar<br>Cirífico<br>Predeterminada               | documentos e   | en múltiples idio            | mas.    |
| Configuración de idioma para el sistema<br>Su sistema está configurado para leer y escribi<br>Armenio<br>Báltico<br>Chino simplificado<br>Chino simplificado<br>Cirífico<br>Predeterminada               | documentos e   | en múltiples idio<br>Avanzad | mas.    |

NOTA

• El cuadro de diálogo a continuación aparece cuando se añade chino simplificado por primera vez. Introduzca el CD ROM de Windows 2000 en el ordenador y haga clic en [Aceptar].

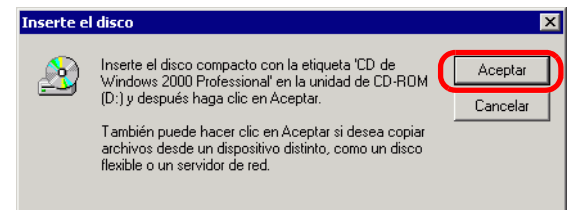

**3** Cuando se terminen de copiar los datos desde el CD-ROM, debe reiniciar el ordenador. Aparece el siguiente cuadro de diálogo. Haga clic en [Si].

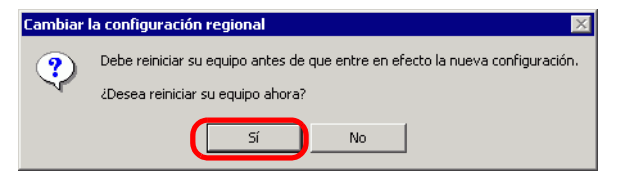

4 Después de reiniciar, desde el [Panel de control] seleccione [Teclado] para abrir el cuadro de diálogo [Propiedades del teclado].

5 En la pestaña [Idiomas] en el área [Idiomas instalados], haga clic en [Agregar...].

| /elocidad Idiomas Hardwar  | re                |                                |
|----------------------------|-------------------|--------------------------------|
| Idiomas instalados         |                   | Distribución del teclado/IME   |
| EN Inglés (Estados Unido   | s)                | EE.UU.                         |
|                            |                   |                                |
| Agregar                    | Quitar            | Propiedades                    |
|                            | Configuración IME | Establecer como predeterminado |
| Desactivar Blog Mayús      |                   |                                |
| Presionar la tecla Blog I  | Mayús 🔿 Presionar | la tecla Mayús                 |
| Teclas de acceso rápido pa | ara idiomas       | Convensio de teolos            |
| Elemento                   |                   | (Ninguna)                      |

6 Aparece el cuadro de diálogo [Agregar idiomas]. Seleccione el idioma que desea agregar desde el menú desplegable [Idiomas] y haga clic en [Aceptar] Por ejemplo, use [Chino (PRC)] para [Idiomas] y [Chino (Simplificado) - MS-PinYin98] para [Distribución del teclado/IME].

| Agregar idioma                    |         | ? ×      |
|-----------------------------------|---------|----------|
| <u>I</u> dioma:                   |         |          |
| Chino (RPC)                       |         |          |
| Distribución del teclado/IME:     |         |          |
| Chino (simplificado): MS-PinYin98 |         | •        |
| [                                 | Aceptar | Cancelar |

7 En [Idiomas], confirme que "Chino (PRC)" se ha agregado. Haga clic en [Aplicar], luego en[Aceptar].

| Propiedades de Teclado ? 🗙                                                                                    |
|----------------------------------------------------------------------------------------------------|
| Velocidad Idiomas Hardware                                                                                    |
| Idiomas instalados<br>Idioma de dispositivo <u>D</u> istribución del teclado/IME                              |
| ES Español - España (alfabetización tradicional) Variación del español ▲<br>EN Inglés (Estados Unidos) EE.UU. |
| 🔛 Chino (RPC) Chino (simplificado): MS-PinYin98                                                               |
| Agregar Quitar Propiedades                                                                                    |
| Establecer como predeterminado                                                                                |
| Desactivar Blog Mayús     O Presionar la tecla Blog Mayús     O Presionar la tecla <u>M</u> ayús              |
| Teclas de acceso rápido para idiomas<br>Elemento <u>S</u> ecuencia de teclas                                  |
| Cambiar entre idiomas Alt+ izquierdaMayús 📥                                                                   |
| Cambiar a Español (alfabetización internacional) - Español (Ninguna)                                          |
| Cam <u>b</u> iar secuencia de teclas                                                                          |
| ☑ <u>H</u> abilitar el indicador en la barra de tareas                                                        |
| Aceptar Cancelar Apli <u>c</u> ar                                                                             |

#### ■ Agregar fuentes stroke de chino (simplificado) al proyecto

• Véase lo siguiente para obtener información detallada acerca de la fuente stroke.

"6.2 Definir la fuente Stroke y fuente estándar" (página 6-3)

1 En GP-Pro EX en la ventana [Ajustes del sistema], haga clic en [Fuente] para mostrar el área de trabajo de [Fuente].

| <u>3959 / 4096КВ</u><br>0 / 8256КВ |
|------------------------------------|
|                                    |

• Si la pestaña [Ajustes del sistema] no se muestra en el área de trabajo, elija [Área de trabajo (W)] en el menú [Ver (V)] y haga clic en [Ajustes del sistema (S)].

- 2 En [Fuente usada en el proyecto], seleccione la casilla [Fuente Stroke de chino (simplificado)].
- **3** Aparece el siguiente mensaje.

NOTA

| 💰 Confirn | nar el uso del área de la pantalla del usuario 🛛 🔀                                                                                                    |  |
|-----------|----------------------------------------------------------------------------------------------------|--|
| ?         | Ya que el área de la memoria de fuente no tiene espacio libre, cualquier fuente adicional podría ocupar el área de la<br>pantalla del usuario. En este caso, la capacidad de la pantalla del usuario para dibujar será reducida. ¿Desea emplear<br>el área de la pantalla del usuario para agregar una fuente? |  |
|           | Sí (Y) No (N)                                                                                                    |  |

Haga clic en [Sí]. Esto confirmará que el Área de la pantalla del usuario también se usa para las fuentes.

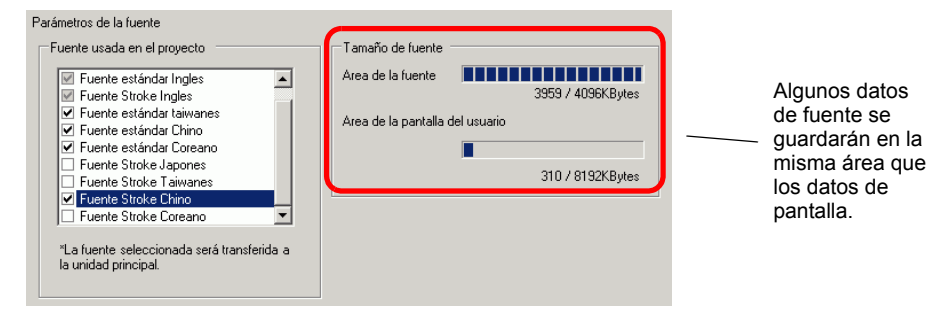

Si hace clic en [No], la fuente no se añadirá.

4 Limpie las casillas para las fuentes que no usará. Esto permite más espacio libre en el Área de la fuente.

```
NOTA
```

• La Fuente estándar japonesa, Fuente estándar inglesa y Fuente stroke inglesa son fijas. No puede quitar estas fuentes.

### Introducir chino (simplificado) en una etiqueta del interruptor cambio de pantalla

1 En la barra de tareas, haga clic en el icono del sistema de entrada por teclado (para Windows XP es Idioma) e inicie el sistema de entrada por teclado chino (PRC).

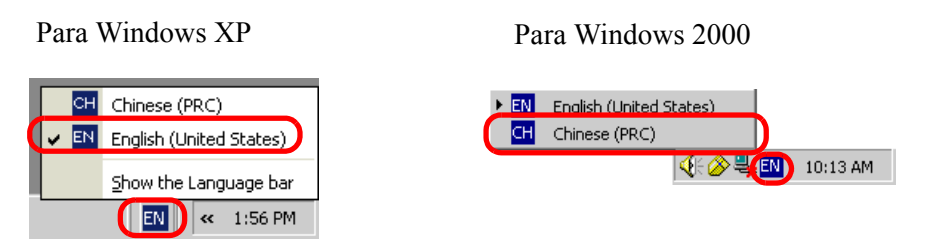

2 Inicie GP-Pro EX. Haga doble clic en el Interruptor Cambio de pantalla creado con el proceso en descrito en "11.2 Cambiar pantallas por pulsación" (página 11-4). Seleccione la pestaña [Etiqueta], defina el [Tipo de fuente] e [Idioma] e introduzca la etiqueta usando pin yin.

| Función del interruptor           | Interruptor común   Función del piloto   Color | Etiqueta       |
|-----------------------------------|------------------------------------------------|----------------|
| <ul> <li>Texto directo</li> </ul> | 🔿 Tabla de texto                               |                |
| Seleccionar estado                | Normal                                         |                |
| Parámetros de la fu               | ente                                           |                |
| Tipo de fuente                    | Fuente Stroke 💌 Tamaño                         | 8              |
| Mostrar idioma                    | Chino  Chino                                   | Estánda        |
|                                   |                                                | Color dol tout |
| 设定输入画 mian                        | -                                              |                |
|                                   |                                                | Color de la so |
|                                   |                                                | 1              |
|                                   |                                                | Color de fond  |

NOTA

• Cuando selecciona [Fuente stroke] en [Tipo de fuente] o cambia el [Idioma], es posible que aparezca el siguiente cuadro de diálogo. Esto confirma que se agregarán los tipos de fuente dado que se ha configurado un interruptor antes de agregar la fuente al sistema.

| 💰 Confiri | nar agregar tipo de fuente 🛛 🛛 🔀                                                                                                    | 1 |
|-----------|----------------------------------------------------------------------------------------------------|---|
| ?         | La fuente seleccionada no ha sido registrada como la fuente para proyectos, en la sección parámetros de la fuente de<br>los parámetros del sistema. Se agregará este tipo de fuente. ¿Es correcto? |   |
|           | Sí (Y) No (N)                                                                                                    |   |

Para agregar la fuente haga clic en [Sí].

Si hace clic en [Cancelar], la fuente no se agregará. El texto introducido no se puede visualizar en la GP correctamente.

**3** Haga clic en [Aceptar] para cerrar el cuadro de diálogo [Interruptor/Piloto]. La etiqueta del Interruptor de cambio de pantalla cambia a chino (simplificado).

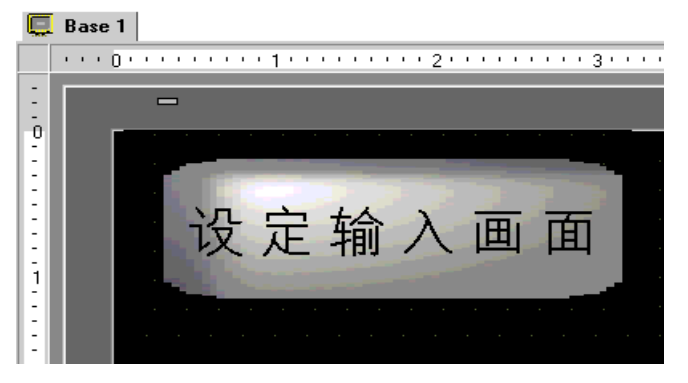

# A.5 Transferir datos entre una tarjeta CF y dispositivo de memoria USB

### A.5.1 Introducción

NOTA

Puede usar el display de datos especiales [Administrador de archivos] en la pantalla de la GP para copiar o mover datos desde la tarjeta CF o memoria USB tarjeta CF a memoria USB, o desde memoria USB a la tarjeta CF.

Esta función se puede usar para asegurar espacio disponible al transferir datos que no se requieren de inmediato en la tarjeta CF a un dispositivo de memoria USB cuando la tarjeta CF tiene espacio limitado, o para hacer una copia de seguridad de los datos.

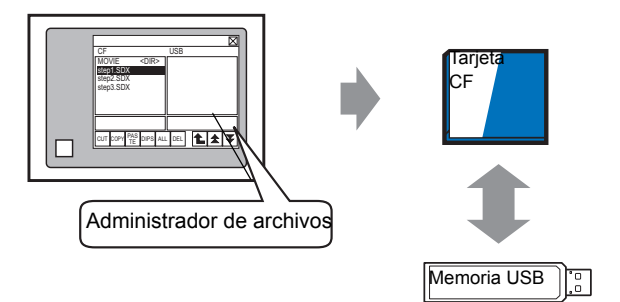

### A.5.2 Procedimiento de configuración

Por más detalles, véase la Guía de configuración.
 <sup>CP</sup> "25.10.2 [Visualizador de datos especial] Guía de configuración ■ Administrador de archivos" (página 25-92)

Al usar el Display de datos especiales [Administrador de archivos], los datos en la tarjeta CF insertada en la GP pueden moverse al dispositivo de memoria USB.

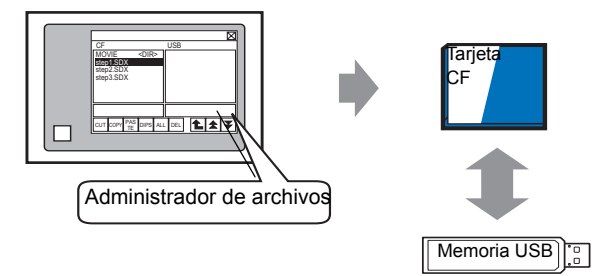

1 Elija [Display de datos especiales (P)] en el menú [Objetos (P)] y seleccione [Administrador de archivos (M)]. Ponga el Administrador de archivos en la pantalla.

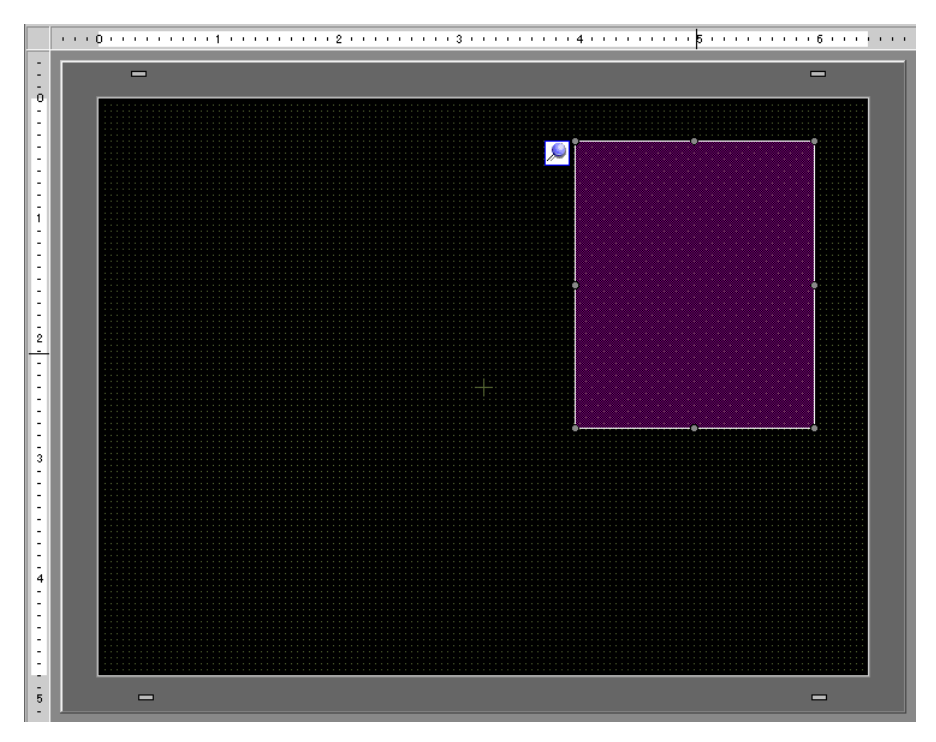

**2** Haga doble clic en el Display de datos especial [Administrador de archivos]. Aparece el siguiente cuadro de diálogo.

| 💰 Mostrar dato espe                                                       | cial                                                                                                    | ×                            |
|---------------------------------------------------------------------------|----------------------------------------------------------------------------------------------------|------------------------------|
| Mostrar dato espe<br>ID del Objeto<br>SP_0000<br>Comentario<br>Comentario | cial<br>Básico Interruptor  <br>Unidad de visualización<br>Transmisión de Llenado M<br>Dirección de estado<br>Dirección de estado<br>Modo de acción<br>Operación de archiv<br>Datos de destino<br>CF | Instrar Director de archivos |
| Ayuda ( <u>H</u> )                                                        |                                                                                                    | Aceptar (Q) Cancelar         |

**3** En [Modo de acción], elija [Operación de archivo], seleccione [Datos de destino], y seleccione [CF<-->Almacenamiento USB].

**4** Haga clic en la pestaña [Interruptor] y seleccione la casilla [Visualizar]. En [Seleccionar forma], seleccione la forma del interruptor, especifique la etiqueta y el color y haga clic en [Aceptar].

| ID del Objeto     | Básico Interruptor                                                                                                 |
|-------------------|----------------------------------------------------------------------------------------------------|
| SP_0000 📑         | Selección interruptores                                                                                            |
| Comentario        | IV Visualizar                                                                                                    |
| ABC               | Etiqueta del interruptor                                                                                           |
| Seleccionar forma | Tipo de Fuente estándar  Idioma ASCII Color del 7                                                                  |
|                   | Color del Interruptor<br>Color de borrado 7 	 Parpadeo Ninguno<br>Color del 2 	 Parpadeo Ninguno<br>Diseño Ninguno |

• Puede comprobar el espacio disponible aproximado en la tarjeta CF y dispositivo de memoria USB al especificar las configuraciones para [Espacio disponible en la tarjeta CF] y [Espacio disponible en la memoria externa]. Para tener acceso a estas opciones, en [Ajustes del sistema] elija [Unidad de visualización] y seleccione [Modo].

## A.5.3 Procedimiento de operación

- 1 Inserte la tarjeta CF y la memoria USB en la GP.
- **2** Pulse el Interruptor Mostrar administrador de archivos para llamar el [Administrador de archivos] a la pantalla GP.

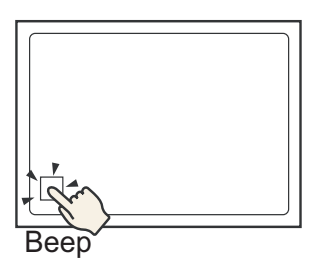

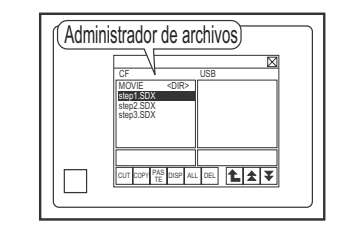

Si vuelve a pulsar el interruptor de visualización, se cerrará el [Administrador de archivos].

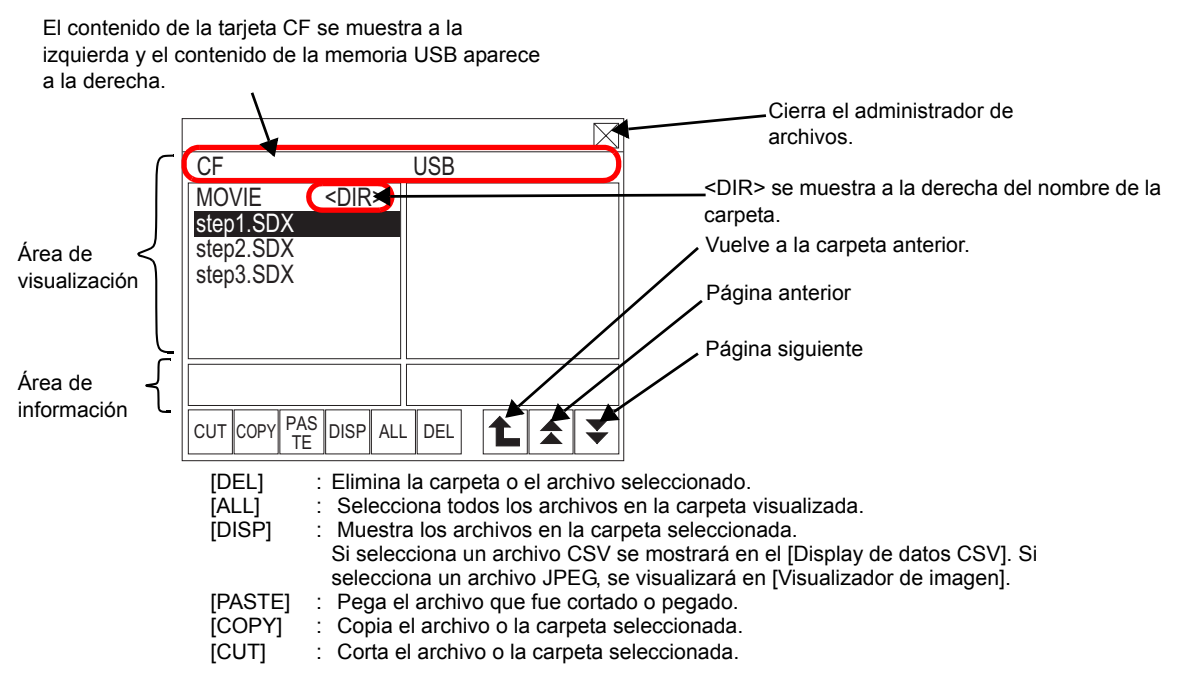

• Área de visualización

Muestra hasta 19 caracteres del nombre del archivo. Si el nombre del archivo contiene más de 19 caracteres, el nombre del archivo aparece como "..." después de los primeros 19 caracteres. (Por ejemplo, "ZR12345678901234...")

Muestra hasta 14 caracteres del nombre de la carpeta. Si el nombre de la carpeta contiene más de 14 caracteres, el nombre de la carpeta aparece como "..." después de los primeros 14 caracteres. (Por ejemplo, "ABCDEFGHIJKLMN...<DIR>").

El nombre completo de la ruta puede contener hasta 100 caracteres (nombre de la carpeta + nombre del archivo).

Área de información

Cuando selecciona una carpeta, se muestra la fecha de creación de la misma. Cuando se selecciona un archivo, se muestra la fecha de creación y tamaño del mismo.

| NOTA | <ul> <li>No conecte más de un dispositivo de almacenamiento USB. Si lo hace, puede que los dispositivos USB no se reconozcan correctamente.</li> <li>Si una tarjeta CF o un dispositivo de memoria USB no se inserta, el Administrador de archivos de todas formas se visualizará, sin embargo no aparecerá nada en el Área de visualización. Inmediatamente después que se inserta una tarjeta CF o un dispositivo de memoria USB en la GP, lo primero que se visualiza es la carpeta raíz.</li> </ul> |
|------|----------------------------------------------------------------------------------------------------|
|      | que se visualiza es la carpeta raíz.                                                                                                    |

**3** Seleccione un archivo en "CF". Para abrir una carpeta secundaria, pulse el nombre de la carpeta, luego toque [DISP]. Esto visualiza los archivos en la carpeta.

|           |             |     |      | $\boxtimes$ |
|-----------|-------------|-----|------|-------------|
| CF        |             | USB |      |             |
| MOVIE     | <dir></dir> |     |      |             |
| step1.SDX |             |     |      |             |
| step2.SDX |             |     |      |             |
| step3.SDX |             |     |      |             |
|           |             |     |      |             |
|           |             |     |      |             |
|           |             |     |      |             |
|           | - V - V     | Ļ   | <br> |             |
|           | S DISP ALI  | DEL |      | ₹           |
|           | 1           |     |      |             |

- Para limpiar la selección toque nuevamente el archivo.
  Se pueden seleccionar archivos múltiples en el área visualizada. Si cambia la página, se limpia la selección. Se pueden visualizar hasta siete archivos o carpetas en una página.
  Los archivos se visualizar en el orden de creación. No es posible ordenar los
  - Los archivos se visualizan en el orden de creación. No es posible ordenar los archivos por nombre o registro de tiempo.
- 4 Una vez que selecciona los archivos, toque [CUT]. La ubicación del [USB] se destaca.
- **5** Pulse [PASTE]. Aparece el mensaje, "Si ya existe un archivo, se sobrescribirá". Pulse [Aceptar] para pegar el archivo a [USB].

|                                 |                       |           | $\leq$ |
|---------------------------------|-----------------------|-----------|--------|
| CF                              |                       | USB       |        |
| MOVIE<br>step2.SDX<br>step3.SDX | <dir></dir>           | step1.SDX |        |
|                                 |                       |           |        |
|                                 | <sup>S</sup> DISP ALI |           |        |

El archivo se transfiere desde la tarjeta CF al dispositivo de memoria USB.

MPORTANTE • Mientras accede a una Tarjeta CF o a un Dispositivo de Memoria USB, no reinicie la unidad de visualización o saque la Tarjeta CF o Dispositivo de memoria USB.

| NOTA | • No puede cambiar el tamaño de la ventana del Administrador de archivos.       |
|------|---------------------------------------------------------------------------------|
|      | • En los siguientes casos no puede copiarse o transferirse un archivo: Tarjeta  |
|      | CF->Tarjeta CF o Dispositivo USB->Dispositivo USB.                              |
|      | • Si cambia páginas mientras [CUT] o [COPY] está seleccionado, la selección     |
|      | no se limpia.                                                                   |
|      | • El archivo CSV abierto en [Visualizar CSV] no puede cortarse o borrarse.      |
|      | • Si cambia la pantalla mientras se copia, corta o borra un archivo; el proceso |
|      | continúa mientras la pantalla se cambia.                                        |
|      | • Sucede un error si transfiere un archivo a una carpeta que no se visualiza en |
|      | forma correcta en el Administrador de archivos o si intenta llevar a cabo una   |
|      | operación de archivo en esa carpeta.                                            |

#### Mover un Administrador de archivos

Puede cambiar la ubicación de la ventana Display de datos especiales [Administrador de archivos].

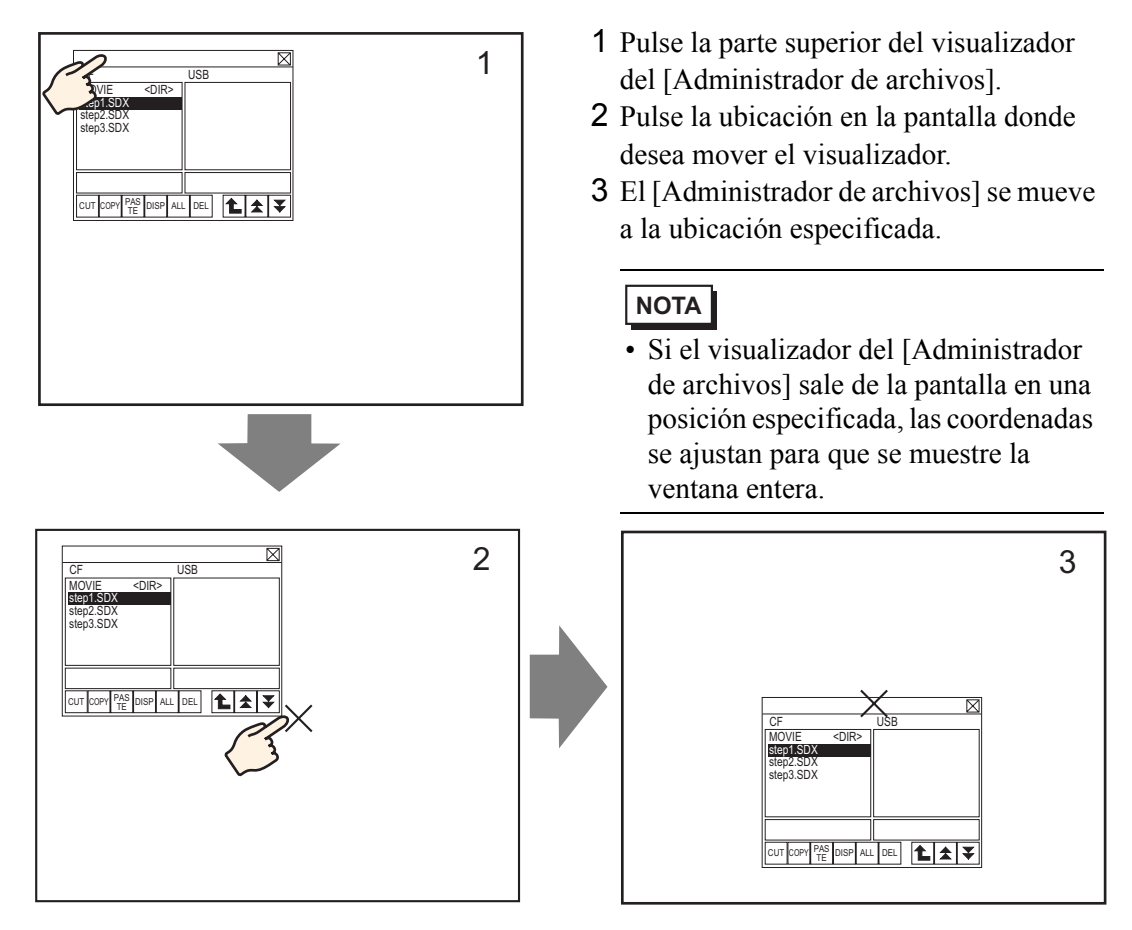

# A.6 Variables del sistema

Las variables predefinidas en GP-Pro EX se llaman variables del sistema.

Las variables del sistema son variables del sistema lógico (variables del sistema #L ) o variables del sistema HMI (variables del sistema #H ). Las variables del sistema indican el estado de la GP y afectan el funcionamiento. En forma similar a las variables de símbolo, las variables del sistema tienen tipos de variable (entero/bit) y funcionan de la misma forma que las variables de símbolo.

| IMPORTANTE | <ul> <li>No puede añadir o eliminar variables del sistema.</li> </ul>                   |
|------------|-----------------------------------------------------------------------------------------|
|            | <ul> <li>Los nombres de las variables del sistema son los mismos a pesar del</li> </ul> |
|            | [Formato de la variable] y [Formato de la dirección].                                   |
|            | • Las variables de sistema #L son retentivas. Aun si apaga GP, sus valores              |
|            | actuales se guardan. Las variables de sistema #H son volátiles. Puede                   |
|            | comprobar si una variable es retentiva o volátil en [Detalles de la                     |
|            | configuración] en la ventana Propiedades.                                               |
|            | • Las variables de sistema #H no se sincronizan con los programas lógicos.              |
|            | Por lo tanto, es posible que los valores correctos no se designen a un tiempo           |
|            | específico.                                                                             |
|            |                                                                                         |

# A.6.1 Variables del sistema lógico (variables del sistema #L)

Para los modelos que soportan la lógica, puede usar las Variables del sistema lógico cuando la opción [Programa lógico] está habilitada en la pantalla [Programas lógicos] en el espacio de trabajo [Ajustes del sistema].

Vea lo siguiente para una lista de modelos que soportan programas lógicos.

"1.3 Funciones soportadas" (página 1-5)

#### Variables del sistema lógico de bit

| Nor | nbre de la variable     | Descripción                                               | Leer | Escribir |
|-----|-------------------------|-----------------------------------------------------------|------|----------|
| Se  | ñalizador de referencia | de ladder                                                 |      |          |
|     | #L_RunMonitorA          | Activado mientras está en modo de ejecución               | 0    | Х        |
|     | #L_AlwaysON             | Siempre activado                                          | 0    | X        |
| Inc | licador de cálculo      |                                                           |      |          |
|     | #L_CalcZero             | Indicador cero                                            | 0    | Х        |
|     | #L_CalcCarry            | Indicador de acarreo                                      | 0    | Х        |
| Ajı | ustes del sistema       |                                                           |      |          |
|     | #L_ScanModeSW           | Configuración del modo lógico                             | 0    | Х        |
|     | #L_AutoRunSW            | Configuración de modo al arrancar                         | 0    | Х        |
|     | #L_InOutSW              | Configuración Habilitar la entrada y salida externa       | 0    | Х        |
|     | #L_FaultStopSW          | Configuración del interruptor Continuar a pesar del error | 0    | Х        |
|     | #L_SyncRunSW            | Comunicación sincrónica con dispositivos externos/PLC     | 0    | X        |
| Inf | ormación de la operació | ón                                                        |      |          |
|     | #L_UnlatchClear         | Poner a cero para las áreas volátiles                     | 0    | 0        |
|     | #L_LatchClear           | Poner a cero para las áreas retentivas                    | 0    | 0        |
| Но  | ra                      |                                                           |      |          |
|     | #L_Clock100ms           | Pulso del reloj de 100 milisegundos                       | 0    | Х        |
|     | #L_Clock1sec            | Pulso del reloj de 1 segundo                              | 0    | Х        |
|     | #L_Clock1min            | Pulso del reloj de 1 minuto                               | 0    | Х        |
| Re  | frescar la dirección    |                                                           |      |          |
|     | #L_RefreshEnable        | Indicador que habilita Refrescar dirección                | 0    | Х        |
| Inf | ormación del error      |                                                           |      |          |
|     | #L_BatteryErr           | Fallo de la batería                                       | 0    | Х        |
|     | #L_Error                | Error lógico                                              | 0    | X        |
|     | #L_StopPending          | Indicador de espera de detención de la lógica             | 0    | X        |
|     | #L_Fault                | Indicador de paro del manejador de errores                | 0    | 0        |
|     | #L_IOFault              | Señalizador de error de E/S                               | 0    | Х        |

#### #L\_RunMonitorA (Activado mientras está en modo de ejecución)

Activado cuando el programa lógico se está ejecutando y desactivado cuando el programa lógico no se está ejecutando.

Dado que ésta es un área de sólo lectura, la escritura no es posible. Si escribe en esta área, puede fallar la operación.

#### #L\_AlwaysON (Siempre activado)

Activado al comienzo de la exploración lógica, ya sea que el programa lógico se use o no. Dado que ésta es un área de sólo lectura, si se escribe OFF, el bit #L\_AlwaysON se desactiva en el programa de abajo.

Se reescribe ON al comienzo de la siguiente exploración. No lleve a cabo una operación de escritura para #L\_AlwaysON.

#### #L\_CalcZero (Indicador cero)

#L\_CalcZero se activa sólo cuando el resultado de la operación es cero (0).

Toda vez que se ejecuta la operación, se reescribe el contenido de #L\_CalcZero.

Después de ejecutar una operación, #L\_CalcZero reescribe OFF o ON. Dado que ésta es un área de sólo lectura, la escritura no es posible.

#### #L\_CalcCarry (Indicador de acarreo)

Dependiendo del resultado después de la ejecución de una operación, #L\_CalcCarry se activa sólo cuando sucede un acarreo.

Toda vez que se ejecuta una operación, se reescribe el contenido de #L\_CalcCarry. Después de ejecutar una operación, #L\_CalcCarry reescribe OFF o ON. Dado que ésta es un área de sólo lectura, la escritura no es posible.

#### #L\_ScanModeSW (Configuración del modo lógico)

Puede revisar el modo de operación del programa lógico que se está ejecutando en la actualidad.

Cuando #L\_ScanModeSW está ON, la operación está en el modo de porcentaje de exploración de la CPU. Cuando #L\_ScanModeSW está OFF, la operación está en el modo de Tiempo de exploración fijo. Dado que ésta es un área de sólo lectura, la escritura no es posible.

#### #L\_AutoRunSW (Configuración de modo al arrancar)

Cuando la configuración de la acción al arrancar se establece en RUN, se activa #L\_AutoRunSW.

Cuando la configuración de la acción al arrancar se establece en STOP, se desactiva #L AutoRunSW.

Dado que ésta es un área de sólo lectura, la escritura no es posible.

#### #L\_InOutSW (Configuración Habilitar la entrada y salida externa)

Si se habilitan las configuraciones de entrada y salida externas en las configuraciones de acción al arrancar, se activa #L\_InOutSW.

Si se desactivan las configuraciones de entrada y salida externas en las configuraciones de acción al arrancar, se desactiva #L\_InOutSW.

Dado que ésta es un área de sólo lectura, la escritura no es posible.

#### #L\_FaultStopSW (Configuración del interruptor Continuar a pesar del error)

Cuando [Errores menores] se define a DETENER, la operación se detiene cuando sucede un error menor y se Activa #L\_FaultStopSW.

Cuando los [Errores menores] se definen a Ejecutar, la operación continúa cuando sucede un error menor y se desactiva #L\_FaultStopSW.

Dado que ésta es un área de sólo lectura, la escritura no es posible.

#### #L\_SyncRunSW (Comunicación sincrónica con dispositivos externos/PLC)

Si la comunicación con los dispositivos/PLC externos se sincroniza en los ajustes de acción al encender el equipo, se activa #L\_SyncRunSW.

Si la comunicación con los dispositivos/PLC externos no se sincroniza en los ajustes de acción al encender el equipo, se activa #L\_SyncRunSW.

Dado que ésta es un área de sólo lectura, la escritura no es posible.

#### #L\_UnLatchClear (Poner a cero para las áreas volátiles)

Al Activar #L\_UnLatchClear, se solicita limpiar cero del área limpiar. (Se detecta un vértice y el área se limpia a cero.)

Esta variable sólo funciona cuando el programa lógico está en STOP.

El valor de la configuración y tiempo-base del temporizador y el valor de la configuración del contador no pueden limpiarse a cero. Las variables del sistema y direcciones de los dispositivos de conexión no pueden limpiarse a cero.

La escritura y lectura son posibles en esta área.

#### #L\_UnLatchClear (Poner a cero para las áreas volátiles)

Al activar #L\_LatchClear, se solicita la puesta a cero de un área retentiva. (Se detecta un flanco ascendente y el área se limpia a cero.)

Este bit funciona sólo cuando el programa lógico está en STOP.

El valor de la configuración y tiempo-base del temporizador y el valor de la configuración del contador no pueden limpiarse a cero. Las variables del sistema y direcciones de los dispositivos de conexión no pueden limpiarse a cero.

La escritura y lectura son posibles en esta área.

#### #L\_Clock100ms (Pulso del reloj de 100 milisegundos)

La variable se activa y desactiva en forma repetida con una frecuencia de 50 milisegundos de tiempo OFF y 50 milisegundos de tiempo ON.

Dado que ésta es un área de sólo lectura, la escritura no es posible.

Si el Tiempo de exploración es más largo que el pulso del reloj, ON y OFF no se repiten. Compruebe y defina el tiempo de exploración.

### #L\_Clock1sec (pulso del reloj de 1 segundo)

La variable se activa y desactiva en forma repetida con una frecuencia de 500 milisegundos de tiempo OFF y 500 milisegundos de tiempo ON.

Dado que ésta es un área de sólo lectura, la escritura no es posible.

Si el Tiempo de exploración es más largo que el pulso del reloj, ON y OFF no se repiten. Compruebe y defina el tiempo de exploración.

#### #L\_Clock1min (pulso del reloj de 1 minuto)

La variable se Activa y Desactiva en forma repetida, con una frecuencia de 30 segundos de tiempo OFF y 30 segundos de tiempo ON.

Dado que ésta es un área de sólo lectura, la escritura no es posible.

Si el Tiempo de exploración es más largo que el pulso del reloj, ON y OFF no se repiten. Compruebe y defina el tiempo de exploración.

#### #L\_RefreshEnable

Cuando se habilita refrescar la dirección, el bit se activa.

Condición de habilitación: (1) La exploración de la primera comunicación del PLC está

completa. (Cuando hay más de un PLC conectado, todas las exploraciones de la primera comunicación están completas.)

(2) La comunicación del PLC es normal

Condición de desactivación:(1) La exploración de la primera comunicación del PLC no está completa. (Cuando hay más de un PLC conectado, todas las exploraciones

de la primera comunicación están incompletas.)

(2) Se produjo un fallo de comunicación del PLC. (Cuando conecta más de uno, sucede más de un fallo de comunicación del PLC.)

# #L\_BatteryErr (Error de la batería)

Se activa cuando se detecta información de un fallo de la batería en la GP.

Si este bit se activa, el bit #L\_BatteryErr no se desactiva hasta que la GP sea reinicia o se apaga el equipo.

Dado que ésta es un área de sólo lectura, la escritura no es posible.

#### #L\_Error (Error de lógica)

Se activa si sucede un error en la operación lógica.

Si este bit se activa, el bit #L\_Error no se desactiva hasta que la unidad del visualizador de la GP se reinicia o se apaga el equipo.

Dado que ésta es un área de sólo lectura, la escritura no es posible.

#### #L\_StopPending (Indicador de espera de detención lógica)

El bit #L\_StopPending permanece activado hasta que #L\_StopScans llega a 0. Hasta que #L\_StopScans sea cero, el bit #L\_StopPending permanece Activado durante las exploraciones hasta que se detiene la lógica.

Dado que ésta es un área de sólo lectura, la escritura no es posible.

#### #L\_Fault (Indicador de paro del manejador de errores)

Se consulta este indicador al final de la subrutina del "manejador de error" para determina si se detiene o continua la ejecución del programa lógico.

Se detendrá la ejecución del programa lógico en la GP al final de la rutina ERRH si el bit #L\_Fault está ON.

La escritura y lectura son posibles en esta área.

#L\_Fault no se usa sin una subrutina de "manejador de error".

#### #L\_IOFault (Indicador de error de E/S)

#L\_IOFault se activa si sucede un error de E/S en el controlador de E/S.

El indicador permanece hasta que sucede otro error o hasta que se reinicia la GP.

# Variables del sistema lógico de enteros

| Nor | nbre de la variable           | Descripción                                                                                                    | Leer                                    | Escribir                                 |
|-----|-------------------------------|----------------------------------------------------------------------------------------------------|-----------------------------------------|------------------------------------------|
| Tie | empo de exploración           |                                                                                                    |                                         |                                          |
|     | #L_ScanTime                   | El tiempo desde el inicio del paso 0 de la exploración actual al inicio del paso 0 de la siguiente exploración. | 0                                       | Х                                        |
|     | #L_AvgScanTime                | El promedio de 64 ciclos de<br>#L_ScanTime                                                                      | 0                                       | Х                                        |
|     | #L_MinScanTime                | El tiempo mínimo de exploración para #L_ScanTime                                                                | 0                                       | Х                                        |
|     | #L_MaxScanTime                | El tiempo máximo de exploración para<br>#L_ScanTime                                                             | 0                                       | Х                                        |
|     | #L_ScanCount                  | Número de exploraciones                                                                                         | 0                                       | Х                                        |
|     | #L_LogicTime                  | El tiempo desde el inicio del paso 0 hasta la instrucción END.                                                  | 0                                       | Х                                        |
|     | #L_AvgLogicTime               | El promedio de 64 ciclos de<br>#L_LogicTime                                                                     | 0                                       | Х                                        |
|     | #L_MinLogicTime               | El tiempo lógico mínimo para<br>#L_LogicTime                                                                    | 0                                       | Х                                        |
|     | #L_MaxLogicTime               | El tiempo lógico máximo para<br>#L_LogicTime                                                                    | 0                                       | Х                                        |
| Es  | tado                          |                                                                                                    |                                         |                                          |
|     | #L_Status                     | Información del estado de la lógica                                                                             | 0                                       | Х                                        |
|     | #L_Platform                   | Número de código de la plataforma GP.                                                                           | 0                                       | Х                                        |
|     | #L_Version                    | Versión de firmware de la lógica                                                                                | 0                                       | Х                                        |
|     | #L_EditCount                  | Número de ediciones online                                                                                      | 0                                       | Х                                        |
|     | #L_ForceCount                 | Cuenta cumulativa de las variables cambiadas forzosamente                                                       | 0                                       | Х                                        |
|     | #L_IOInfo                     | Información del controlador de dispositivo de E/S                                                               | 0                                       | Х                                        |
|     | #L_LogicInfo                  | Información de la lógica                                                                                        | 0                                       | Х                                        |
|     | #L_IOMasterDrv* <sup>*1</sup> | Información extendida del controlador de<br>E/S maestro                                                         | Depende<br>del<br>controlador<br>de E/S | Depende<br>del<br>controlad<br>or de E/S |
| Ajı | ustes del sistema             |                                                                                                    |                                         |                                          |
|     | #L_ConstantScan               | Frecuencia de inicios de la lógica                                                                              | 0                                       | X                                        |
|     | #L_PercentScan                | Velocidad de la operación lógica                                                                                | 0                                       | X                                        |
|     | #L_WatchdogTime               | Valor WDT de la lógica                                                                                          | 0                                       | X                                        |
|     |                               |                                                                                                    |                                         | Sigue                                    |

| Nor | nbre de la variable        | Descripción                                                                      | Leer | Escribir |
|-----|----------------------------|----------------------------------------------------------------------------------|------|----------|
|     | #L_AddressRefreshTim<br>e  | Tiempo para refrescar la dirección del<br>dispositivo de conexión                | 0    | Х        |
| Но  | ra                         |                                                                                  |      |          |
|     | #L_Time                    | Información de hora                                                              | 0    | X        |
| Inf | ormación de la operación   |                                                                                  |      |          |
|     | #L_Command                 | Cambia el modo de la operación lógica                                            | 0    | 0        |
|     | #L_LogicMonitor            | Interruptor de inicio la monitorización de la lógica                             | 0    | 0        |
|     | #L_LogicMonStep            | Indica los pasos para visualizar la monitorización de lógica                     | 0    | 0        |
| Es  | tado de E/S                |                                                                                  |      |          |
|     | #L_IOStatus                | Estado del controlador de E/S incorporado.                                       | 0    | X        |
| Inf | ormación del error         |                                                                                  |      |          |
|     | #L_CalcErrCode             | Almacena el área para calcular los<br>códigos de error                           | 0    | X        |
|     | #L_FaultStep               | Área de almacenamiento para el número de paso del error de cálculo               | 0    | Х        |
|     | #L_FaultLogicScreen        | Área de almacenamiento para el número de la pantalla lógica del error de cálculo | 0    | Х        |
| De  | tención lógica             |                                                                                  |      |          |
|     | #L_StopScans               | Número de exploraciones de detención lógica                                      | 0    | 0        |
| Со  | pia de seguridad de varial | oles retentivas                                                                  | I    | 1        |
|     | #L_BackupCmd               | Comando de copia de seguridad                                                    | 0    | 0        |
| LT  | Común <sup>*2*3</sup>      |                                                                                  |      | •        |
|     | #L_ExIOFirmVer             | Versión de firmware de puerto de E/S extendida                                   | 0    | X        |
|     | #L_ExIOSpCtrl              | Control de E/S especial                                                          | 0    | 0        |
|     | #L_ExIOSpOut               | Salida especial                                                                  | 0    | X        |
|     | #L_ExIOSpParmChg           | Cambiar el parámetro de E/S especial                                             | 0    | 0        |
|     | #L_ExIOSpParmErr           | Error de parámetro de E/S especial                                               | 0    | X        |
|     | #L_ExIOAccelPIsTbl         | Tabla de aceleración/desaceleración de<br>pulsos                                 | 0    | 0        |
|     | #L_ExIOCntInCtrl           | Control de entrada del contador                                                  | 0    | 0        |
|     | #L_ExIOCntInExtCtrl        | Control externo de entrada del contador                                          | 0    | 0        |

| Non | nbre de la variable | Descripción                                               | Leer | Escribir |
|-----|---------------------|-----------------------------------------------------------|------|----------|
| [   | #L_PWM*_WHZ         | Frecuencia de salida de Ch*                               | 0    | 0        |
|     | #L_PWM*_DTY         | Valor del ciclo de trabajo activado de<br>Ch*             | 0    | 0        |
| ľ   | #L_PLS*_LHZ         | Frecuencia de salida de Ch*                               | 0    | 0        |
| ľ   | #L_PLS*_NUM         | Pulso de salida de Ch*                                    | 0    | 0        |
|     | #L_PLS*_SHZ         | Frecuencia de salida inicial de Ch*                       | 0    | 0        |
|     | #L_PLS*_ACC         | <b>S*_ACC</b> Tiempo de aceleración/desaceleración de Ch* |      | 0        |
| ľ   | #L_PLS*_CPC         | Valor actual del pulso de salida de Ch*                   | 0    | X        |
| ľ   | #L_HSC*_MOD         | Sistema de conteo de Ch*                                  | 0    | 0        |
| ľ   | #L_HSC*_PLV         | Valor de precarga de Ch*                                  | 0    | 0        |
|     | #L_HSC*_PSV         | Valor de sincronización previa de Ch*                     | 0    | X        |
|     | #L_HSC*_ONP         | Valor de preset ON de Ch*                                 | 0    | 0        |
|     | #L_HSC*_OFP         | Valor de preset OFF de Ch*                                | 0    | 0        |
|     | #L_HSC*_HCV         | Valor del contador actual de Ch*                          | 0    | Х        |

\*1 [\*] = 0 a 255.

\*2 Para obtener información detallada, véase "30.5 Controlar la E/S externa en LT" (p 🖓 ina 30-27).

\*3 [\*] = Número del canal (1 a 4).

#### #L\_ScanTime (El tiempo desde el inicio del paso 0 de la exploración actual al inicio del paso 0 de la siguiente exploración)

Almacena el tiempo de exploración de la exploración previa justo antes de la ejecución de la siguiente exploración.

El tiempo de exploración es el tiempo requerido para leer la E/S, ejecutar el programa lógico, salida E/S y procesamiento del display.

La unidad es 0,1 ms.

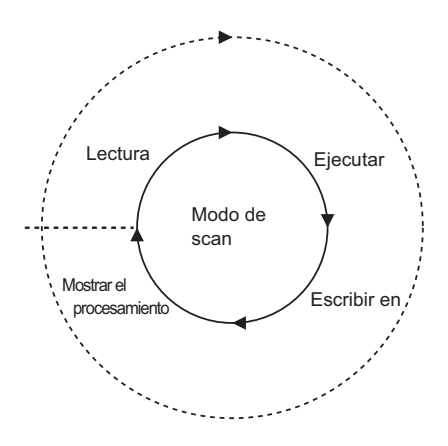

## #L\_AvgScanTime (El promedio de 64 ciclos de #L\_ScanTime)

Almacena el tiempo de exploración promedio.

El tiempo de exploración promedio es el promedio de tiempo requerido para leer la E/S, ejecutar el programa lógico, escritura de la E/S procesamiento de display en una exploración. La variable se actualiza con cada finalización de 64 ciclos de exploración. La unidad es 0,1 ms.

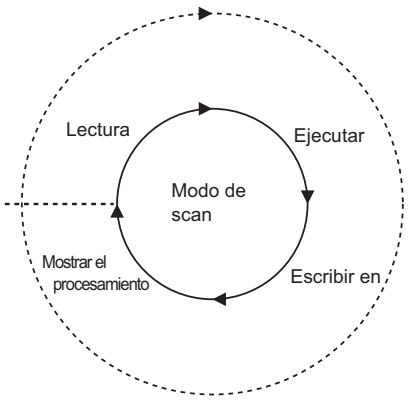

### #L\_MinScanTime (El tiempo de exploración mínimo #L\_ScanTime)

Almacena el tiempo de exploración mínimo del programa lógico.

Cuando se actualiza #L\_ScanTime, se lleva a cabo la revisión mínima de la exploración y se actualiza la variable con cada exploración.

La unidad es 0,1 ms.

#### #L\_MinScanTime (El tiempo de exploración mínimo de #L\_ScanTime)

Almacena el tiempo de exploración máximo del programa lógico. Cuando se actualiza #L\_ScanTime, se lleva a cabo la revisión de exploración máxima y se actualiza la variable con cada exploración.

La unidad es 0,1 ms.

#### #L\_ScanCount (Número de exploraciones)

Una vez que se haya completado cada exploración del programa lógico, el contador incrementa la variable.

El valor en #L\_ScanCount oscila entre 0 y 16#FFFFFFFF. Cuando se excede el valor máximo (16#FFFFFFF), se incrementa la variable nuevamente desde 0.

Puede confirmar si el programa lógico se está ejecutando o no al comprobar #L\_ScanCount.

#### ♦ #L\_LogicTime (El tiempo desde el inicio del paso 0 hasta la instrucción END)

Almacena el tiempo lógico de la ejecución de la exploración previa.

El tiempo lógico es el tiempo requerido para leer la E/S, ejecutar el programa lógico, escribir la E/S en una exploración. No se incluye el tiempo de procesamiento de la visualización. La unidad es 0,1 ms.

# #L\_AvgLogicTime (El promedio de 64 ciclos de #L\_ScanTime)

Almacena el tiempo lógico promedio

El tiempo lógico promedio es el promedio de tiempo requerido para leer la E/S, ejecutar el programa lógico y escribir la E/S en una exploración.

La variable se actualiza con cada finalización de 64 ciclos de exploración. La unidad es 0,1 ms.

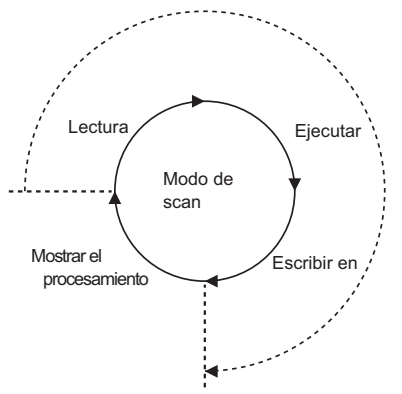

### #L\_MinLogicTime (El tiempo lógico mínimo de #L\_LogicTime)

Almacena el tiempo lógico mínimo del programa lógico.

Al actualizar #L\_LogicTime, el tiempo lógico mínimo se revisa y se actualiza la variable con cada exploración.

La unidad es 0,1 ms.

# #L\_MaxLogicTime (El tiempo lógico máximo de #L\_LogicTime)

Almacena el tiempo lógico máximo del programa lógico.

Al actualizar #L\_LogicTime, el tiempo lógico máximo se comprueba y se actualiza la variable con cada exploración.

La unidad es 0,1 ms.

#### #L\_Status (La información del estado lógico)

Muestra el estado de la GP. Los bytes y bits se definen de la siguiente forma:

Byte 0:Muestra el error de estado actual en la GP.

Byte 1: Muestra la historia del estado de error. Este byte se pone a 0 sólo cuando se reinicia la GP.

Byte 2: Muestra el estado de operación actual.

Byte 3:Área reservada.

| Byte 3    | Byte 2        | Byte 1                  | Byte 0                  |
|-----------|---------------|-------------------------|-------------------------|
| Reservado | Estado actual | Historia del estado del | Estado del error actual |
|           |               | error                   |                         |

Byte 0 (cerrojo)

| Ī | Número     | Error       | Reservado | Error      | Desbordam | Error de E/ | Error | Error |
|---|------------|-------------|-----------|------------|-----------|-------------|-------|-------|
| t | otal       | de          |           | de lectura | iento     | S           | menor | mayor |
| C | de errores | exploración |           |            |           |             |       |       |
|   | 7          | 6           | 5         | 4          | 3         | 2           | 1     | 0     |

Bit

Bit

Bit

| Byte 1 | (cerrojo) |
|--------|-----------|
|--------|-----------|

|            | -]-/        |           |            |           |             |       |       |
|------------|-------------|-----------|------------|-----------|-------------|-------|-------|
| Número     | Error       | Reservado | Error      | Desbordam | Error de E/ | Error | Error |
| total      | de          |           | de lectura | iento     | S           | menor | mayor |
| de errores | exploración |           |            |           |             |       | -     |
| 15         | 14          | 13        | 12         | 11        | 10          | 9     | 8     |

Byte 2 (cerrojo)

| Reservado | Esperando<br>la<br>comunicaci | Espera | Detenido | Pausa | Forzar<br>cambio<br>Habilitado/ | E/S<br>disponible | En modo<br>RUN |
|-----------|-------------------------------|--------|----------|-------|---------------------------------|-------------------|----------------|
| 23        | 22                            | 21     | 20       | 19    | 18                              | 17                | 16             |

Byte 3 (cerroio)

|     | Byte o (cerre |           |           |           |           |           |           |           |  |  |  |  |  |
|-----|---------------|-----------|-----------|-----------|-----------|-----------|-----------|-----------|--|--|--|--|--|
|     | Reservado     | Reservado | Reservado | Reservado | Reservado | Reservado | Reservado | Reservado |  |  |  |  |  |
|     |               |           |           |           |           |           |           |           |  |  |  |  |  |
|     |               |           |           |           |           |           |           |           |  |  |  |  |  |
| Bit | 31            | 30        | 29        | 28        | 27        | 26        | 25        | 24        |  |  |  |  |  |

#L\_Platform (El número del código de la plataforma de la GP)

Almacena el número del código de la plataforma de la GP.

| н |                                                          |  |  |  |  |  |  |  |  |  |  |  |  |
|---|----------------------------------------------------------|--|--|--|--|--|--|--|--|--|--|--|--|
|   | Almacena el número del código de la plataforma de la GP. |  |  |  |  |  |  |  |  |  |  |  |  |
| L |                                                          |  |  |  |  |  |  |  |  |  |  |  |  |
|   |                                                          |  |  |  |  |  |  |  |  |  |  |  |  |

| Formato   | Código     |
|-----------|------------|
| AGP-3302B | 0x00020404 |
| AGP-3301  | 0x00020504 |
| AGP-3300  | 0x00020514 |
| AGP-3400  | 0x00020614 |
| AGP-3500  | 0x00020714 |
| AGP-3600  | 0x00020814 |
| AGP-3450  | 0x00020634 |
| AGP-3550  | 0x00020734 |
| AGP-3650  | 0x00020834 |
| AGP-3750  | 0x00020934 |
| AGP-3510  | 0x00020A14 |
| AGP-3560  | 0x00020A34 |
| LT-3201A  | 0x00030204 |
| LT-3301   | 0x00030504 |
| LT-3300   | 0x00030514 |

#### #L\_Version (Versión de firmware de la lógica)

Almacena la versión de de firmware de la lógica.

#### #L\_EditCount (El número de ediciones online)

Almacena el número de ediciones online. (Esta variable no puede ejecutarse mientras se escribe en RUN.)

#### #L\_ForceCount (Cuenta cumulativa de las variables cambiadas forzosamente)

Almacena la cuenta cumulativa de las variables cambiadas forzosamente

# ♦ #L\_IOInfo (Información del controlador de dispositivo de E/S)

Almacena la información en el controlador de E/S.

# #L\_LogicInfo (Información de lógica)

Reservado por el sistema

# #L\_IOMasterDrv\* (Información extendida del controlador de E/S maestro)

[\*] = 0 a 255.

Almacena información extendida del controlador de E/S maestro

"30.7.4 Utilizar instrucciones del controlador de E/S" (página 30-166)

#### #L\_ConstantScan (Frecuencia de inicios de la lógica)

Define el tiempo de exploración en unidades de 10 ms en modo de tiempo de exploración fijo.

Cuando el tiempo lógico es constante, el tiempo de procesamiento de la visualización puede extenderse al aumentar el valor de #L\_ConstantScan. Al disminuir el valor, puede reducirse el tiempo de procesamiento de la visualización. Esto es porque la mayoría del tiempo de procesamiento se usa para las funciones de lógica.

Defina esta variable como una configuración predeterminada.

NOTA

<sup>™</sup> "29.13.3 Ajustar el tiempo del scan lógico ♦ Exploración fija" (página 29-127)

#### #L\_PercentScan (Razón de la operación lógica)

Define la razón del uso de la función lógica comparada al tiempo de procesamiento lógico total en modo de porcentaje de la exploración de la CPU. Especifique esta variable en unidades de 10 ms. Defina esta variable como una configuración predeterminada.

NOTA

"29.13.3 Ajustar el tiempo del scan lógico Porcentaje de scan de la CPU" (página 29-128)

#### #L\_WatchdogTime (Valor WDT de la lógica)

Define el valor WDT (temporizador de vigilancia) en ms. Cuando #L\_ScanTime excede este valor, sucede un error mayor. Defina esta variable como una configuración predeterminada.

# #L\_AddressRefreshTime (Tiempo de refrescar la dirección del dispositivo de conexión)

Almacena el tiempo para refrescar la dirección para la conexión de las direcciones de dispositivo usadas en el programa lógico. La unidad es 100 microsegundos.

NOTA <sup>©</sup> "29.13.3 Ajustar el tiempo del scan lógico ■ Refrescar la dirección" (página 29-130)

#### #L\_Time (Información de hora)

Indica la "hora" definida en la lógica en 4 dígitos BCD. La hora se almacena en el siguiente estado:

Por ejemplo, 11:19 PM

|       | Horas (columna<br>de decenas) | Horas (columna<br>de unidades) | Minutos<br>(columna de<br>decenas) | Minutos<br>(columna de<br>unidades) |
|-------|-------------------------------|--------------------------------|------------------------------------|-------------------------------------|
| Valor | 2                             | 3                              | 1                                  | 9                                   |

#### #L\_Command (Cambia el modo de la operación lógica)

Esta es una variable entera usada en un comando de control lógico. Después que la lógica reconoce #L\_Command, los bits distintos a bit 7 se ponen a 0. Si hay múltiples bits activos, se les da prioridad al bit menos significativo.

| Byte 3    | Byte 2    | Byte 1    | Byte 0 |
|-----------|-----------|-----------|--------|
| Reservado | Reservado | Reservado |        |

Byte 0

| E/S<br>Habilitado/<br>desactivad | Reservado | Pausa | Continuar | 1<br>exploración | Restablece<br>r | Ejecutar | Parar |
|----------------------------------|-----------|-------|-----------|------------------|-----------------|----------|-------|
| 7                                | 6         | 5     | 4         | 3                | 2               | 1        | 0     |

Bit

Bit

Bit

#### #L\_LogicMonitor (Interruptor de inicio de la monitorización de la lógica)

Inicia y opera la función de monitorización del programa lógico en la GP. Lo siguiente muestra cada operación

| Byte 3 | Byte 2 | Byte 1 | Byte 0 |
|--------|--------|--------|--------|
|        |        |        |        |

Byte 0

| <b>,</b>  |           |           |           |           |           |             |             |
|-----------|-----------|-----------|-----------|-----------|-----------|-------------|-------------|
| Reservado | Reservado | Reservado | Reservado | Reservado | Reservado | Monitorizac | Monitorizac |
|           |           |           |           |           |           | ión de      | ión de      |
|           |           |           |           |           |           | lógica      | dirección   |
| 7         | 6         | 5         | 4         | 3         | 2         | 1           | 0           |

Rvte 1

| Byte i    |           |           |           |           |           |           |           |
|-----------|-----------|-----------|-----------|-----------|-----------|-----------|-----------|
| Reservado | Reservado | Reservado | Reservado | Reservado | Reservado | Reservado | Reservado |
|           |           |           |           |           |           |           |           |
|           |           |           |           |           |           |           |           |
| 15        | 14        | 13        | 12        | 11        | 10        | 9         | 8         |

Byte 2

|     | Reservado | Reservado | Reservado | Reservado | Reservado | Reservado | Reservado | Reservado |
|-----|-----------|-----------|-----------|-----------|-----------|-----------|-----------|-----------|
|     |           |           |           |           |           |           |           |           |
|     |           |           |           |           |           |           |           |           |
| Bit | 23        | 22        | 21        | 20        | 19        | 18        | 17        | 16        |

Bvte 3

| Iniciando: 1<br>Detenido: 0 | Reservado | Reservado | Reservado | Reservado | Reservado | Reservado | Reservado |
|-----------------------------|-----------|-----------|-----------|-----------|-----------|-----------|-----------|
| 31                          | 30        | 29        | 28        | 27        | 26        | 25        | 24        |

Bit

# #L\_LogicMonStep (Indica los pasos para visualizar la monitorización de lógica)

Almacena el número de peldaño inicial que se visualizará cuando la monitorización de lógica no se está ejecutando. Si la monitorización de lógica no se está ejecutando, escriba el número del peldaño en #L\_LogicMonStep para iniciar la monitorización de lógica con el número de

peldaño especificado como el primer peldaño cuando el bit de activación de la monitorización de lógica (bit 0 de #L\_LogicMonitor) se activa o desactiva. Esta variable se usa cuando se habilita la función de monitorización de la lógica.

## #L\_IOStatus (Estado del controlador de E/S incorporado)

Almacena los códigos de error para el controlador de E/S incorporado. Los códigos de error pueden confirmarse al revisar los mensajes de error visualizados en #L\_IOStatus y en la pantalla.

Las clasificaciones del código de error detallado se definen a continuación:

| Código de error | Descripción                 |
|-----------------|-----------------------------|
| 001-049         | Error de datos del proyecto |
| 050-099         | Error del hardware          |
| 100-199         | Error de la aplicación      |
| 200-254         | Error interno               |

Los códigos de error almacenados se muestran a continuación.

| н | Área de almacenamiento del número del modelo |   |   |   |   |   |             |              |                                      |
|---|----------------------------------------------|---|---|---|---|---|-------------|--------------|--------------------------------------|
| L | 'or                                          | 0 | 0 | 0 | 0 | 0 | ión         | ſ            | Área de almacenamiento del código de |
|   | Avería ma)                                   |   |   |   |   |   | Configuraci | Verificación | error                                |

#### Área de almacenamiento del número del modelo

Se almacena el número de modelo de la unidad donde sucedió el error. Serán bits reservados, dependiendo del controlador de E/S usado.

#### Verificación

Cuando el atributo de E/S de la unidad especificada es la misma que la unidad realmente conectada, pero los puntos difieren, se define "1" Serán bits reservados, dependiendo del controlador de E/S usado.

#### Configuración

Cuando el atributo de E/S de la unidad especificada es diferente al de la unidad realmente conectada, se define a "1". Serán bits reservados, dependiendo del controlador de E/S usado.

#### Avería mayor

Cuando se encuentra una falla que detienen la lógica como ser conflicto de ID del tablero auxiliar o falla de datos del proyecto, se define a "1".

Mensaje de error

| Clasificación del código de error | Descripción                                   |
|-----------------------------------|-----------------------------------------------|
| RGEA***                           | Controlador de dispositivo de E/S incorporado |

\*\*\* indica los códigos de error para cada controlador (0 - 255). Por detalles, véase la información de los errores de cada controlador de E/S.
## ♦ #L\_CalcErrCode

El estado de error de cálculo puede identificarse en #L\_CalcErrCode. El área se pone a 0 cuando se reinicia.

| н |                                           |  |  |  |  |  |  |  |  |  |  |  |  |  |
|---|-------------------------------------------|--|--|--|--|--|--|--|--|--|--|--|--|--|
|   | Almacena los códigos de error de cálculo. |  |  |  |  |  |  |  |  |  |  |  |  |  |
| L |                                           |  |  |  |  |  |  |  |  |  |  |  |  |  |
|   |                                           |  |  |  |  |  |  |  |  |  |  |  |  |  |

Lista de códigos de error

| Código<br>de error | Descripción                |                                                                                                    |
|--------------------|----------------------------|----------------------------------------------------------------------------------------------------|
| 0000               | -                          | Ningún error.                                                                                                    |
| 0001               | Error menor<br>(continuar) | Sucede un desborde cuando se convierten números de real a<br>entero, o un número real de 64 bits a un número real de 32<br>bits. |
| 0002               | Error grave (detener)      | Una referencia ha excedido el tamaño de la matriz.                                                                               |
| 0003               |                            | Una referencia excedió el rango de un entero.                                                                                    |
| 0004               |                            | Desborde de la pila.                                                                                                    |
| 0005               |                            | Se usó un código de instrucción inválido.                                                                                        |
| 0006               |                            | Sucedió un error durante el procesamiento del manejador de errores.                                                              |
| 0007               |                            | El tiempo de exploración excedió el WDT.                                                                                         |
| 8000               | Error grave (detener)      | La falla grave sucedió en el controlador de dispositivo de E/S.                                                                  |
| 0009               |                            | Error de software                                                                                                    |
| 0010               |                            | Se usó un operando inválido.                                                                                                    |
| 0011               | -                          | Reservado                                                                                                    |
| 0012               | Error menor                | Error de conversión de BCD/BIN                                                                                                   |
| 0013               | (continuar)                | Error de conversión de ENCO/DECO                                                                                                 |
| 0014               | -                          | Reservado                                                                                                    |
| 0015               | Error menor<br>(continuar) | Los datos de la SRAM (programa del usuario) se leen desde un FROM destruido.                                                     |
| 0016               |                            | El valor del bit de desplazamiento excedió el rango.                                                                             |
| 0100               | Error grave (detener)      | Error mayor en la instrucción del controlador de E/S                                                                             |
| 0105               | Error menor<br>(continuar) | Error menor en la instrucción del controlador de E/S                                                                             |

Sigue

| Código<br>de error | Descripción                    |                                                                                                    |
|--------------------|--------------------------------|----------------------------------------------------------------------------------------------------|
| 6701               | Continuar a pesar del<br>error | <ul> <li>Las instrucciones CJ y CALL no tienen destino de salto.</li> <li>Se ha modificado el índice de forma tal que la dirección está fuera del rango de P0 a P4095 donde una etiqueta no está definida.</li> <li>P63 se ejecutó en una instrucción CALL.<br/>P63 no puede usarse en una instrucción CALL que se bifurca a END.</li> </ul> |
| 6702               |                                | La instrucción CALL tiene un nivel de anidación de 6 o superior.                                                                                                    |
| 6703               |                                | La interrupción tiene un nivel de anidación de 3 o superior.                                                                                                    |
| 6704               |                                | Las instrucciones FOR y NEXT tienen un nivel de anidación de 6 o superior.                                                                                                    |
| 6705               |                                | El operando de la instrucción de la aplicación está fuera del dispositivo destino.                                                                                                    |
| 6706               |                                | El número del dispositivo y el valor de los datos del operando de instrucción de la aplicación ha excedido el rango.                                                                                                    |
| 6707               | Continuar a pesar del error    | Se accedió al registro final sin especificar los ajustes del parámetro.                                                                                                    |
| 6708               |                                | Error de la instrucciones FROM/TO                                                                                                    |
| 6709               |                                | Otro (bifurcación inválida)                                                                                                    |
| 6710               |                                | Incompatibilidad del parámetro                                                                                                    |
| 6730               |                                | El tiempo de muestreo (Ts) está fuera de rango(Ts <= 0).                                                                                                    |
| 6731               |                                |                                                                                                    |
| 6732               |                                | La constante de filtro de entrada ( $\alpha$ ) está fuera de rango ( $\alpha$ <0 o 100 <= $\alpha$ ).                                                                                                    |
| 6733               |                                | La ganancia de la proporción (Kp) está fuera de rango (Kp < 0).                                                                                                    |
| 6734               |                                | El tiempo de cálculo integral (Ti) está fuera de rango (Ti $<$ 0).                                                                                                    |
| 6735               |                                | La ganancia diferencial (Kd) está fuera de rango (Kd < 0 o 201 <= Kd).                                                                                                    |
| 6736               |                                | El tiempo de cálculo diferencial (TD) está fuera de rango (TD < 0).                                                                                                    |
| 6740               | Tiempo de muestreo (Ts         | ) <= frecuencia de muestreo                                                                                                    |
| 6742               | El cambio en el valor de       | e medida está fuera de rango ( $\Delta PV$ <-32768 o 32767< $\Delta PV$ ).                                                                                                    |
| 6743               | La desviación está fuera       | de rango (EV < -32768 o 32767 < EV).                                                                                                    |

| Código<br>de error | Descripción                                                                                                    |
|--------------------|----------------------------------------------------------------------------------------------------|
| 6744               | El valor calculado integral está fuera de rango (distinto de -32768 a 32767).                                                                                                    |
| 6745               | El valor diferencial está fuera de rango porque la ganancia diferencial (Kd) está fuera de rango.                                                                                    |
| 6746               | El valor calculado diferencial está fuera de rango (distinto de -32768 a 32767).                                                                                                    |
| 6747               | El resultado del cálculo PID está fuera de rango (-32768 a 32767).                                                                                                    |
| 6748               | El valor de configuración del límite superior de salida PID < Valor de configuración del límite inferior de salida                                                                   |
| 6749               | Error de la configuración de la alarma de cambio de la entrada/salida de PID                                                                                                    |
| 6750               | Método de respuesta del paso Falla en el resultado de la sintonización automática                                                                                                    |
| 6751               | Método de respuesta del paso Incompatibilidad de dirección de sintonización automática                                                                                               |
| 6752               | Método de respuesta del paso Falla de la sintonización automática                                                                                                    |
| 6753               | Método de ciclo límite Incompatibilidad de los valores de configuración de salida de sintonización automática. [ULV (límite superior) <= LLV (límite inferior)]                      |
| 6754               | Método de ciclo límite<br>Incompatibilidad de los valores de los ajustes del umbral PV de sintonización<br>automática (histéresis) (SHpv < 0)                                        |
| 6755               | Método de ciclo límite Error del estado de transición de sintonización automática (Los datos en el dispositivo que administra el estado de transición no se reescribieron con éxito) |
| 6756               | Método de ciclo límite Error de resultado causado al exceder el tiempo de medición de la sintonización automática. $(t > t, t < t, t < 0)$                                           |
| 6757               | Método de ciclo límite La ganancia de proporción del resultado de sintonización<br>automática está fuera de rango.<br>(Kp = distinto de 0 a 32767)                                   |
| 6758               | Método de ciclo límite El Tiempo de cálculo integral del resultado de sintonización automático está fuera de rango. (Ti = distinto de 0 a 32767)                                     |
| 6759               | Método de ciclo límite El tiempo de cálculo diferencial del resultado de sintonización automático está fuera de rango. (Td = distinto de 0 a 32767)                                  |
| 6760               | La suma de datos ABS desde el servidor no es constante.                                                                                                    |
| 6762               | El puerto especificado por la instrucción de comunicación del invertidor ya se está usando.                                                                                          |
| 6765               | Error de tiempo del uso de la instrucción de la aplicación.                                                                                                    |
| 6770               | Falló la escritura a la placa de memoria FLASH                                                                                                    |
| 6771               | La placa de memoria FLASH está desconectada.                                                                                                    |
| 6772               | El error de escritura que sucede cuando se escribe a la placa de memoria FLASH está prohibido.                                                                                       |

# #L\_FaultStep

Almacena el Número de peldaño del programa cuando sucede un procesamiento anormal.

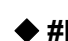

#### #L\_FaultLogicScreen

Almacena el Número de pantalla lógico cuando sucede un procesamiento anormal.

INIT :1 MAIN:2 ERRH:3 SUB-01: 32 a SUB-32:63

## #L\_StopScans

Ingrese un valor numérico para ejecutar la exploración el número de veces especificado. La exploración de la lógica continúa hasta que el número definido llega a 0. Mientras tanto, el bit #L StopPending está activado. Cuando se desactiva este bit, se detiene la lógica.

## #L\_BackupCmd

Cuando se crea una copia de seguridad de las variables especificadas que se guardarán, activa la copia de seguridad y restauración.

Bit 0: Cuando se está ejecutando la función de copia de seguridad, los 16 bits inferiores se desactivan en forma automática.

Bit 1: Cuando se está llevando a cabo la función de restauración, los 16 bits inferiores se desactivan en forma automática.

Bit 8: Cuando se finaliza la copia de seguridad (finalización normal), se activa. Cuando sucede un error, se desactiva.

Bit 9: Cuando se finaliza la restauración (finalización normal), se activa. Cuando sucede un error, se desactiva.

Los otros bits están reservados.

| Н | 0 | 0 | 0 | 0 | 0                               | 0                                 | 0                          | 0        | 0 | 0 | 0 | 0 | 0                             | 0                                  | 0                        | 0    |
|---|---|---|---|---|---------------------------------|-----------------------------------|----------------------------|----------|---|---|---|---|-------------------------------|------------------------------------|--------------------------|------|
| L | 0 | 0 | 0 | 0 | Man<br>finali<br>copia<br>varia | tener<br>zació<br>a de s<br>ıble. | bit de<br>n de l<br>seguri | a<br>dad | 0 | 0 | 0 | 0 | Man<br>solic<br>de s<br>varia | tener<br>itud d<br>eguric<br>able. | bit de<br>e la co<br>lad | opia |

Mantener bit de solicitud de la copia de seguridad variable.

| 0 | 0 | Restablecer la | Respaldar la |
|---|---|----------------|--------------|
|   |   | ejecución      | ejecución    |

| Bit                      | OFF     | ON                                         |
|--------------------------|---------|--------------------------------------------|
| Respaldar la ejecución   | Ninguno | Solicitud (Copia de seguridad de variable) |
| Restablecer la ejecución | Ninguno | Solicitar (Restablecer variable)           |

Después de la ejecución se desactiva en forma automática.

Cuando los bits de solicitud se activan en forma simultánea, se ejecuta la restauración después de la copia de seguridad.

Mantener bit de finalización de la copia de seguridad variable.

| 0 | 0 | Restablecer la | Copia de seguridad |
|---|---|----------------|--------------------|
|   |   | finalización   | de la finalización |

| Bit                                   | OFF     | ON                    |
|---------------------------------------|---------|-----------------------|
| Copia de seguridad de la finalización | Ninguno | Aviso de finalización |
| Restablecer la finalización           | Ninguno | Aviso de finalización |

NOTA

• No puede generar una copia de seguridad en el modo offline o modo de transferencia.

- Sólo puede restaurar el mismo proyecto que respaldó. Si es un proyecto diferente, la restauración no se ejecutará.
- Cuando ejecuta la copia de seguridad y la restauración en forma secuencial, la velocidad del visualizador de pantalla puede ralentizarse o la monitorización de lógica online puede descontinuarse. También, dependiendo del proyecto, puede verse afectada la comunicación. Cuando asigna #L\_BackupCmd a los objetos del interruptor, especifique [Activar bit] y no toque continuamente. No genere una copia de seguridad o lleve a cabo una restauración en D-Script usando #L\_BackupCmd.

• Sólo puede generar una copia de seguridad cuando la lógica está detenida.

# A.6.2 Variable del sistema IHM (variables del sistema #H )

# Tipo de bit

| Nombre de la variable               | Descripción                                                                                               | Leer | Escribir |
|-------------------------------------|----------------------------------------------------------------------------------------------------|------|----------|
| #H_Alarm_Trigger                    | La alarma se activa (a pesar de lo sucedido)                                                              | 0    | 0        |
| #H_Control_Buzzer                   | Salida del avisador                                                                                       | 0    | 0        |
| #H_Control_BuzzerEnable             | Habilitar la salida del avisador                                                                          | 0    | 0        |
| #H_Control_HardcopyPrint            | Control de impresión para impresión de pantalla                                                           | 0    | 0        |
| #H_Control_JpegCaptureEnable        | Habilitar captura de pantalla                                                                             | 0    | 0        |
| #H_Control_JpegCaptureTrigger       | Control de captura de pantalla                                                                            | 0    | 0        |
| #H_Control_PrintCancel              | Control de Cancelar impresión                                                                             | 0    | 0        |
| #H_Control_USBDetachTrigger         | Control para quitar el USB <sup>*1</sup>                                                                  | 0    | 0        |
| #H_Control_SecureWriteTrigger       | Empieza a escribir datos de seguridad <sup>*2</sup>                                                       | 0    | 0        |
| #H_Control_SecureWriteMode          | Modo de escritura de los datos de seguridad                                                               | Ο    | 0        |
| #H_Control_SecureDeleteMode         | Modo de eliminación de los datos de seguridad                                                             | 0    | 0        |
| #H_Control_SecureReadDevice         | Ubicación desde donde se leen los datos de seguridad                                                      | 0    | 0        |
| #H_Status_SecureWriteProcess        | Escribiendo datos de seguridad                                                                            | 0    | Х        |
| #H_Status_SecureWriteCompletion     | Escritura de datos de seguridad<br>finalizada                                                             | 0    | Х        |
| #H_DeviceMonitor                    | Inicio de la monitorización del<br>dispositivo                                                            | 0    | 0        |
| [PLC*]#H_ErrorStatus                | Estado del error de comunicación del PLC (Dispositivo*)                                                   | 0    | Х        |
| #H_Expression_BCD_Err <sup>*3</sup> | Error de BCD durante la operación de animación                                                            | 0    | 0        |
| #H_Expression_Division_Err *3       | Error de operación de ceros durante la operación de animación                                             | 0    | 0        |
| #H_Expression_Overflow              | Estado al guardar valores con signo de<br>64 bits como valores con signo de 32<br>bits.                   | Ο    | 0        |
| #H_IsLockedState                    | Operación bloqueada                                                                                       | 0    | X        |
| #H_IsLockOwner                      | El bloqueo de la operación está<br>almacenado en el Servidor/Visualizador<br>o Maestro/Esclavo operativo. | Ο    | Х        |

| Nombre de la variable     | Descripción                                                                    | Leer | Escribir |
|---------------------------|--------------------------------------------------------------------------------|------|----------|
| #H_IsAutoUnlockTimerMoved | Comprobación de funcionamiento del<br>Temporizador de desbloqueo<br>automático | 0    | Х        |
|                           |                                                                                |      | Sigue    |
| #H_LadderMonitor          | Inicio de la monitorización de ladder                                          | 0    | 0        |

|                       | <sup>*4</sup> (Inicio sin cache)                                               | U | U     |
|-----------------------|--------------------------------------------------------------------------------|---|-------|
| #H_LadderMonitorCache | Iniciar Monitorización del Ladder <sup>*4</sup><br>(Habilitar inicio de cache) | 0 | 0     |
| #H_IsMasterDispUnit   | Estación maestra de Ethernet Multilink                                         | 0 | Х     |
| #H_IsSIaveDispUnit    | Estación esclava de Ethernet Multilink                                         | 0 | Х     |
| H_Reset               | Reinicia la unidad.                                                            | 0 | Х     |
|                       |                                                                                |   | Sigue |

| #H_Status_DispOnOff                   | Visualización ON/OFF                                            | 0 | Х |
|---------------------------------------|-----------------------------------------------------------------|---|---|
| #H_Status_JpegCaptureCompletion       | Estado de la captura de pantalla<br>(Completado)                | 0 | Х |
| #H_Status_JpegCaptureProcess          | Estado de la captura de pantalla (En procesamiento)             | 0 | Х |
| #H_Status_Print                       | Estado de la impresora                                          | 0 | Х |
| #H_Status_SecureWriteProcess          | Escribiendo datos de seguridad                                  | 0 | Х |
| #H_Status_SecureWriteCompletion       | Escritura de datos de seguridad finalizada                      | 0 | Х |
| #H_Status_USBUsing                    | Estado mientras el dispositivo USB está<br>en uso <sup>*1</sup> | 0 | Х |
| [PLC*]#H_ScanOffStatus <sup>*5</sup>  | Estado de la exploración del PLC<br>(Dispositivo*)              | 0 | Х |
| [PLC*]#H_ScanOffControl <sup>*5</sup> | Control de la exploración del PLC<br>(Dispositivo*)             | 0 | Х |

\*1 WinGP no funciona. #H\_Status\_USBUsing está OFF todo el tiempo. Cuando #H Control USBDetachTrigger está ON, nada opera.

La operación para insertar y sacar un dispositivo de almacenamiento USB es de la siguiente forma:

Cuando conecta un dispositivo de almacenaje USB al display, #H\_Status\_USBUsing está ON.

Cuando quite un dispositivo de almacenaje USB, active #H\_Control\_USBDetachTrigger. Cuando el dispositivo de almacenaje USB se puede quitar, #H\_Status\_USBUsing se desactiva automáticamente.

Cuando #H\_Control\_USBDetachTrigger está ON mientras se escriben datos desde el dispositivo de almacenaje USB, #H\_Status\_USBUsing no se desactiva hasta no finalizarse la escritura de los datos.

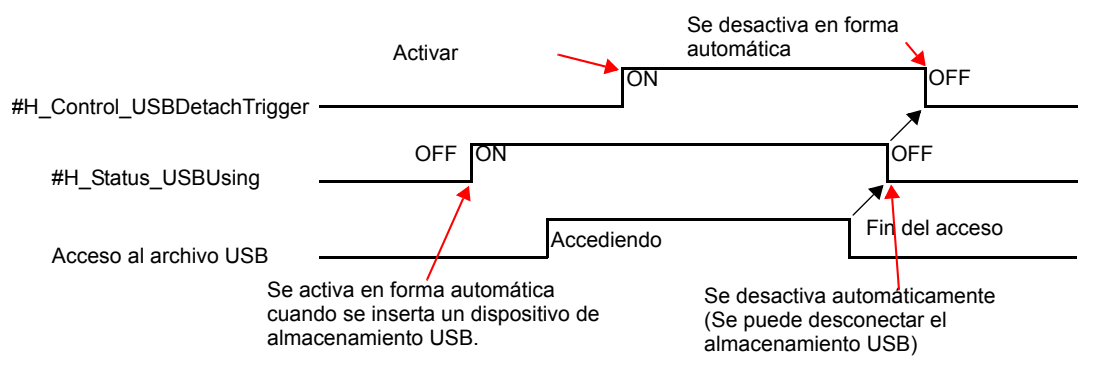

Cuando #H\_Status\_USBUsing está OFF, no puede acceder al dispositivo de almacenamiento USB. Desconecte el dispositivo de almacenamiento USB e insértelo de nuevo.

No transfiera al modo offline ni transfiera los datos al visualizador, ni tampoco inserte y quite el dispositivo de almacenamiento USB mientras escribe los datos al almacenamiento USB. Esto puede resultar en un archivo incompleto o daño en el dispositivo de almacenamiento USB.

\*2 Para escribir los datos de seguridad, véase lo siguiente.

" Escribir datos de seguridad" (página A-118)

\*3 Si sucede un error inmediatamente después de cambiar de pantalla, la animación funciona como se muestra a continuación.

Visibilidad de la animación: Los objetos se ocultan.

Posición/Rotación de la animación: Muestra los objetos en la posición original en la pantalla. Animación de color: Cuando se usa Dirección de palabra o Expresión numérica, se visualiza en el color seleccionado. Cuando se usa Dirección de bit o Expresión booleana, muestra el color de OFF.

Si se produce un error después de dibujar la capa de primer plano, el display sigue en la misma condición, a pesar de que los dibujos de otros objetos podrían borrar una parte del display o bien el display completo.

- \*4 Para iniciar la monitorización del ladder, véase el "Manual de operación de la monitorización del ladder del PLC" que viene con el producto de ladder del PLC (se vende por separado).
- \*5 El nombre del dispositivo se introduce [\*].

# Tipo entero

| Nombre de la variable            | Descripción                                                                                   | Leer | Escri<br>bir |
|----------------------------------|-----------------------------------------------------------------------------------------------|------|--------------|
| #H_BackLightColor                | Cambio de la luz de fondo de 2 colores <sup>*1</sup>                                          | 0    | 0            |
| #H_ChangeScreenNo                | Número de pantalla a cambiar                                                                  | 0    | 0            |
| #H_CounterbySecond               | Contador binario de 1 segundo                                                                 | 0    | Х            |
| #H_CurrentDay                    | Datos del día (Valor actual)                                                                  | 0    | Х            |
| #H_CurrentDayofTheWeek           | Día (Valor actual) <sup>*2</sup>                                                              | 0    | Х            |
| #H_CurrentHour                   | Horas (Valor actual)                                                                          | 0    | Х            |
| #H_CurrentMinute                 | Minutos (Valor actual)                                                                        | 0    | Х            |
| #H_CurrentMonth                  | Mes (Valor actual)                                                                            | 0    | Х            |
| #H_CurrentScreenNo               | Número de la pantalla actual                                                                  | 0    | Х            |
| #H_CurrentSecond                 | Segundos (Valor actual)                                                                       | 0    | Х            |
| #H_CurrentYear                   | Años(Valor actual)                                                                            | 0    | Х            |
| #H_DispScanCounter               | Contador de exploración del display                                                           | 0    | Х            |
| #H_DispScanTime                  | Tiempo de exploración del display                                                             | 0    | Х            |
| #H_EtherLink_ConstCommuniMemInfo | Se muestra el registro de la<br>comunicación constante entre el<br>maestro y el esclavo.      | Ο    | Х            |
| #H_EtherLink_ConstItemCount      | Se muestra el tráfico de comunicación constante que realmente se ha registrado en el maestro. | Ο    | Х            |
| #H_Expression_Err_Status         | Estado de error durante la operación de animación                                             | 0    | 0            |
| #H_GlobalWindowControl           | Control de la ventana                                                                         | 0    | 0            |
| #H_GlobalWindowNo                | Número de la ventana                                                                          | 0    | 0            |
| #H_GlobalWindowPosX              | Posición de la ventana (X)                                                                    | 0    | 0            |
| #H_GlobalWindowPosY              | Posición de la ventana (Y)                                                                    | 0    | 0            |
| #H_JpegCaptureFileNo             | Archivo de captura de pantalla                                                                | 0    | 0            |
| #H_LockElapsedTime               | Tiempo transcurrido (segundos) desde<br>que se inició el Bloqueo de operación                 | Ο    | Х            |
| #H_LockRemainderTime             | Tiempo restante (segundos) para el<br>Bloqueo de operación                                    | 0    | X            |
| #H_LockOwnerIPAddr               | Dirección IP de la ubicación del<br>Bloqueo de operación                                      | 0    | X            |

| Nombre de la variable                  | Descripción                                                       | Leer | Escri<br>bir |
|----------------------------------------|-------------------------------------------------------------------|------|--------------|
| #H_LoginUserID                         | ID de usuario para el usuario actual                              | 0    | Х            |
| #H_MachineNo                           | Número de modelo establecido mediante una adaptador de conversión | 0    | X            |
| #H_SecurityWriteControl                | Escribe los datos de seguridad <sup>*3</sup>                      | 0    | 0            |
| #H_SecurityWriteStatus                 | Estado de escritura de los datos de seguridad                     | Ο    | X            |
| #H_SetDay                              | Día (Valor predefinido)                                           | 0    | 0            |
| #H_SetHour                             | Horas (Valor predefinido)                                         | 0    | 0            |
| #H_SetMinute                           | Minutos (Valor predterminado)                                     | 0    | 0            |
| #H_SetMonth                            | Mes (Valor predefinido)                                           | 0    | 0            |
| #H_SetSecond                           | Segundos (Valor predefinido)                                      | 0    | 0            |
| #H_SetYear                             | Año (Valor predefinido)                                           | 0    | 0            |
| [PLC*]#H_DriverCycleTime <sup>*4</sup> | Tiempo del ciclo del PLC<br>(Dispositivo*)                        | Ο    | X            |
| [PLC*]#H_IsLockedState *4              | Código de error del PLC (Dispositivo*)                            | 0    | X            |
| [PLC*]#H_IsLockedCount *4              | Número de errores del PLC<br>(Dispositivo*)                       | 0    | X            |
| [PLC*]#H_DriverErrorDate               | Fecha de los errores del PLC<br>(Dispositivo*)                    | 0    | X            |

\*1 Funciona sólo en modelos compatibles con el cambio de luz de fondo de 2 colores. Véase "1.3 Funciones soportadas" (página 1-5). Cuando escribe "0", es ámbar y "1" es rojo. No configure otros colores.

- \*2 El valor actual para el día se almacena en LS9310. Véase A.1.4.2 Área de datos del sistema , Datos del reloj (Actual) en la (página A-19) para el valor almacenado.
- \*3 Para obtener información detallada sobre la escritura de los datos de seguridad, véase lo siguiente.

\*4 El nombre del dispositivo se introduce [\*].

### Escribir datos de seguridad

Las contraseñas pueden reflejarse en la unidad de visualización usando variables de sistema de tipo entero o tipo bit para escribir los datos de seguridad.

La finalización de esta operación (escritura) puede ser detectada por las variables de sistema para el estado.

• Empieza a escribir datos de seguridad (#H\_Control\_SecureWriteTrigger)

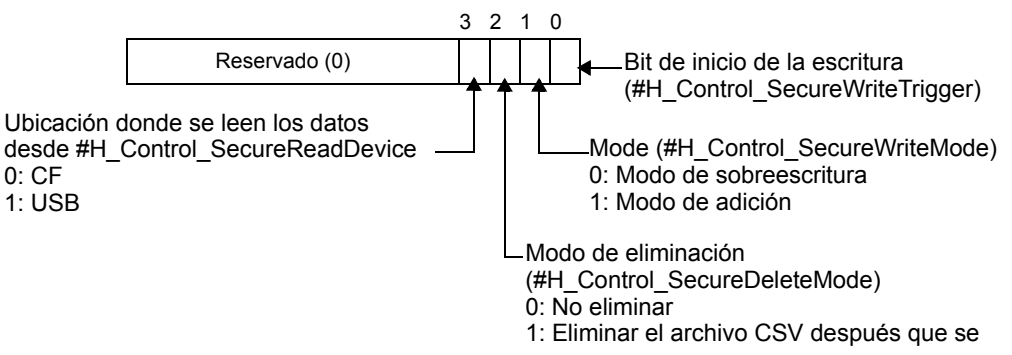

La contraseña del archivo CSV se refleja en la unidad de visualización al activar bit 0 (de OFF a ON).

• Comprobar errores de escritura

Cuando escriba a la unidad de visualización, compruebe el Modo de nivel/Modo de ID de usuario y Modo de escritura en los siguientes elementos:

O: Comprobar errores X: No comprobar errores

| Contenido a comprobar                                                                                                    | Modo de nivel Modo de ID de usuario |        | de               |        |
|----------------------------------------------------------------------------------------------------|-------------------------------------|--------|------------------|--------|
|                                                                                                    | Sobrescri<br>bir                    | Añadir | Sobrescri<br>bir | Añadir |
| CF/USB está conectado en la unidad de visualización.                                                                                                    | 0                                   | 0      | 0                | 0      |
| El archivo CSV tiene una ruta y un nombre de archivo designado.                                                                                                    | 0                                   | 0      | 0                | 0      |
| El archivo CSV tiene un formato designado.                                                                                                    | 0                                   | 0      | 0                | 0      |
| Los datos de contraseña del archivo CSV están libres del siguiente error.                                                                                                    | -                                   | -      | -                | -      |
| • La contraseña (incluyendo la ID de nivel<br>y de usuario) se describe usando hasta<br>ocho caracteres de un byte.                                                                               | 0                                   | 0      | 0                | 0      |
| • La contraseña (incluyendo la ID de nivel y de usuario) no incluye un espacio.                                                                                                    | 0                                   | 0      | 0                | 0      |
| • El nivel, la contraseña y la ID de usuario<br>no tienen errores (si se describen<br>solamente con espacios, se considera que<br>han sido eliminados en lugar de<br>considerarse como un error). | X                                   | X      | 0                | 0      |
| • Los niveles se encuentran dentro del rango de 1 a 15.                                                                                                    | X                                   | Х      | 0                | 0      |
| El número de las ID de usuario configuradas no excede los 64. <sup>*1</sup>                                                                                                    | X                                   | Х      | 0                | 0      |
| El Modo de nivel/Modo de ID de usuario<br>del archivo CSV coincide con lo que se<br>encuentra en la unidad de visualización.                                                                      | 0                                   | 0      | 0                | 0      |
| La ID del usuario (contraseña) no se ha duplicado. $^{*2}$                                                                                                    | 0                                   | 0      | 0                | 0      |

El contenido a comprobar es diferente dependiendo del Modo de escritura.

\*1 Comprobar el número de las ID configuradas

| Sobrescribir | Compruebe el número de configuraciones en el archivo para escribir.                             |
|--------------|-------------------------------------------------------------------------------------------------|
| Sumar        | Compruebe la suma del número de configuraciones en los datos a escribir y los datos existentes. |

\*2 Comprobar la duplicación de los datos

| Modo de<br>nivel | Sobre<br>scribi<br>r | Compruebe que la contraseña no se ha duplicado dentro del archivo para escribir.                                                                                     |  |
|------------------|----------------------|----------------------------------------------------------------------------------------------------|--|
|                  | Suma<br>r            | Compruebe que la contraseña no está duplicada en el<br>archivo y compruebe si alguna contraseña ha sido<br>duplicada en los datos a escribir y los datos existentes. |  |
| Modo de<br>ID de | Sobre<br>scribi      | Compruebe que la ID no se ha duplicado dentro del archivo para escribir                                                                                              |  |
| usuario          | r                    |                                                                                                    |  |
|                  | Suma<br>r            | Compruebe que la ID no está duplicada en el archivo y<br>compruebe si alguna ID ha sido duplicada en los datos a<br>escribir y los datos existentes.                 |  |

• Estado de escritura de los datos de seguridad (#H\_SecurityWriteStatus)

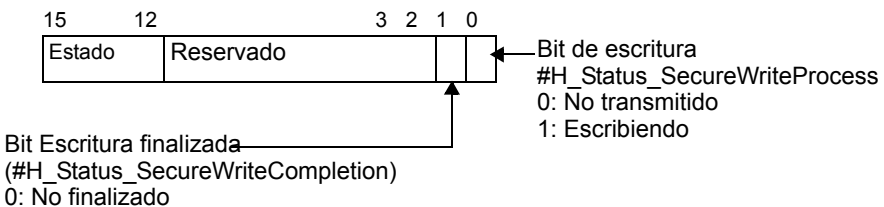

1: Escritura finalizada

#### Detalles del estado

| Bit 12 a 15 | Descripción                                                                   | Detalles                                                                                                    |  |
|-------------|-------------------------------------------------------------------------------|----------------------------------------------------------------------------------------------------|--|
| 0000        | Finalizado<br>correctamente                                                   | Escritura a la unidad de visualización finalizada correctamente                                                                                            |  |
| 0001        | Reservado                                                                     |                                                                                                    |  |
| 0010        | Reservado                                                                     |                                                                                                    |  |
| 0011        | Reservado                                                                     |                                                                                                    |  |
| 0100        | No se encuentra la<br>tarjeta CF o<br>dispositivo de<br>almacenamiento<br>USB | Cuando se escribe a la unidad de visualización, no<br>se ha insertado la tarjeta CF/almacenamiento USB,<br>o bien está abierta la ranura de la tarjeta CF. |  |
| 0101        | Error al eliminar                                                             | Error al eliminar el archivo CSV.                                                                                                    |  |
| 0110        | Reservado                                                                     |                                                                                                    |  |
| 0111        | Reservado                                                                     |                                                                                                    |  |
| 1000        | IDs de usuario fuera<br>de rango                                              | El número de los ID de usuario superó los 64<br>mientras se escribía a la unidad de visualización.                                                         |  |

Sigue

| Bit 12 a 15 | Descripción                                                                                      | Detalles                                                                                                    |  |
|-------------|--------------------------------------------------------------------------------------------------|----------------------------------------------------------------------------------------------------|--|
| 1001        | Error de escritura de datos                                                                      | Error al escribir los datos a NAND.                                                                            |  |
| 1010        | Error en el nombre<br>de archivo CSV o en<br>la ruta                                             | El archivo CSV no tiene una ruta o un nombre de archivo designado.                                             |  |
| 1011        | Error en el formato<br>del archivo CSV                                                           | El archivo CSV no tiene un formato designado.                                                                  |  |
| 1100        | Error en los datos<br>CSV                                                                        | Hay un error en los datos de la contraseña.                                                                    |  |
| 1101        | <b>01</b> El Modo de nivel o Modo de ID de u coinciden con lo que se encuentra en visualización. |                                                                                                    |  |
| 1110        | Error de duplicación                                                                             | La contraseña está duplicada (Modo de nivel PS).<br>La ID de usuario está duplicada (Modo de ID de<br>usuario) |  |

- Cuando se termina de escribir, el bit de escritura se desactiva automáticamente y el bit de escritura finalizada se activa al mismo tiempo.
   Cuando el usuario desactiva el bit que inicia la escritura, el bit de finalización se desactiva automáticamente.
- Aunque desactive el bit que inicia la escritura antes de que se active el bit de escritura finalizada, el bit de escritura finalizada se desactiva automáticamente.
- Si sucede un error durante la escritura, el bit de finalización no se activa. El bit de escritura se desactiva y se almacena un estado de error en la variable del sistema de IHM #H\_SecurityWriteStatus. Aunque el bit de escritura esté desactivado, el estado no se limpia automáticamente. Se limpiará la próxima vez que el proceso se realice correctamente.